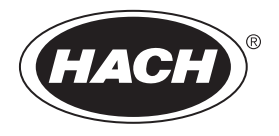

DOC023.53.80540

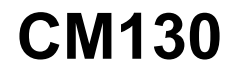

06/2020, Edition 6

User Manual

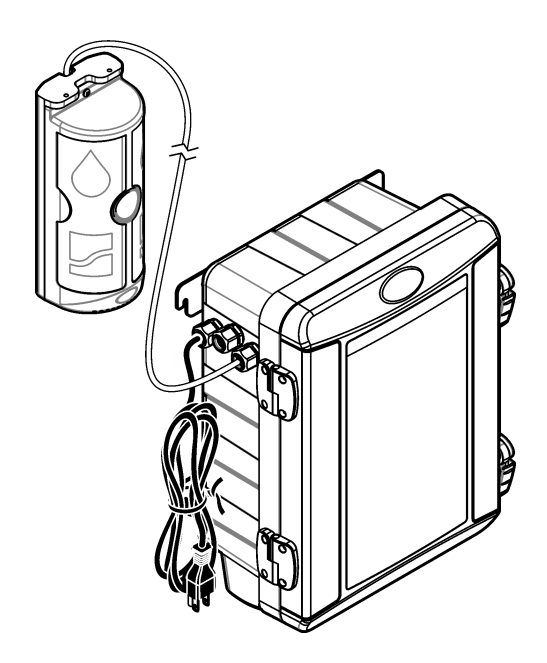

| Sectio     | n 1 Specifications                                               | . 3 |
|------------|------------------------------------------------------------------|-----|
| Sectio     | n 2 General information                                          | . 4 |
| 2.1        | Safety information                                               | . 4 |
|            | 2.1.1 Use of hazard information                                  | . 5 |
|            | 2.1.2 Precautionary labels                                       | . 5 |
| 2.2        | Certification                                                    | . 6 |
| 2.3        | FCC Suppliers Declaration of Conformity                          | . 6 |
| 2.4        | Indications for Use                                              | . 6 |
| 2.5        | Product overview                                                 | . 7 |
|            | 2.5.1 Remote indicator lights and sounds                         | 11  |
| 2.6        | Product components                                               | 12  |
| 2.7        | Items to collect                                                 | 14  |
| Sectio     | n 3 Installation                                                 | 15  |
| 3.1        | l ook at the installation overview video                         | 15  |
| 3.2        | Installation guidelines                                          | 15  |
| 3.3        | Complete the equipment installation gualification document       | 17  |
| 3.4        | Analyzer mounting                                                | 18  |
| 3.5        | Plumb the analyzer                                               | 20  |
| 3.6        | Remote indicator installation                                    | 25  |
|            | 3.6.1 Remote indicator mounting                                  | 27  |
|            | 3.6.2 Connect the remote indicator cable to the remote indicator | 33  |
|            | 3.6.3 Assemble the remote indicator                              | 35  |
| 3.7        | Analyzer electrical installation                                 | 37  |
|            | 3.7.1 Remove the door (optional)                                 | 37  |
|            | 3.7.2 Lower the front panel                                      | 37  |
|            | 3.7.3 Analyzer electrical connectors                             | 38  |
|            | 3.7.4 Put the remote indicator cable into the analyzer           | 39  |
|            | 3.7.5 Connect the remote indicator cable to the analyzer         | 40  |
|            | 3.7.6 Complete the remote indicator cable installation           | 42  |
|            | 3.7.7 Connect the Ethernet                                       | 43  |
|            | 3.7.8 Lift the front panel                                       | 45  |
|            | 3.7.9 Connect the power cord                                     | 45  |
| Sectio     | n 4 Configuration                                                | 45  |
| 4.1        | Set the time zone                                                | 45  |
| 4.2        | Set the date and time                                            | 45  |
| 4.3        | Configure the network settings                                   | 46  |
| Sectio     | n 5 Install the colorimeter and reagents                         | 48  |
| O o o ti o | a Chastell the deer                                              | -0  |
| Sectio     | n 6 Install the door                                             | 53  |
| Sectio     | n 7 User interface and navigation                                | 54  |
| 7.1        | Keypad description                                               | 54  |
| 7.2        | Display description                                              | 55  |
| Sectio     | n 8 Operation                                                    | 56  |
| 8.1        | Set to measurement mode                                          | 56  |
| 8.2        | Set to idle mode                                                 | 56  |

# **Table of Contents**

| <ul><li>8.3 Show the analyzer information</li><li>8.4 Show the measurement and event history</li></ul>                | 56<br>57                                                 |
|----------------------------------------------------------------------------------------------------|----------------------------------------------------------|
| <ul> <li>8.4 Show the measurement and event history</li></ul>                                                         | 57<br>58<br>59<br>60<br>61<br>62<br>62<br>62<br>63<br>65 |
| 9.10 Clean the instrument                                                                                             | 66                                                       |
| Section 10 Troubleshooting<br>10.1 Remote indicator lights and sounds<br>10.2 Alerts and alarms<br>10.3 Interferences | 66<br>66<br>68<br>73                                     |
| Section 11 Consumables and replacement parts                                                                          | 74                                                       |
| Section 12 Appendix A. Screens—Install the colorimeter                                                                | 75<br>77                                                 |
| Section 14 Appendix C: Screens—Data export                                                                            | 86                                                       |
| Section 15 Appendix D: Screens—Prime reagents                                                                         | 88                                                       |
| Section 16 Appendix E: Screens—Flush colorimeter                                                                      | 90                                                       |
| Section 17 Appendix F: Screens—Performance check                                                                      | 92                                                       |
| Section 18 Appendix G: Screens—Monthly maintenance                                                                    | 96                                                       |
| Section 19 Appendix H: Clean the sampler filter                                                                       | 07                                                       |
| Section 20 Appendix I: Symbols glossary                                                                               | 10                                                       |

# Section 1 Specifications

Specifications are subject to change without notice.

#### Specification Details Dimensions Analyzer: 37.0 x 53.8 x 22.6 cm (14.6 x 21.2 x 8.9 in.) $(W \times H \times D)$ Remote indicator: 12.3 x 29.4 x 10.7 cm (4.8 x 11.6 x 4.2 in.) Enclosure Enclosure rating: IP52 rated with the door closed Enclosure material: PC/ABS case, PC door, PC hinges and latches, 316 SST hardware Remote indicator material: PC/ABS Display 10.9 cm (4.3 in.) color display, back-lit LCD, WQVGA Weight Analyzer: 8.9 kg (19.6 lbs) Remote indicator: 1.1 kg (2.5 lbs) Mounting Analyzer: Wall Remote indicator: Wall or ceiling Protection class I 2 Pollution degree Installation category Ш Power requirements Analyzer: 100 to 240 VAC, 50/60 Hz; 1 A maximum Remote indicator: Power is supplied by the analyzer. Power-loss alarm: Power is supplied by a lithium coin battery CR2032 (3 V) that is in the remote indicator Recommended operating 15 to 30 °C (60 to 85 °F) temperature Safe operating 5 to 40 °C (41 to 104 °F) temperature Operating humidity 5 to 90% non-condensing at 30 °C (85 °F) maximum -20 to 60 °C (-4 to 140 °F) Storage temperature Fittinas Sample line: 1/4-in. OD push-to-connect fitting for plastic tubing Drain line: slip-on fitting for 1/2-in. ID soft plastic tubing Cabling<sup>1</sup> Ethernet: 100 m (328 ft) maximum, Ethernet cable with an RJ45 connector Remote indicator: 762 m (2500 ft) maximum, CAT5e/CAT6 type Ethernet cable with four twisted pairs of 24 AWG solid copper wiring. Make sure that the cable shielding includes an inner foil wrap around all of the pairs and an outer braid, also known as SFTP or SF/UTP. Do not use stranded or copperclad aluminum conductors. Sample Pressure: 276 to 689 kPa (40 to 100 psi) nominal Pressure spikes: 827 kPa (120 psi) or less Flow rate: 250 mL/minute minimum Temperature: 15 to 40 °C (60 to 104 °F) Filtration: 15 µm or less Refer to Table 15 on page 73 interfering substances.

#### Table 1 General specifications

<sup>1</sup> Cabling is supplied by the user.

#### Table 1 General specifications (continued)

| Specification   | Details                                                                                                    |
|-----------------|----------------------------------------------------------------------------------------------------|
| Lights          | Analyzer: Two colors (amber and red) show the analyzer status or chlorine status on the display.                                                                                     |
|                 | Remote indicator: Two indicator lights show the analyzer status with three colors (blue, amber or red). Two indicator lights show the chlorine status with two colors (blue or red). |
| Sounds          | Analyzer: Two different sounds identify a hardware alarm or high chlorine alarm.                                                                                                    |
|                 | Remote indicator: Three different sounds identify a power-loss alarm, hardware alarm or high chlorine alarm.                                                                         |
| Data outputs    | The measurement history is available through the Ethernet connection. Measurement history and event history can be copied to an SD card as two separate files.                       |
| Measurement log | 3000 measurements maximum                                                                                                    |
| Certifications  | ETL certified to UL and CSA 61010-1 safety standard; FCC SDoC                                                                                                    |

#### Table 2 Measurement specifications

| Specification        | Details                                                                                                    |  |  |  |
|----------------------|----------------------------------------------------------------------------------------------------|--|--|--|
| Light source         | LED, measurement at 510 nm                                                                                                    |  |  |  |
| Measurement range    | 0.03 to 0.20 mg/L total residual chlorine as Cl <sub>2</sub>                                                                                                    |  |  |  |
| Measurement interval | 5 minutes <sup>2</sup>                                                                                                    |  |  |  |
| Accuracy             | $\pm 0.03$ mg/L as Cl <sub>2</sub>                                                                                                    |  |  |  |
| Linearity            | 100% linear across the measurement range                                                                                                    |  |  |  |
| Precision            | 0.002 mg/L as Cl <sub>2</sub>                                                                                                    |  |  |  |
| Stabilization time   | One measurement cycle after the analyzer is set to measurement mode.<br>The first measurement shows 10 minutes after the analyzer is put into measurement<br>mode. |  |  |  |
| Limit of detection   | 0.004 mg/L as Cl <sub>2</sub>                                                                                                    |  |  |  |
| Limit of blank       | 0.002 mg/L as Cl <sub>2</sub>                                                                                                    |  |  |  |
| Reagent usage        | 0.5 L of buffer solution and 0.5 L of indicator solution is used in 31 days when the analyzer is in measurement mode for 132 hours each week.                      |  |  |  |

# Section 2 General information

In no event will the manufacturer be liable for direct, indirect, special, incidental or consequential damages resulting from any defect or omission in this manual. The manufacturer reserves the right to make changes in this manual and the products it describes at any time, without notice or obligation. Revised editions are found on the manufacturer's website.

# 2.1 Safety information

## NOTICE

The manufacturer is not responsible for any damages due to misapplication or misuse of this product including, without limitation, direct, incidental and consequential damages, and disclaims such damages to the full extent permitted under applicable law. The user is solely responsible to identify critical application risks and install appropriate mechanisms to protect processes during a possible equipment malfunction.

<sup>2</sup> Measurements may be aborted when the system detects a measurement quality issue. The maximum possible measurement interval is 20 minutes, after such time the unit will alarm and go into idle mode. Please read this entire manual before unpacking, setting up or operating this equipment. Pay attention to all danger and caution statements. Failure to do so could result in serious injury to the operator or damage to the equipment.

Make sure that the protection provided by this equipment is not impaired. Do not use or install this equipment in any manner other than that specified in this manual.

## 2.1.1 Use of hazard information

## A DANGER

Indicates a potentially or imminently hazardous situation which, if not avoided, will result in death or serious injury.

**WARNING** 

Indicates a potentially or imminently hazardous situation which, if not avoided, could result in death or serious injury.

## **ACAUTION**

Indicates a potentially hazardous situation that may result in minor or moderate injury.

## NOTICE

Indicates a situation which, if not avoided, may cause damage to the instrument. Information that requires special emphasis.

#### 2.1.2 Precautionary labels

Read all labels and tags attached to the instrument. Personal injury or damage to the instrument could occur if not observed. A symbol on the instrument is referenced in the manual with a precautionary statement.

|   | This is the safety alert symbol. Obey all safety messages that follow this symbol to avoid potential injury. If on the instrument, refer to the instruction manual for operation or safety information.                                    |
|---|----------------------------------------------------------------------------------------------------|
|   | This symbol indicates the need for protective eye wear.                                                                                                    |
|   | This symbol identifies a risk of chemical harm and indicates that only individuals qualified and trained to work with chemicals should handle chemicals or perform maintenance on chemical delivery systems associated with the equipment. |
| 4 | This symbol indicates that a risk of electrical shock and/or electrocution exists.                                                                                                    |
| X | Electrical equipment marked with this symbol may not be disposed of in European domestic or public disposal systems.                                                                                                    |

# 2.2 Certification

#### FCC Part 15, Class "A" Limits

Supporting test records reside with the manufacturer. The device complies with Part 15 of the FCC Rules. Operation is subject to the following conditions:

- 1. The equipment may not cause harmful interference.
- 2. The equipment must accept any interference received, including interference that may cause undesired operation.

Changes or modifications to this equipment not expressly approved by the party responsible for compliance could void the user's authority to operate the equipment. This equipment has been tested and found to comply with the limits for a Class A digital device, pursuant to Part 15 of the FCC rules. These limits are designed to provide reasonable protection against harmful interference when the equipment is operated in a commercial environment. This equipment generates, uses and can radiate radio frequency energy and, if not installed and used in accordance with the instruction manual, may cause harmful interference to radio communications. Operation of this equipment in a residential area is likely to cause harmful interference, in which case the user will be required to correct the interference at their expense. The following techniques can be used to reduce interference problems:

- 1. Disconnect the equipment from its power source to verify that it is or is not the source of the interference.
- 2. If the equipment is connected to the same outlet as the device experiencing interference, connect the equipment to a different outlet.
- 3. Move the equipment away from the device receiving the interference.
- 4. Reposition the receiving antenna for the device receiving the interference.
- 5. Try combinations of the above.

## 2.3 FCC Suppliers Declaration of Conformity

#### **Compliance Information Statement**

| Identification of product:        | CM130                                                                                                    |
|-----------------------------------|----------------------------------------------------------------------------------------------------|
| Applicable compliance statements: | per §15.19(a)(3)<br>This device complies with Part 15 of the FCC Rules.                                          |
|                                   | Operation is subject to the following two conditions:                                                            |
|                                   | (1) This device may not cause harmful interference, and                                                          |
|                                   | (2) this device must accept any interference received, including interference that may cause undesired operation |
| Test report information:          | Hach Company Report No. 19-012                                                                                   |
| Responsible party (in USA) name:  | Importer — Hach Company                                                                                          |
| – Address (in USA):               | 5600 Lindbergh Drive — Loveland, CO — USA 80538                                                                  |
| – Telephone (in USA):             | (970) 669-3050                                                                                                   |
| and/or                            |                                                                                                    |
| - Internet contact information:   | www.hach.com                                                                                                    |

# 2.4 Indications for Use

The Hach CM130 is an instrument that is intended for use by hemodialysis professionals to automatically monitor low levels of total chlorine (i.e. total chloramines plus free chlorine) in feed water used to prepare dialysate in hemodialysis systems.

The CM130 is a component of the complete water treatment system for hemodialysis and does not treat or alter the water used in dialysate. The CM130 instrument's automated monitoring records total chlorine values in feed water at intervals between 5 and 20 minutes.

## A CAUTION

The performance of the CM130 is impacted by the interferences listed in Table 15 on page 73.

## 2.5 Product overview

## **A** DANGER

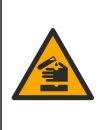

Chemical or biological hazards. If this instrument is used to monitor a treatment process and/or dialysis feed water for which there are regulatory limits and monitoring requirements related to public health, public safety, food or beverage manufacture or processing, it is the responsibility of the user of this instrument to know and abide by any applicable regulation and to have sufficient and appropriate mechanisms in place for compliance with applicable regulations in the event of malfunction of the instrument.

## NOTICE

It is expected that the users of this device follow applicable AAMI standards for water treatment equipment for hemodialysis and related therapies identified in ANSI/AAMI 26722:2014 for water treatment equipment requirements for dialysis.

The CM130 is an ultra-low chlorine analyzer that measures the total chlorine concentration in dialysate water used for dialysis treatment. A measurement is typically completed in 5-minute intervals.

Figure 1 shows an overview of the analyzer exterior. Figure 2 shows an overview of the analyzer interior.

The remote indicator for the CM130 identifies the chlorine status and the analyzer status in the treatment room with sound and colored lights.

Figure 3 shows an overview of the remote indicator exterior. Table 4 on page 11 gives descriptions of the remote indicator lights and sounds.

## Figure 1 Analyzer overview—exterior

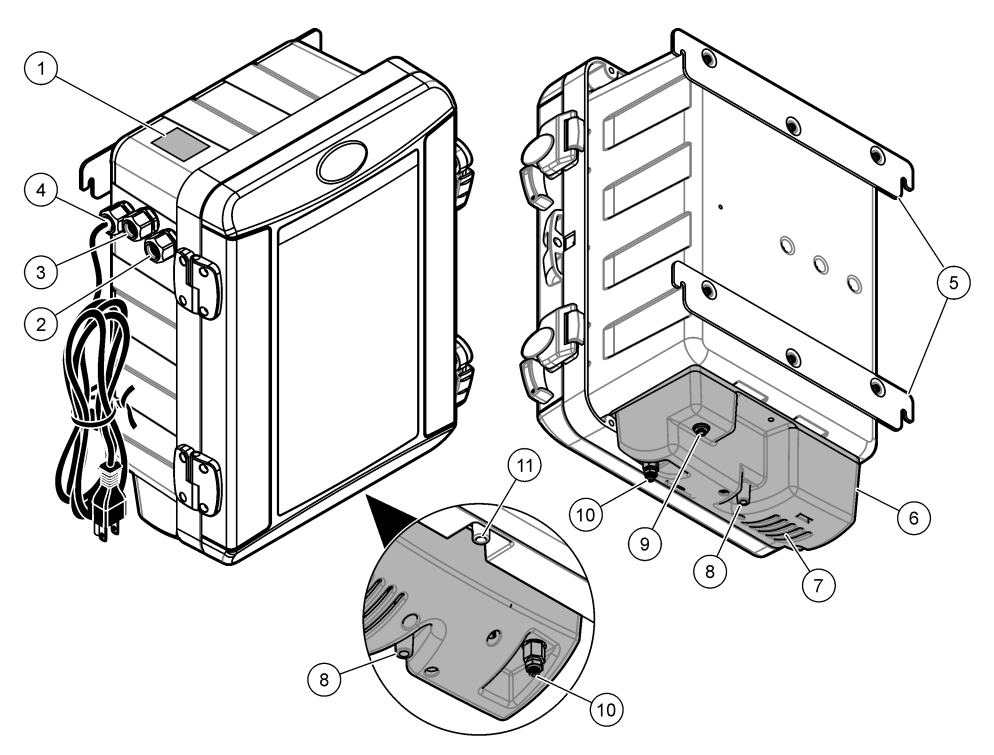

| 1 | Serial number label            | 7 Speaker                                   |
|---|--------------------------------|---------------------------------------------|
| 2 | Remote indicator cable fitting | 8 Drain fitting                             |
| 3 | Ethernet cable fitting         | 9 Sample inlet fitting                      |
| 4 | Power cord, 244 cm (8 ft)      | <b>10</b> Colorimeter inlet fitting (metal) |
| 5 | Mounting brackets (2x)         | 11 Case drain outlet                        |
| 6 | Sample conditioning module     |                                             |

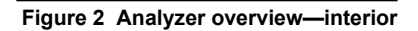

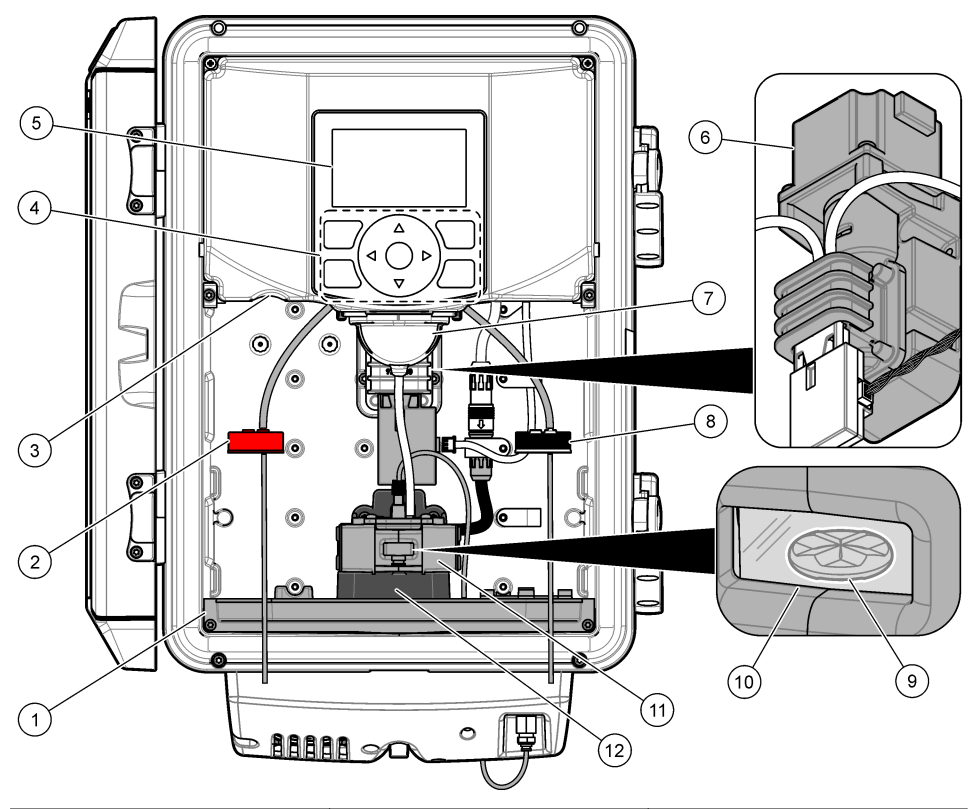

| 1 | Reagent tray               | 5 Display                   | 9 Magnetic stirrer                 |
|---|----------------------------|-----------------------------|------------------------------------|
| 2 | Indicator bottle cap (red) | 6 Reagent delivery module   | 10 Colorimeter window              |
| 3 | SD card slot               | 7 Funnel                    | <b>11</b> Colorimeter <sup>3</sup> |
| 4 | Keypad                     | 8 Buffer bottle cap (black) | 12 Stir motor                      |

<sup>&</sup>lt;sup>3</sup> The colorimeter does not come installed. Install the colorimeter after the analyzer and the remote indicator are fully installed and configured.

# Figure 3 Remote indicator overview

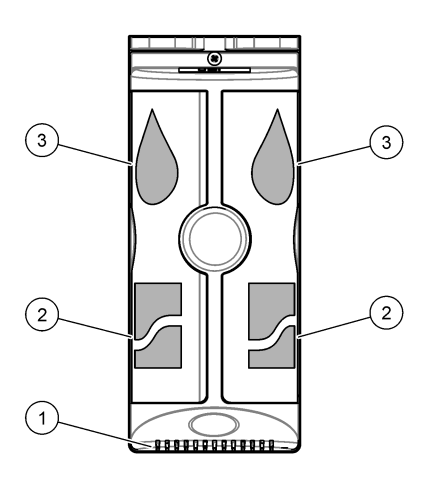

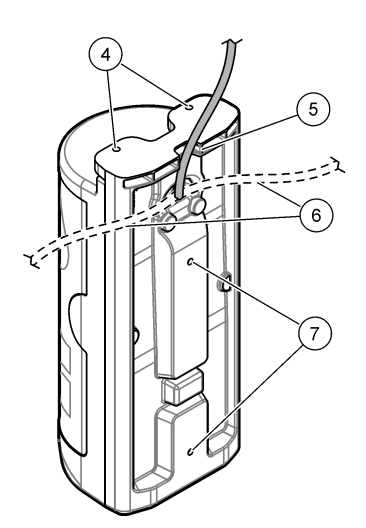

| 1 | Speaker                | 5 Channel for cable         |
|---|------------------------|-----------------------------|
| 2 | Analyzer status lights | 6 Alternative cable routing |
| 3 | Chlorine status lights | 7 Wall mounting holes       |
| 4 | Ceiling mounting holes |                             |

## 2.5.1 Remote indicator lights and sounds

The analyzer status and the chlorine status are identified with sounds and colored lights on the remote indicator in the treatment room. Refer to Table 3 and Table 4. Similar alert and alarm sounds occur at the remote indicator and the analyzer.

When the battery life of the remote indicator is low, the remote indicator makes a continuous sound. Replace the battery when the continuous sound is heard. Refer to Replace the remote indicator battery on page 61.

Note: Alarm and alert settings cannot be changed. Sound volumes and tones cannot be changed.

#### Table 3 Remote indicator—Light color descriptions

| 1 Chlorine status light | <b>Off:</b> Chlorine is not being measured<br><b>Blue:</b> Chlorine is less than 0.10 mg/L as $Cl_2$<br><b>Red:</b> Chlorine is 0.10 mg/L or more as $Cl_2$ |
|-------------------------|----------------------------------------------------------------------------------------------------|
| 2 Analyzer status light | Off: No communication with analyzer<br>Blue: Normal operation<br>Amber: Non-urgent problem with analyzer<br>Red: Urgent problem with analyzer               |
| 3 Audio                 |                                                                                                    |

#### Table 4 Remote indicator—Light combinations and sounds

| Remote indicator Status |                                                                                                    | Remote indicator | Status                                                                                                    |
|-------------------------|----------------------------------------------------------------------------------------------------|------------------|----------------------------------------------------------------------------------------------------|
|                         | Idle Mode<br>Chlorine: Not being measured<br>Analyzer: Normal operation<br>(slow flashing)<br>Audio: No sound             |                  | Measurement Mode<br>Chlorine: High chlorine<br>(≥ 0.10 mg/L) <sup>4</sup><br>Analyzer: Normal operation<br>Audio: Chlorine alarm tone            |
|                         | Measurement Mode<br>Chlorine: Low chlorine<br>(< 0.10 mg/L) <sup>4</sup><br>Analyzer: Normal operation<br>Audio: No sound |                  | Measurement Mode<br>Chlorine: High chlorine<br>(≥ 0.10 mg/L) <sup>4</sup><br>Analyzer: Analyzer alert <sup>5</sup><br>Audio: Chlorine alarm tone |
|                         | Measurement Mode<br>Chlorine: Low chlorine<br>(< 0.10 mg/L) <sup>4</sup><br>Analyzer: Analyzer alert <sup>5</sup>         | ▲)))             | Idle Mode<br>Chlorine: Not being measured<br>Analyzer: Analyzer alarm <sup>6</sup><br>Audio: Analyzer alarm tone                                 |
|                         | Audio: No sound                                                                                                    | ↓ ↓))            | Disconnected Mode <sup>7</sup><br>Chlorine: Unknown<br>Analyzer: Unknown<br>Audio: Power-loss beep <sup>8</sup>                                  |

<sup>&</sup>lt;sup>4</sup> Chlorine measurements continue

<sup>&</sup>lt;sup>5</sup> There is a non-urgent problem with the analyzer.

<sup>&</sup>lt;sup>6</sup> There is an urgent problem with the analyzer. The analyzer cannot make reliable measurements.

<sup>&</sup>lt;sup>7</sup> There is no communication between the analyzer and the remote indicator. The analyzer does not have power or the cable between the analyzer and the remote indicator is disconnected.

<sup>&</sup>lt;sup>8</sup> Stops after approximately 5 minutes. The power-loss beep is similar to the power-loss beep of a smoke detector.

## 2.6 Product components

Make sure that all components have been received. Refer to Figure 4. If any items are missing or damaged, contact the manufacturer or a sales representative immediately. Keep the packaging for later use.

#### Figure 4 Product components

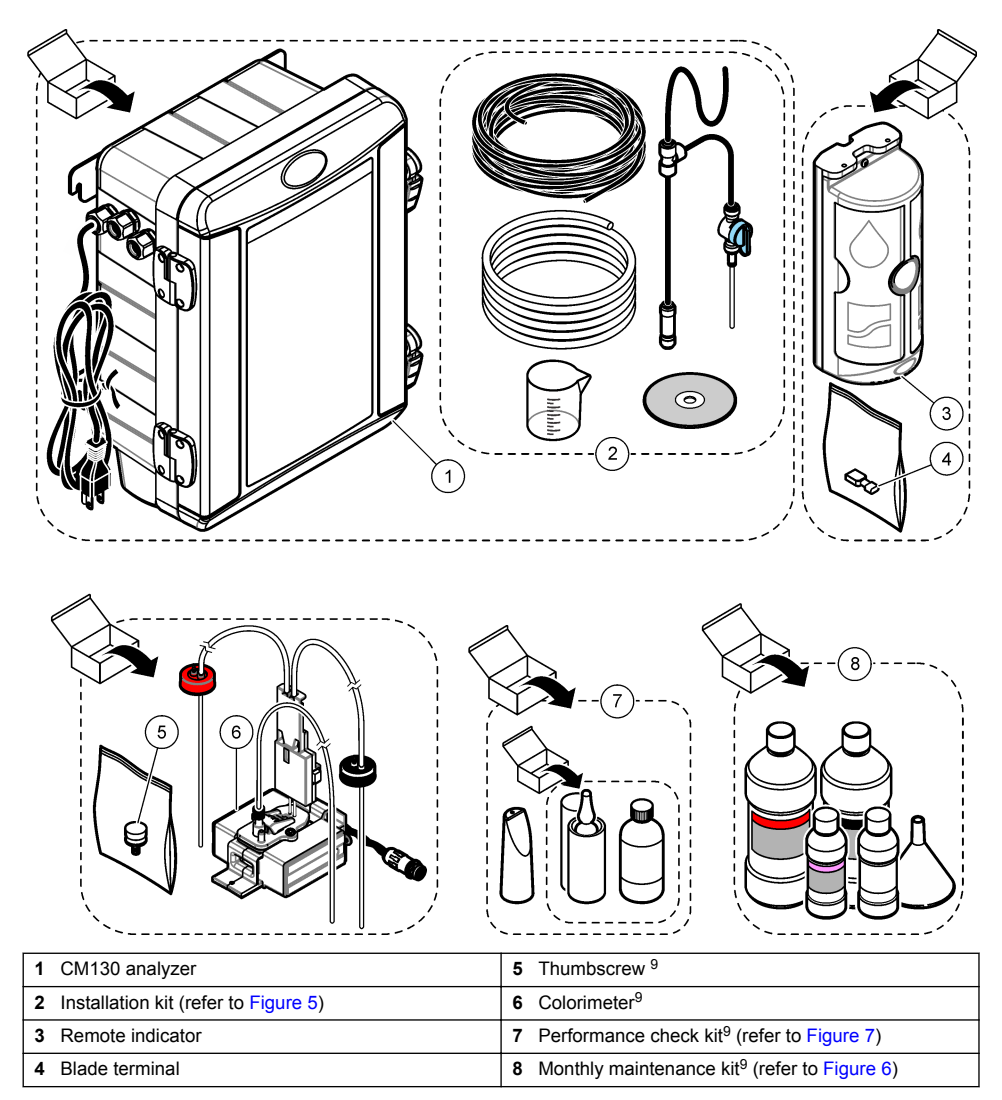

<sup>&</sup>lt;sup>9</sup> Not supplied with the instrument. Order separately.

## Figure 5 Installation kit

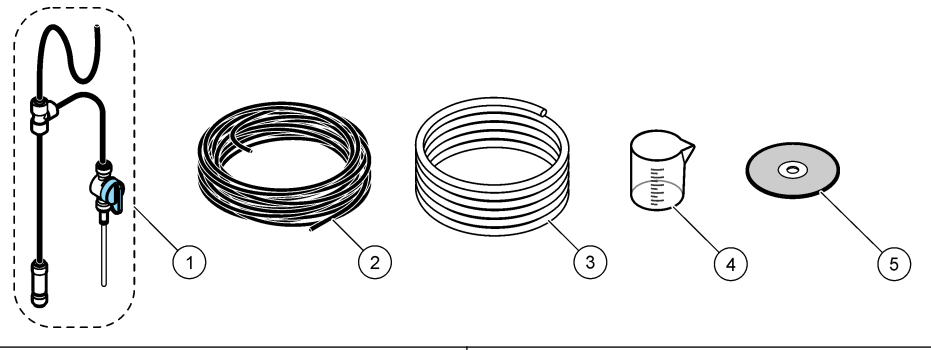

| 1 | Grab sample assembly                               | 4 | Beaker, plastic, 100 mL <sup>10</sup> |
|---|----------------------------------------------------|---|---------------------------------------|
| 2 | Sample inlet tubing, black, ¼-in. OD, 15 m (50 ft) | 5 | DVD with installation overview video  |
| 3 | Drain tubing, clear, ½-in. ID, 3 m (10 ft)         |   |                                       |

## Figure 6 Monthly maintenance kit (not included)

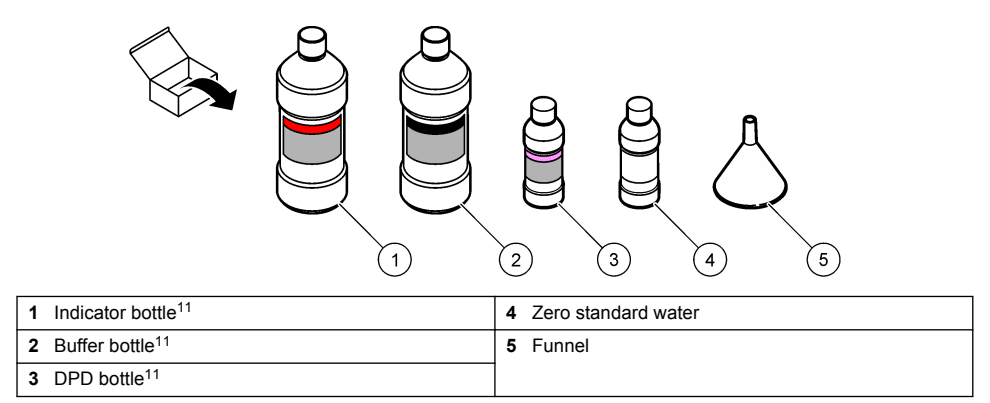

#### Figure 7 Performance check kit (not included)

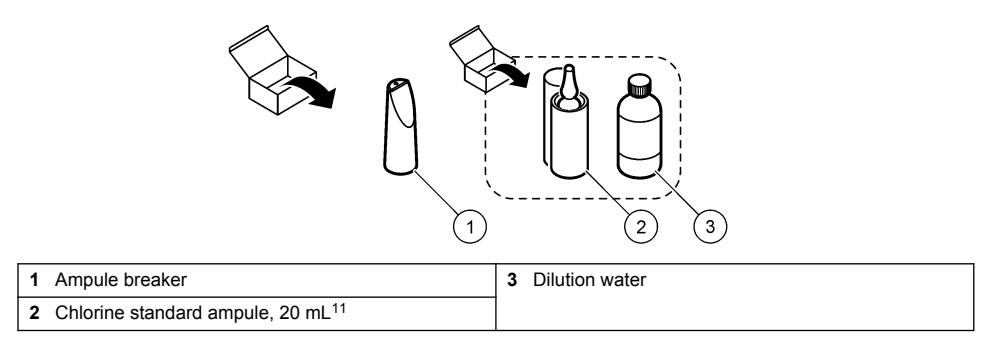

<sup>&</sup>lt;sup>10</sup> The beaker is not used for installation. Use the beaker for monthly maintenance.

<sup>&</sup>lt;sup>11</sup> Keep the reagent bottles and the ampule in a vertical position. Refer to the labels and IFU on the components for the storage requirements.

# 2.7 Items to collect

Collect the items that follow to install the instrument. The items that follow are supplied by the user.

Get the TCP/IP addresses of the analyzer, subnet mask, default gateway and network time protocol (NTP) server(s) from the network administrator to configure the instrument. Refer to Configure the network settings on page 46.

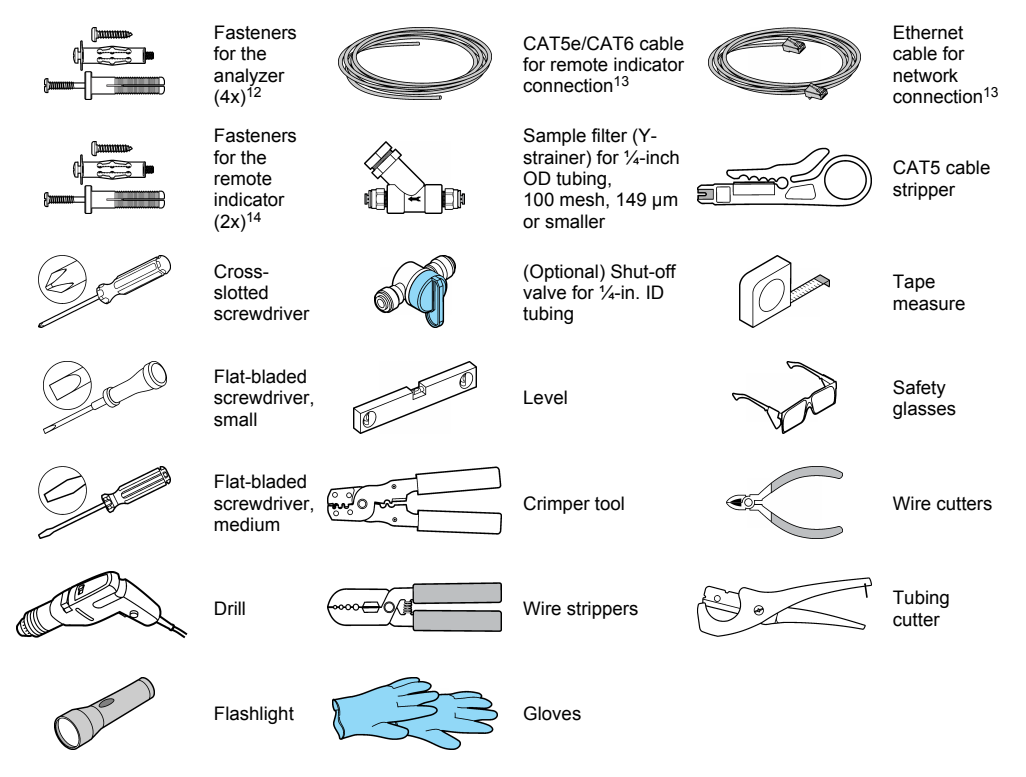

<sup>&</sup>lt;sup>12</sup> Use fasteners applicable to the mounting surface (¼-in. or 6 mm SAE J429-Grade 1 bolts or stronger).

<sup>&</sup>lt;sup>13</sup> Refer to Table 1 on page 3 for specifications.

<sup>&</sup>lt;sup>14</sup> Use fasteners applicable to the mounting surface.

# Section 3 Installation

## 3.1 Look at the installation overview video

A video that shows an overview of the installation steps is supplied on the DVD in the installation kit.

**Note:** The video does not show all of the installation steps. Make sure to refer to this manual for all of the installation steps.

- 1. Install the supplied DVD in a computer. Refer to Figure 8.
- 2. Use the video player buttons to pause or restart the video as necessary.

#### Figure 8 Install the DVD

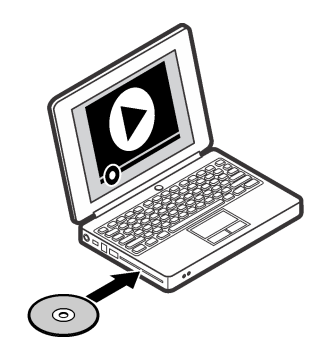

## 3.2 Installation guidelines

## **WARNING**

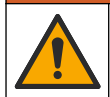

Multiple hazards. Only qualified personnel must conduct the tasks described in this section of the document.

This instrument is rated for an altitude of 2000 m (6562 ft) maximum. Use of this instrument at an altitude higher than 2000 m can slightly increase the potential for the electrical insulation to break down, which can result in an electric shock hazard. The manufacturer recommends that users with concerns contact technical support.

- Install the analyzer as near as possible to the sampling point between the primary and secondary carbon tanks to minimize the response time.
- Make sure that the sample water is within the sample specifications in Specifications on page 3.
- · Install the analyzer near an open drain.
- · Install the instrument indoors in an environment with minimum vibration.
- · Do not install the analyzer in direct sunlight or near a heat source.
- Make sure to leave sufficient space in front of the analyzer to open and remove the analyzer door. Refer to Figure 9.
- Make sure that there is sufficient clearance around the analyzer to make electrical and plumbing connections. Refer to Figure 9.
- · Keep the flow rate and operating temperature as constant as possible for best performance.
- · Install the analyzer so that the power cable plug is visible and easily accessible.

Figure 9 Analyzer dimensions

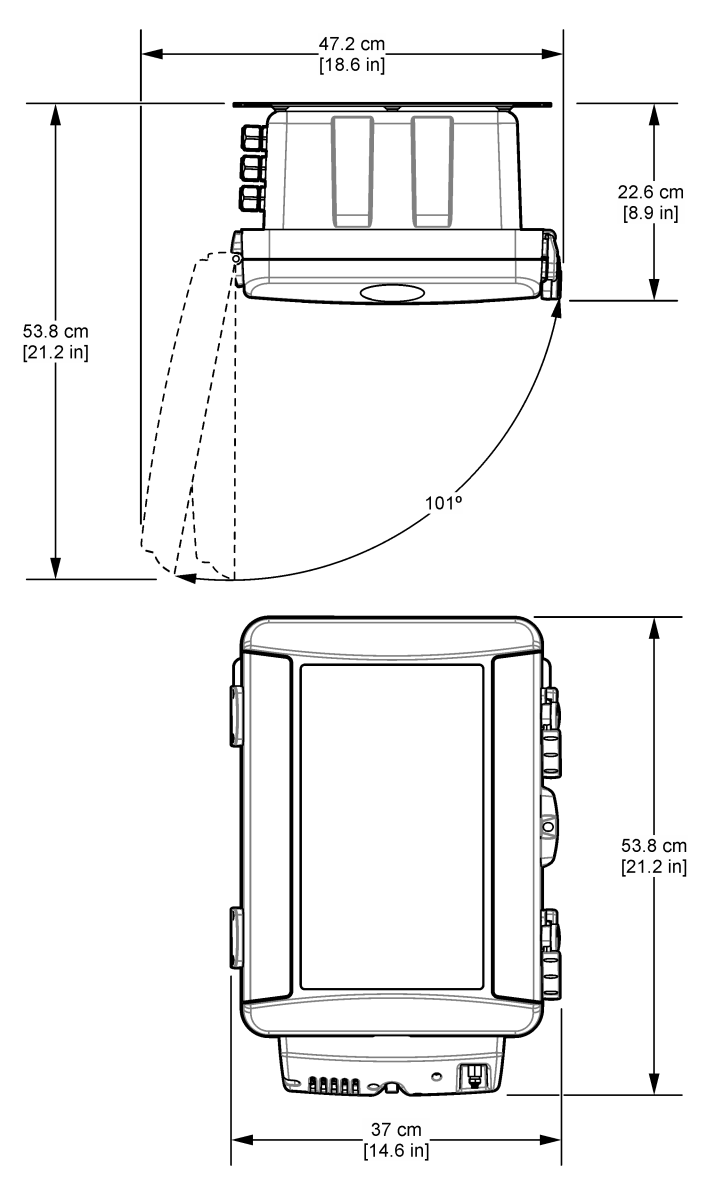

# 3.3 Complete the equipment installation qualification document

Use the supplied equipment installation qualification document to record that the analyzer and remote indicator are correctly installed. Refer to Figure 10.

- 1. As each installation step in this manual is completed, record that the step is done in the applicable section of the supplied equipment installation qualification document.
- 2. When all of the installation steps are completed, keep the completed equipment installation qualification document with the analyzer.
- **3.** If the analyzer is moved to a new location in the clinic or a different clinic, complete a new equipment installation qualification document.

Figure 10 Equipment installation qualification document

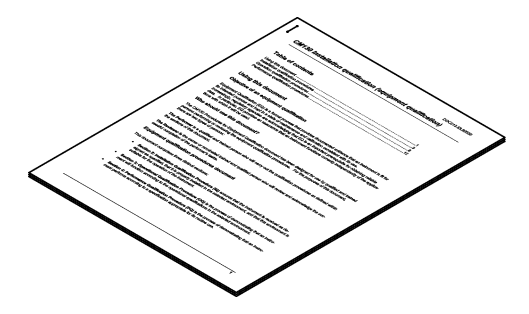

# 3.4 Analyzer mounting

NOTICE

For accurate readings, the analyzer must be horizontal within  $\pm 10$  mm (0.39 in.) and vertical within  $\pm 10$  mm (0.39 in.).

Attach the analyzer to a wall. The fasteners are supplied by the user.

Note: An illustration is supplied for each step number.

#### Items supplied by the user:

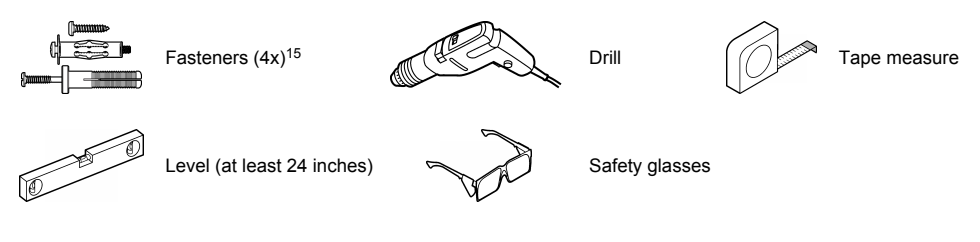

- 1. Install the fasteners in the wall as follows:
  - a. Use the drill to make a four-hole pattern in the wall: 330 mm (13 in.) wide by 300 mm (11 <sup>13</sup>/<sub>16</sub> in.) high. Make the hole diameter applicable to the fasteners used.

Make sure that the pattern is horizontal within ±10 mm (0.39 in.).

Make sure that the bottom holes are a minimum of 114 cm (45 in.) above an open drain.

**b.** Install the fasteners in the holes. Keep approximately 6 mm (¼ in.) between the heads of the fasteners and the wall.

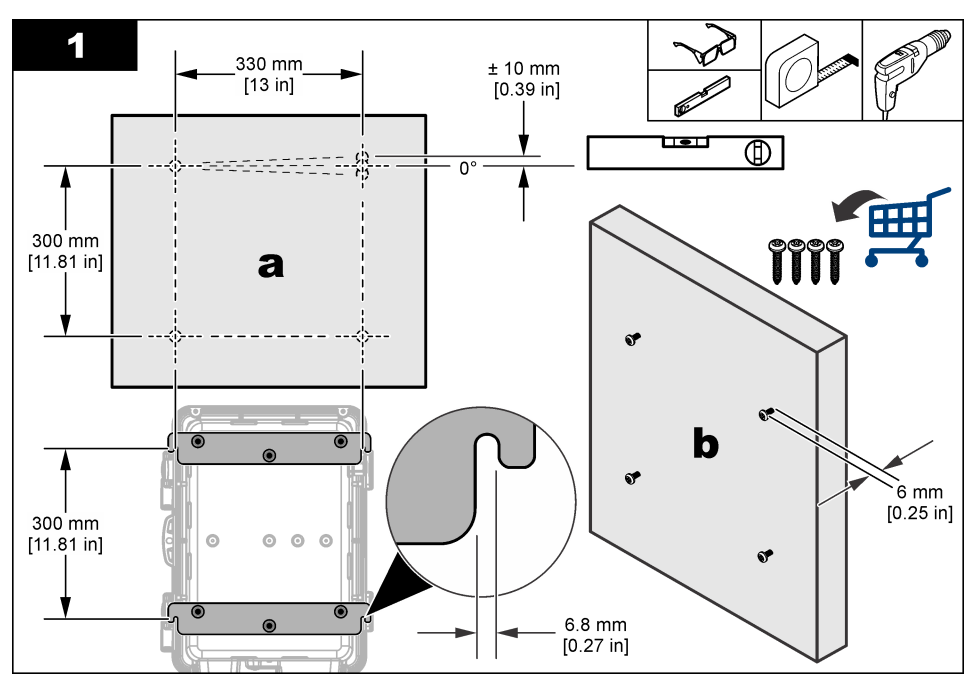

<sup>&</sup>lt;sup>15</sup> Use fasteners applicable to the wall material (¼-in. or 6 mm SAE J429-Grade 1 bolts or stronger).

- 2. Hang the analyzer and make it vertical as follows:
  - a. Hang the analyzer mounting brackets on the fasteners. Push the analyzer against the wall.
  - **b.** Put the level behind the door latches on the surface that is parallel to the wall. Make sure that the analyzer is vertical within ±10 mm (0.39 in.). Use shims as necessary.
  - c. Tighten the fasteners until the analyzer cannot be lifted.

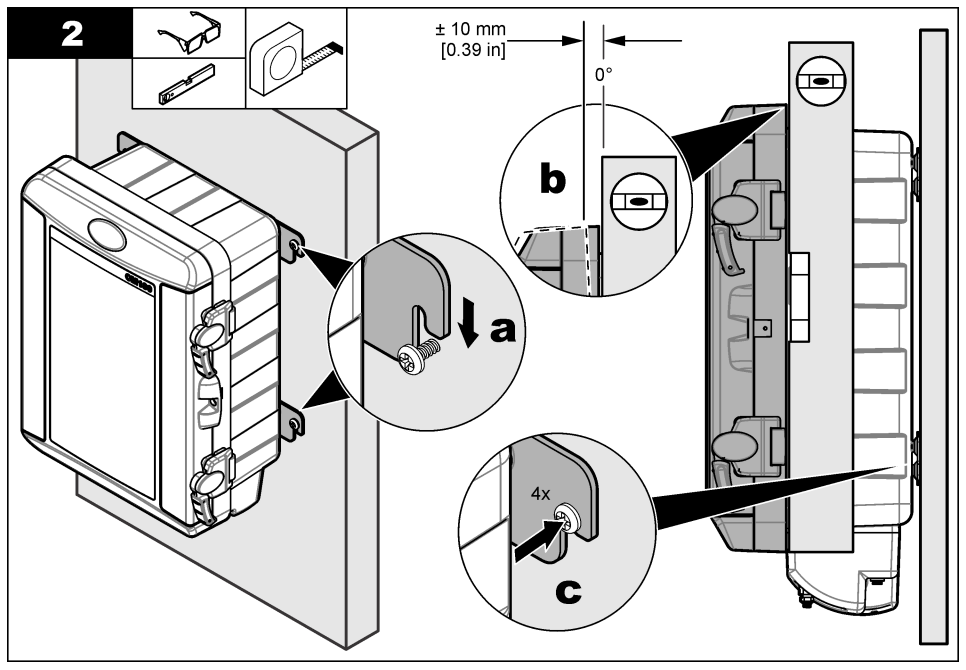

# 3.5 Plumb the analyzer

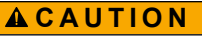

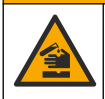

Chemical exposure hazard. Dispose of chemicals and wastes in accordance with local, regional and national regulations.

# A CAUTION

Personal/Patient injury hazard. Only the tubing supplied by Hach Company may be used with the instrument. Other tubing may absorb chlorine that is in the sample water and have a negative effect on chlorine readings (decrease the chlorine readings).

# NOTICE

Do not connect the drain line to another line or backpressure and damage to the analyzer can occur. Make sure that the drain line is open to air.

# NOTICE

To prevent backpressure and damage to the analyzer, make sure that the analyzer is higher than the facility drain used and that the drain line has a constant downward slope.

## NOTICE

To prevent damage to the analyzer, make sure that the sample lines are free of debris. The manufacturer recommendeds that sample water goes through the sample line for 2 minutes before the sample line is connected to the analyzer.

Plumb the sample inlet tubing and the drain tubing.

Note: An illustration is supplied for each step number.

#### Items supplied by the user:

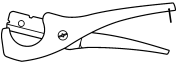

Tubing cutter

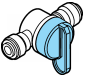

(Optional) Shut-off valve for ¼-in. ID tubing

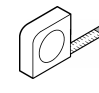

Tape measure

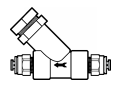

Sample filter (Y-strainer) for ¼-inch OD tubing, 100 mesh, 149 µm or smaller Items supplied with the analyzer: Shown in Figure 11.

Figure 11 Plumbing parts

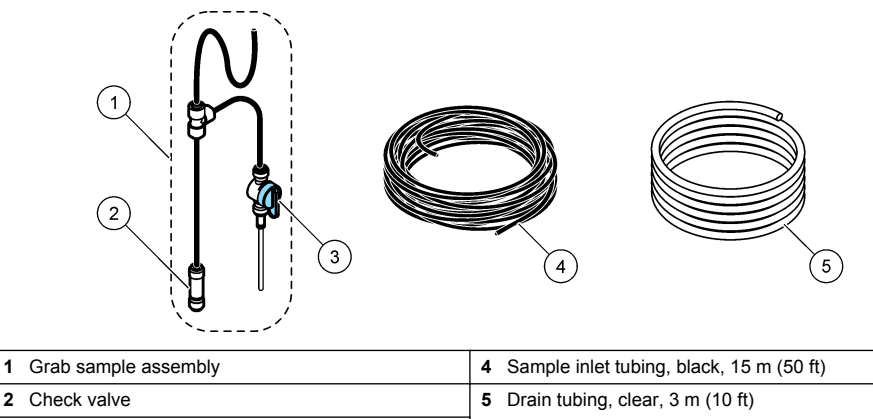

- 3 Grab sample valve
- 1. Push one end of the clear tubing over the drain fitting.
- 2. Decrease the length of the clear tubing until it has a constant downward slope to the drain. Attach the other end of the clear tubing so that it stays over the drain.

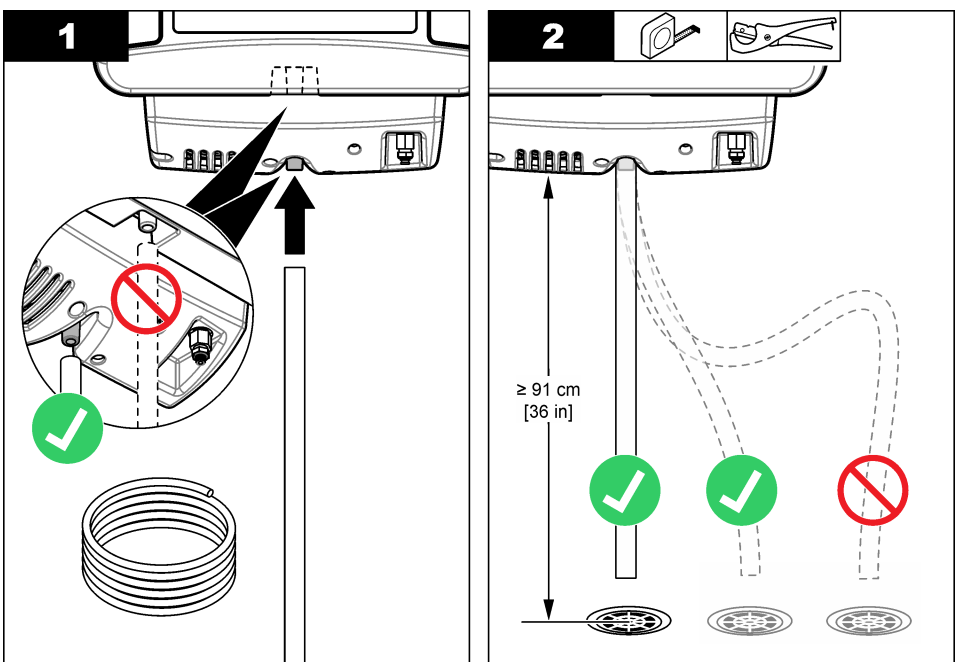

- **3.** Push the black tubing of the grab sample assembly into the sample inlet fitting. The sample inlet fitting is behind the metal colorimeter inlet fitting.
- 4. Plumb the sample filter and shutoff valve as follows:
  - a. Connect a piece of the black tubing to the outlet of the sample filter.
  - **b.** (Optional) If the analyzer is not near the sample source, plumb a shut-off valve to the inlet of the sample filter.

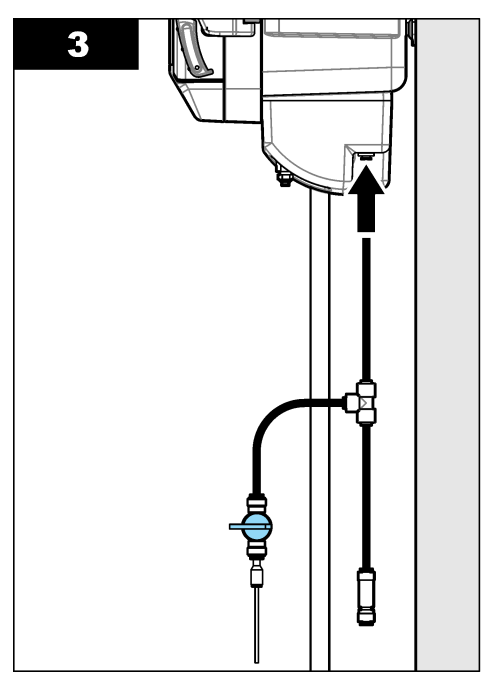

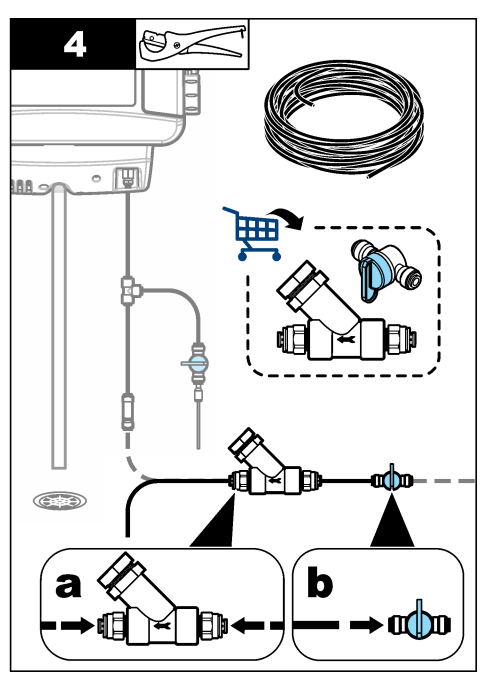

- 5. Connect the sample inlet tubing as follows:
  - **a.** Plumb one end of the coil of black tubing to the sample source between the primary and secondary carbon tanks, as identified in ANSI/AAMI/ISO 13959 *Water for hemodialysis and related therapies*.

Note: AAMI is the acronym for Association for the Advancement of Medical Instrumentation.

Decrease the length of the black tubing to remove the unnecessary length. Leave at least 5 feet of length.

Connect the other end of the black tubing to the shutoff valve and sample filter assembly.

- **b.** Hold the open end of the black tubing over a drain, then open the valve at the sample source. Rinse the tubing and sample filter for 2 minutes. Then close the valve at the sample source.
- c. Push the open end of the black tubing into the check valve of the grab sample assembly.
- 6. Gently pull on the tubing at each tubing connection to make sure that the tubing is held securely.

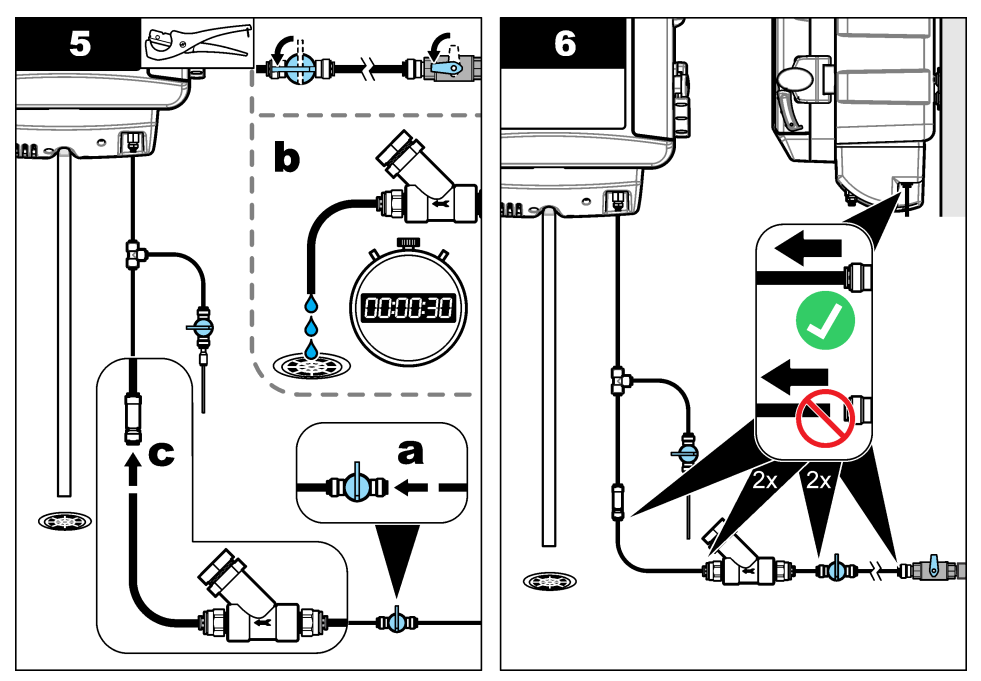

- 7. Turn the sample source valve and the shut-off valve counter-clockwise. Sample is supplied to the analyzer.
- 8. Make sure that there are no leaks at the tubing connections, the bottom of the analyzer or the sample conditioning module.

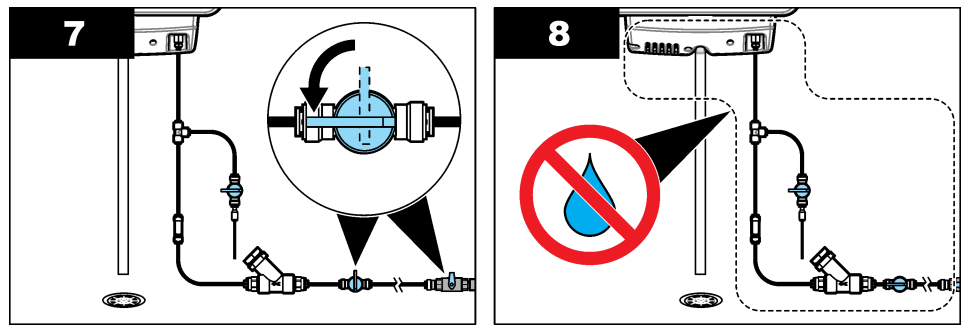

9. Keep the sample source valve and the shut-off valve open until maintenance is necessary.

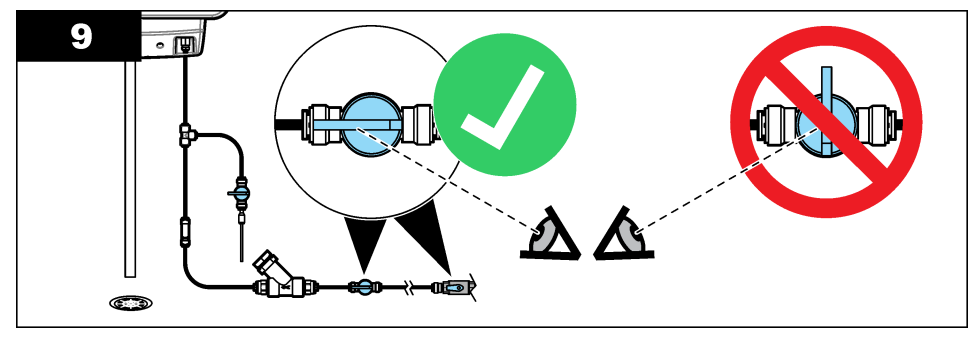

# 3.6 Remote indicator installation

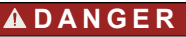

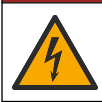

Electrocution hazard. Always remove power to the instrument before making electrical connections.

Install the remote indicator in the treatment room on a wall.

#### Items supplied by the user:

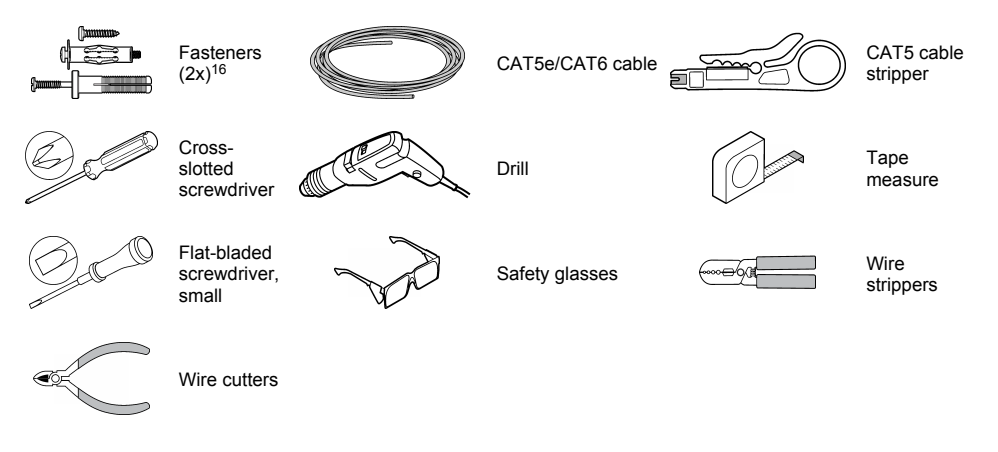

<sup>&</sup>lt;sup>16</sup> Use fasteners applicable to the mounting surface.

# Figure 12 Remote indicator components

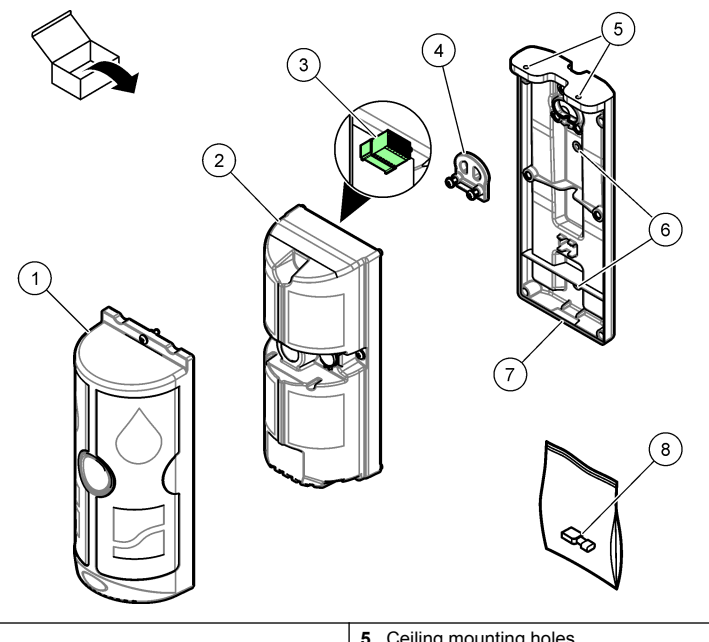

|   | 1 Cover                  | 5 Ceiling mounting holes |  |
|---|--------------------------|--------------------------|--|
| I | 2 Housing                | 6 Wall mounting holes    |  |
|   | 3 Green, 8-pin connector | 7 Backplate              |  |
| Ī | 4 Cable strain relief    | 8 Blade terminal         |  |

#### 3.6.1 Remote indicator mounting

#### NOTICE

In accordance with UL 61010-1, the remote indicator must be installed 1.5 m (4.9 ft) or more from patients in the hemodialysis treatment room.

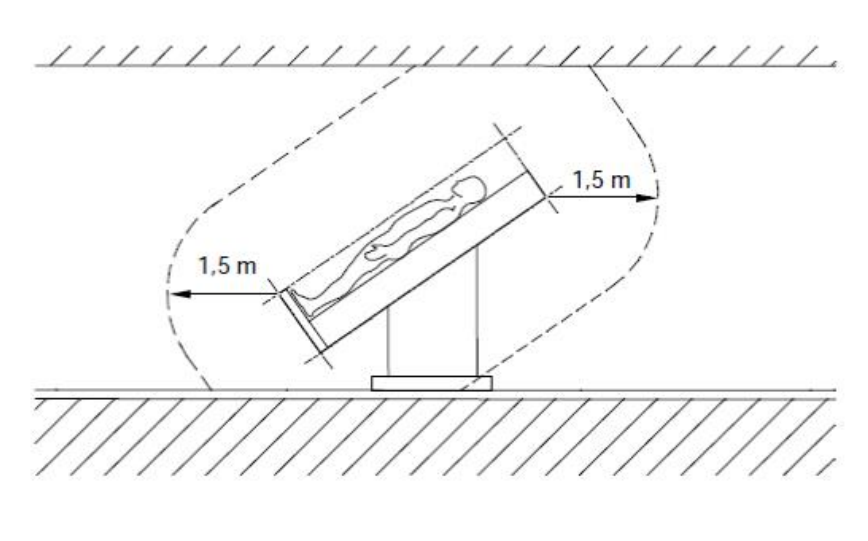

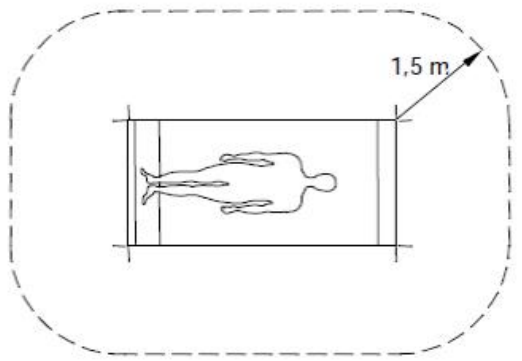

Attach the remote indicator to a wall or ceiling in the treatment room. The fasteners are supplied by the user.

Note: An illustration is supplied for each step number starting at step 3.

- 1. Identify the installation location for the remote indicator.
- 2. Put the cable for the remote indicator through the wall or ceiling from the analyzer to the installation location of the remote indicator.

The cable is supplied by the user. Refer to Specifications on page 3 for the cable specifications.

- 3. Disassemble the remote indicator as follows:
  - a. Loosen the captive screw at the top of the remote indicator. Remove the cover.
  - **b.** Loosen the two captive screws that are on the left and right side of the remote indicator. Remove the housing.
  - c. Remove the green 8-pin connector from the housing.
  - d. Loosen the two captive screws that are in the backplate of the remote indicator. Remove the cable strain relief from the backplate.

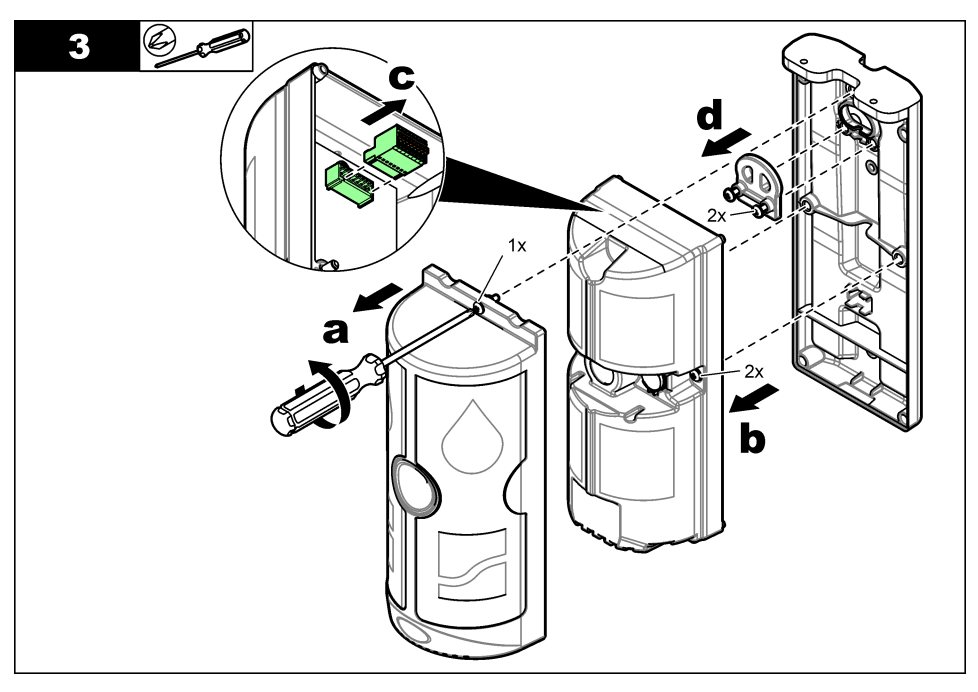

- 4. Use a drill to make the mounting holes for the backplate. Make the hole diameter applicable to the fasteners used.
  - a. Ceiling mount: Make a two-hole pattern 72.4 mm (2.85 in.) wide with the cable opening in the middle. Put the holes at least 37.4 mm (1.47 in.) in front of the cable opening.
  - **b. Wall mount:** Make a two-hole pattern 133.4 mm (5.25 in.) long that is 50.8 mm (2 in.) below the cable opening. Align the holes vertically.

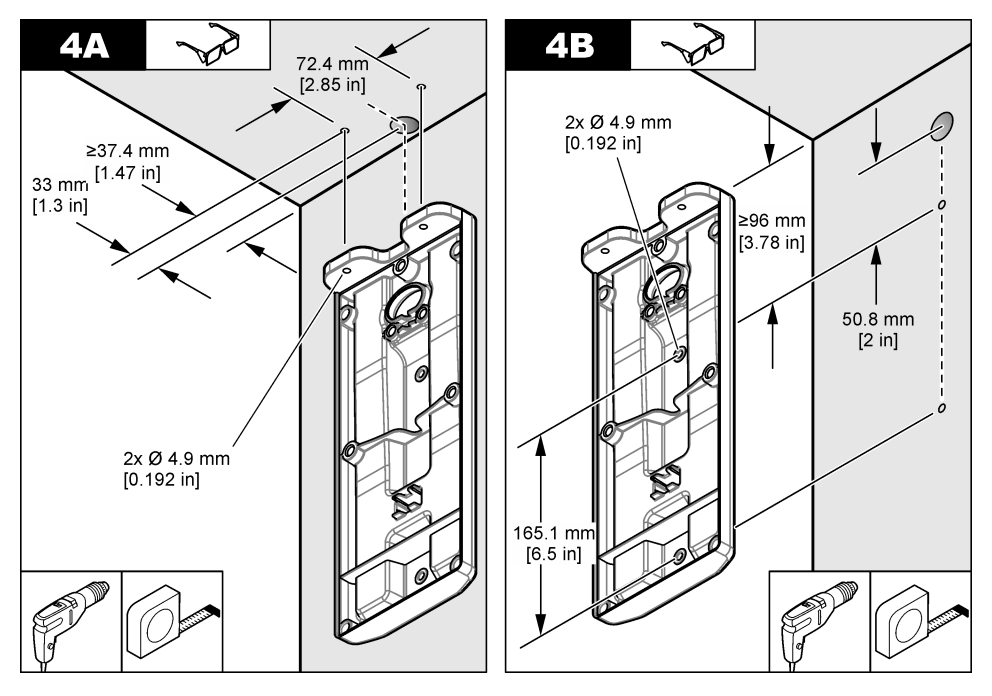

5. Insert the cable through the cable opening in the backplate. It is recommended to leave at least 60 cm (2 ft) of extra cable length behind the mounting surface for future changes to the installation.

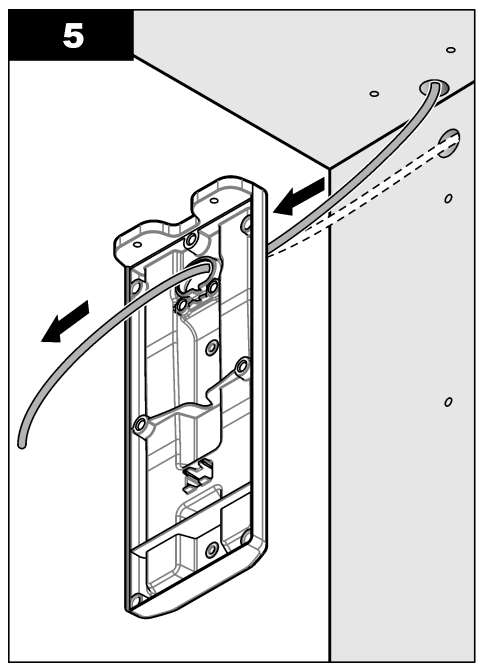

- 6. Attach the backplate to the wall or ceiling.
  - a. Ceiling mount: Attach the backplate to the ceiling with two fasteners.
  - b. Wall mount: Attach the backplate to the wall with two fasteners.

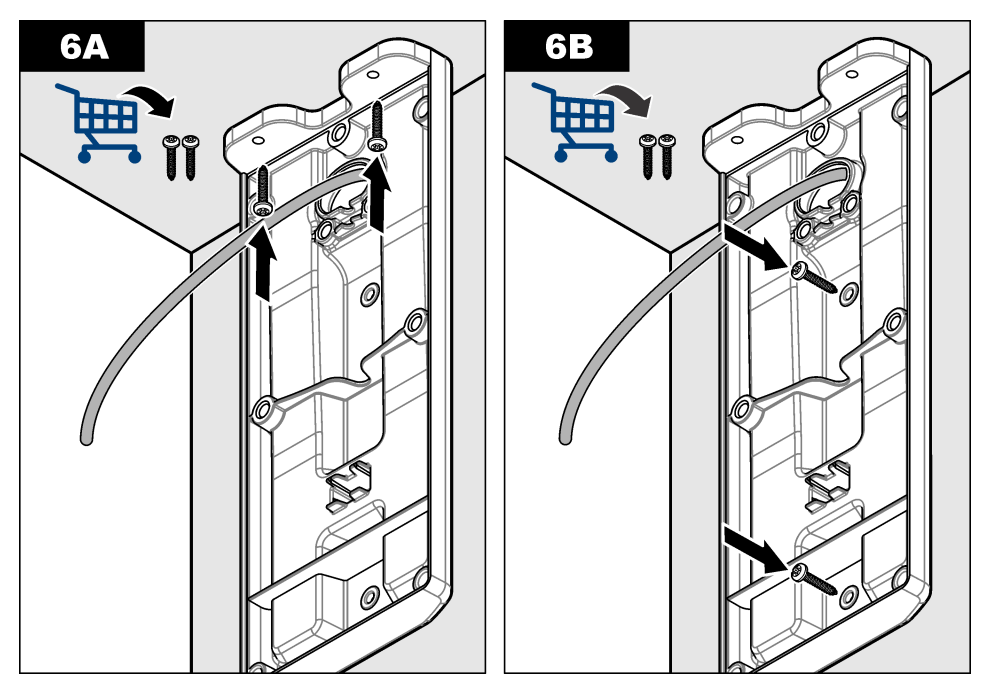

7. Put the green 8-pin connector that was removed from the housing into the connector holder in the backplate.

**Note:** The connector holder holds the green 8-pin connector during wiring and makes sure that the correct length of cable is kept in the remote indicator.

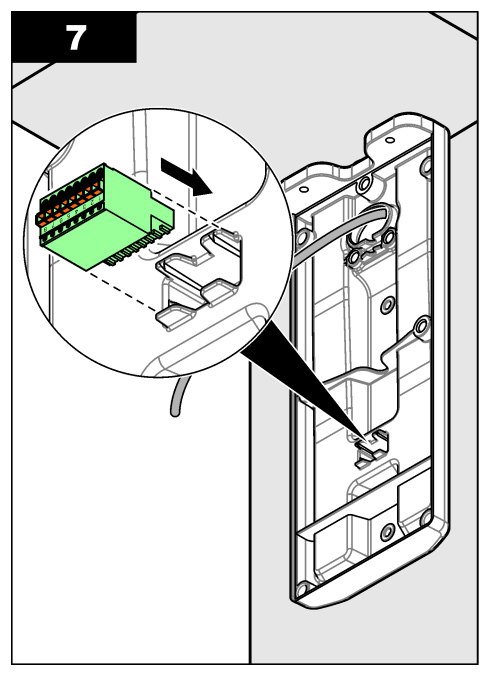

## 3.6.2 Connect the remote indicator cable to the remote indicator

Connect the remote indicator cable to the green 8-pin connector.

- 1. Use the CAT5 cable stripper to remove 38 mm (1.5 in.) of the outer cable shielding.
- 2. Untwist each pair of wires. Use the wire strippers to remove 7 mm (0.25 in.) of plastic from each pair of twisted wires.

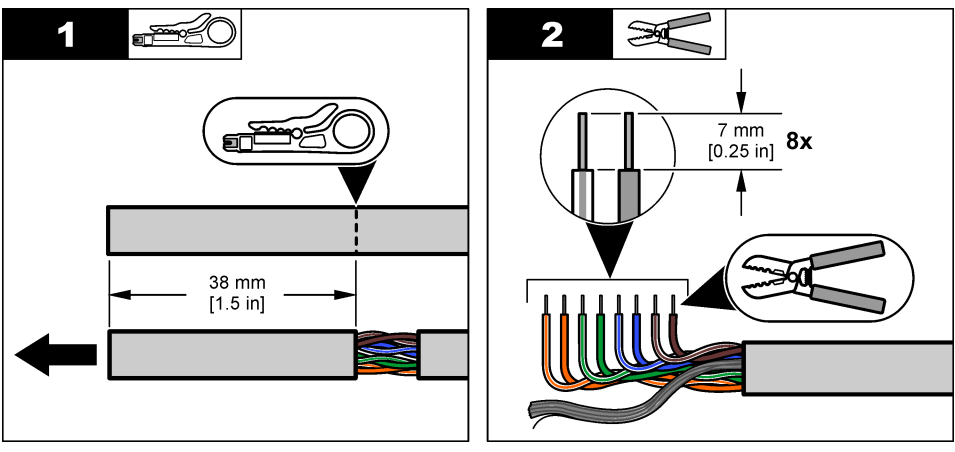

Use wire cutters to remove the silver stranded (shield) wires.
 If steps 2 and 3 are not completed correctly, cut off the loose wires and do steps 1 to 3 again.

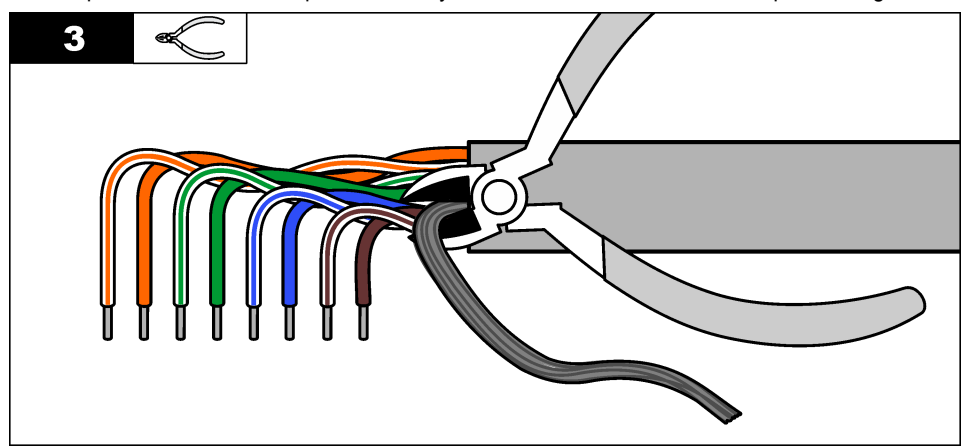

- 4. Connect the wires to the green 8-pin connector in the backplate as follows:
  - **a.** Put the small flat-bladed screwdriver between the pin 1 orange tabs on the connector. Push and hold to open the contacts for wire insertion.
  - **b.** Put the applicable colored wire for Terminal 1 in Terminal 1. Refer to Table 5 for the wire color for each terminal. Remove the screwdriver from the connector.
  - **c.** Gently pull on the installed wire to make sure that the wire is held securely. Make sure that no bare wire shows.
  - d. Do steps a to c again for Terminals 2 to 8.

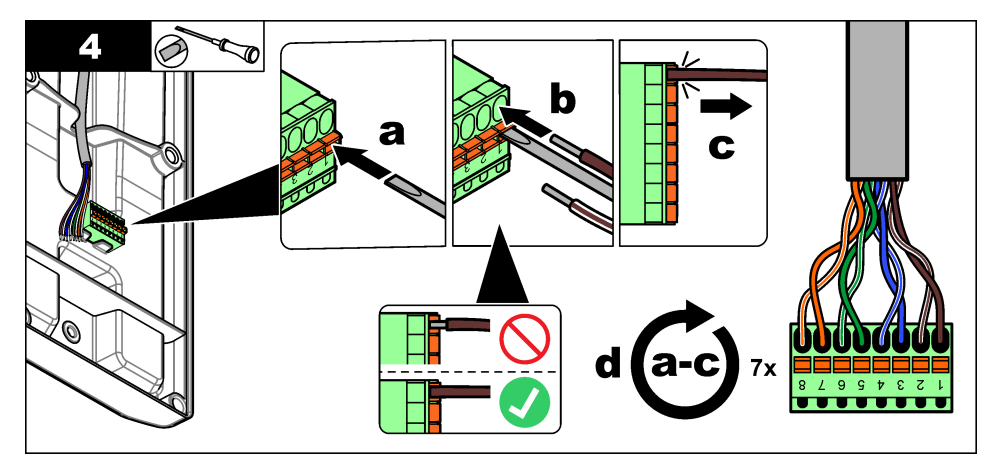

#### Table 5 Wiring information—remote indicator

| Terminal | Color           | Terminal | Color            |
|----------|-----------------|----------|------------------|
| 1        | Brown           | 5        | Green            |
| 2        | Brown and white | 6        | Green and white  |
| 3        | Blue            | 7        | Orange           |
| 4        | Blue and white  | 8        | Orange and white |
#### 3.6.3 Assemble the remote indicator

- 1. Install the cable strain relief as follows:
  - a. Put the cable in the vertical channels in the backplate.
  - b. Put the cable strain relief on the backplate. Align the screws with the screw holes.
  - c. Tighten the screws.
     Gently pull the cable to make sure that the cable is held securely by the cable strain relief.
- 2. Connect the remote indicator cable to the housing as follows:
  - **a.** Remove the green 8-pin connector from the backplate.
  - **b.** Connect the remote indicator cable to the housing.
  - c. Align the four pins of the housing to the four holes of the backplate.

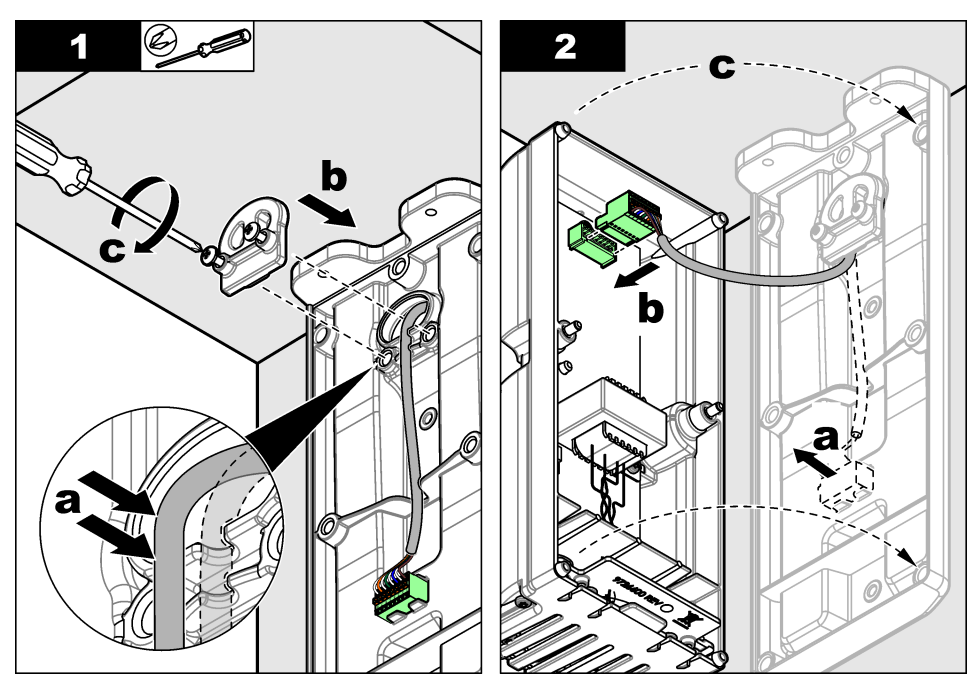

- 3. Attach the housing to the backplate with the two captive screws.
- 4. Install the cover as follows:
  - **a.** Align the four tabs on the bottom of the housing with the vent slots on the bottom of the cover.
  - **b.** Put the cover over the housing.
  - c. Attach the cover to the housing with the captive screw.

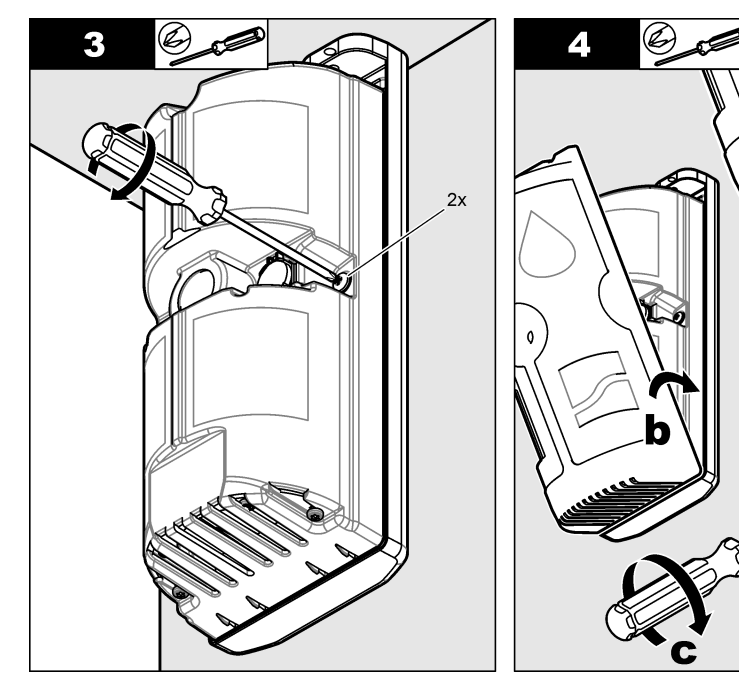

# 3.7 Analyzer electrical installation

Connect the remote indicator cable and an energized Ethernet cable to the analyzer.

#### Items supplied by the user:

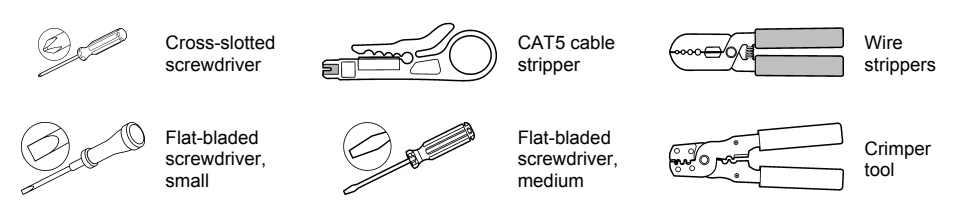

#### 3.7.1 Remove the door (optional)

## NOTICE

To keep the enclosure environmental rating, make sure to reinstall the door when this procedure is complete.

Remove the door for easier access to the cable fittings. Refer to Figure 13.

- 1. Open the door.
- 2. Lift the door off the hinges.

#### Figure 13 Door removal

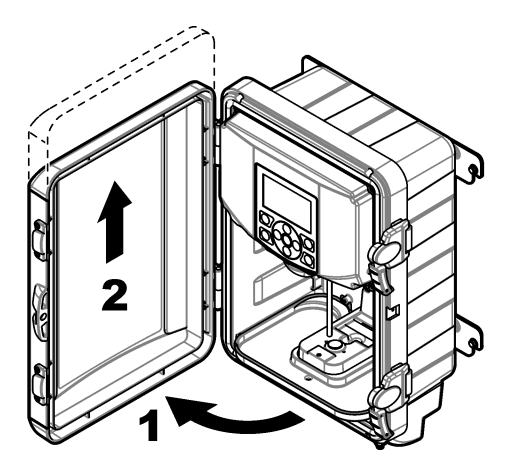

#### 3.7.2 Lower the front panel

#### **A** DANGER

Electrocution hazard. Remove power from the instrument before this procedure is started.

Lower the front panel to get access to the electrical connectors. Refer to Figure 14.

- 1. Loosen the two captive screws on the top corners of the front panel.
- 2. Lower the front panel.

### Figure 14 Lower the front panel

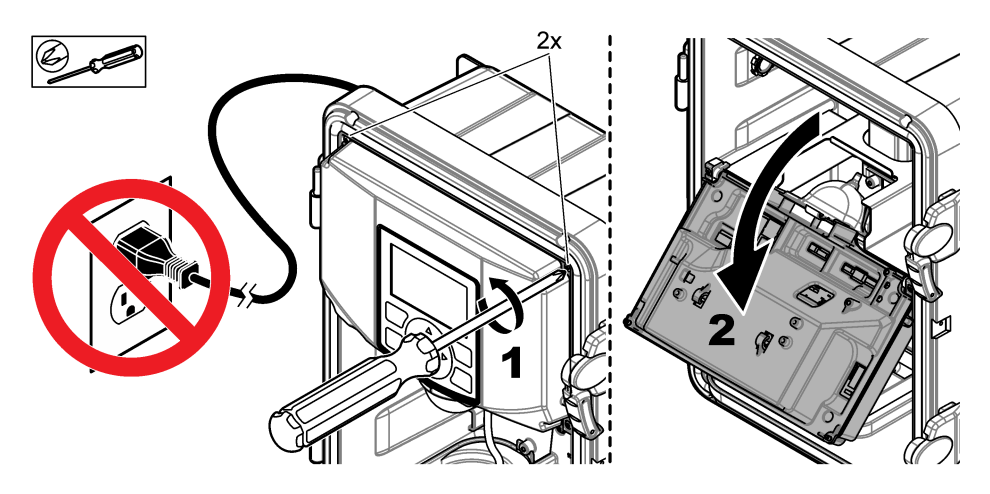

## 3.7.3 Analyzer electrical connectors

Figure 15 shows the electrical connectors in the analyzer.

## Figure 15 Analyzer electrical connectors

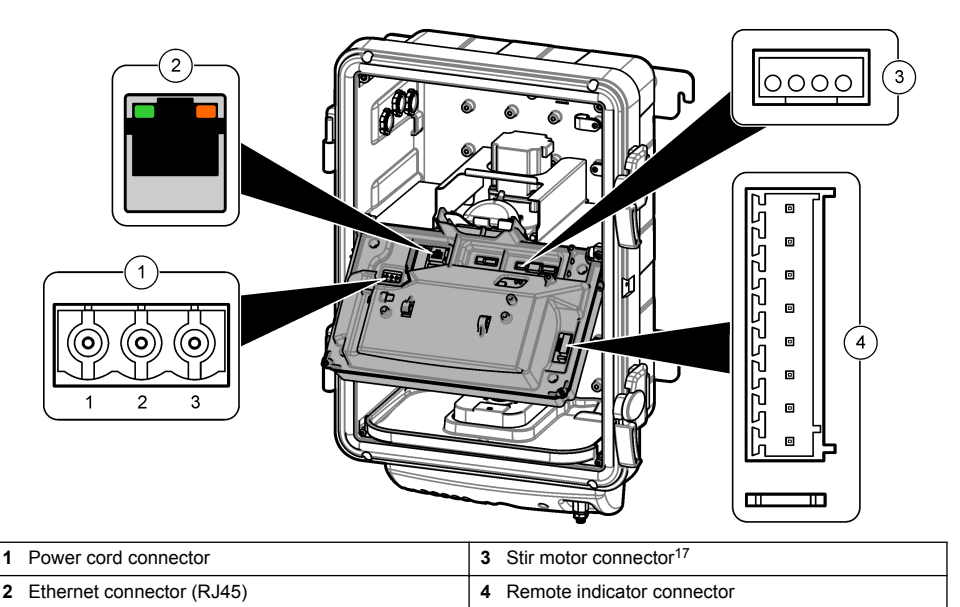

<sup>&</sup>lt;sup>17</sup> The stir motor connector is connected at the factory.

### 3.7.4 Put the remote indicator cable into the analyzer

**Pre-requisite:** Cut the remote indicator cable so that it a sufficient length to install the loose end in the analyzer.

Put the remote indicator cable through the cable fitting and into the analyzer.

Note: An illustration is supplied for each step number.

- 1. Loosen the nut of the cable fitting.
- 2. Push the end of the cable into the cable fitting.

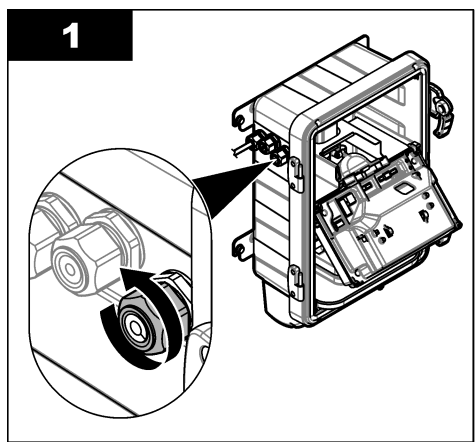

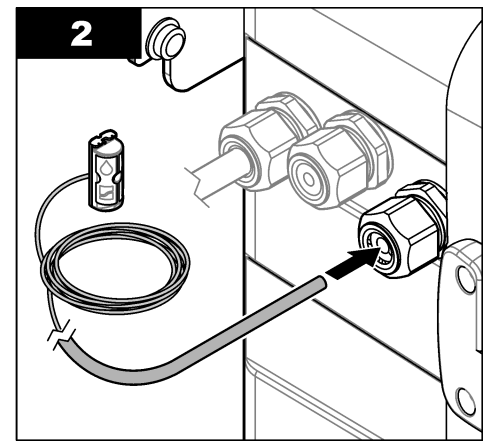

3. Pull the cable through the cable fitting.

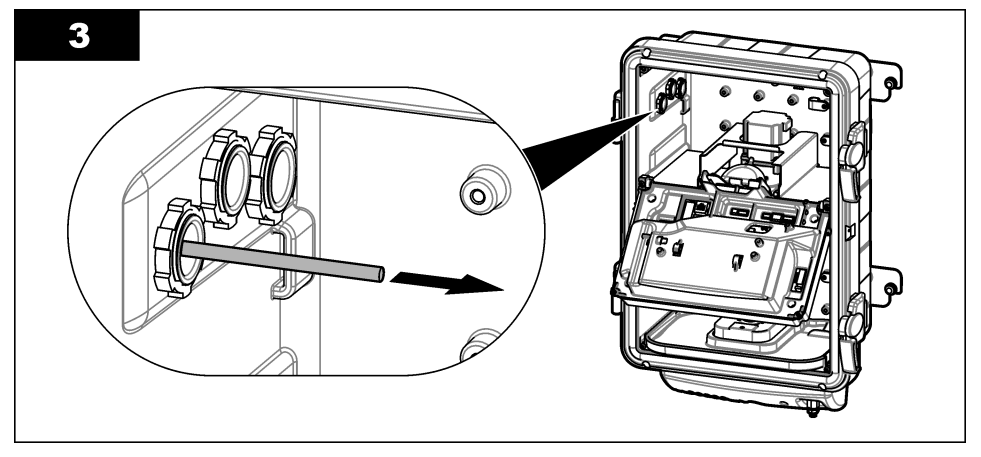

### 3.7.5 Connect the remote indicator cable to the analyzer

Install the female blade terminal on the end of the remote indicator cable. Then, connect the remote indicator cable to the remote indicator connector.

- 1. Use the CAT5 cable stripper to remove 38 mm (1.5 in.) of the outer cable shielding from the remote indicator cable.
- 2. Untwist each pair of wires. Use the wire strippers to remove 7 mm (0.25 in.) of plastic from each pair of twisted wires.

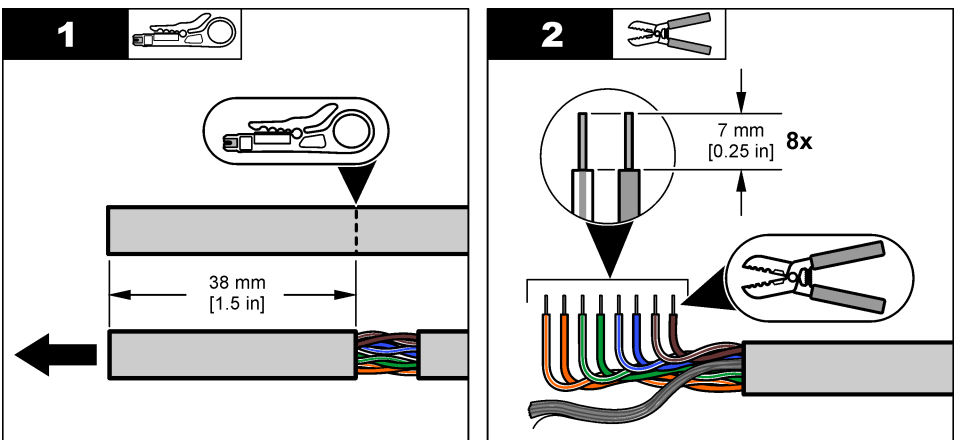

- 3. Install the female blade terminal on the end of the remote indicator cable as follows:
  - a. Twist the silver stranded (shield) wires together.
  - b. Put the silver stranded wires into the female blade terminal.
  - c. Use a crimper tool to close the female blade terminal on the silver stranded wires.
  - **d.** Gently pull the silver stranded wires to make sure that the wires are held securely in the female blade terminal.

If step 3 is not completed correctly, cut off the loose wires and do steps 1 and 3 again.

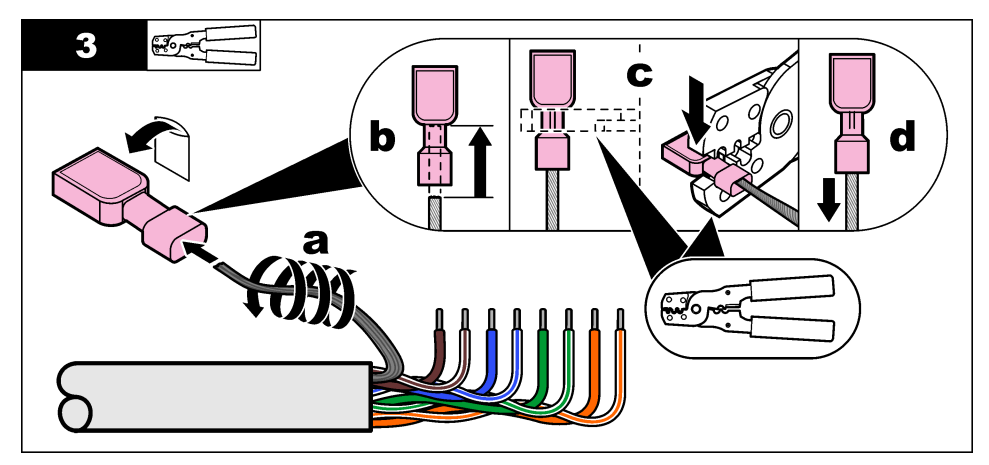

- 4. Connect the remote indicator cable to the remote indicator connector as follows:
  - **a.** Put the small flat-bladed screwdriver between the pin 1 orange tabs on the connector. Push and hold to open the contacts for wire insertion.
  - **b.** Put the applicable colored wire for Terminal 1 in Terminal 1. Refer to Table 6 for the wire color for each terminal. Remove the screwdriver from the connector.
  - **c.** Gently pull on the installed wire to make sure that the wire is held securely. Make sure that no bare wire shows.
  - d. Do steps a to c again for Terminals 2 to 8.

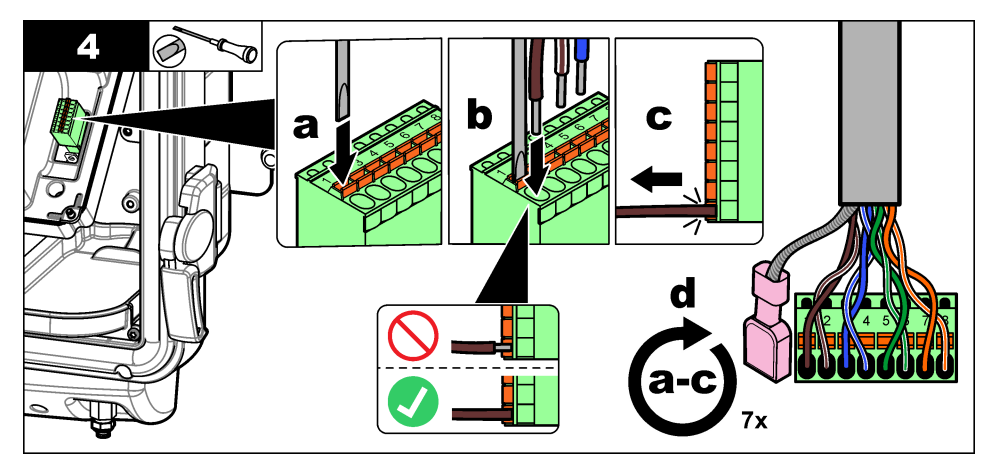

#### Table 6 Wiring information—remote indicator

| Terminal | Color           | Terminal | Color            |
|----------|-----------------|----------|------------------|
| 1        | Brown           | 5        | Green            |
| 2        | Brown and white | 6        | Green and white  |
| 3        | Blue            | 7        | Orange           |
| 4        | Blue and white  | 8        | Orange and white |

### 3.7.6 Complete the remote indicator cable installation

- 1. Install the female blade terminal on the male blade terminal of the analyzer.
- 2. Push the remote indicator cable into the two cable clamps on the back of the front panel.

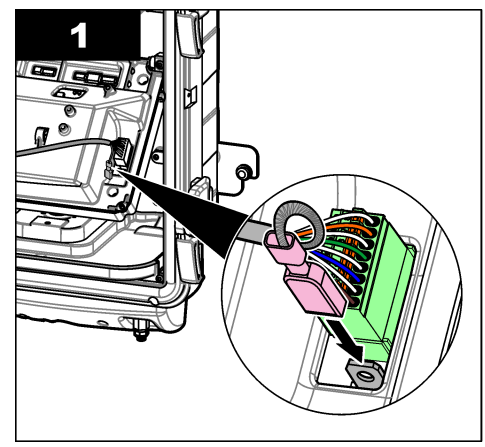

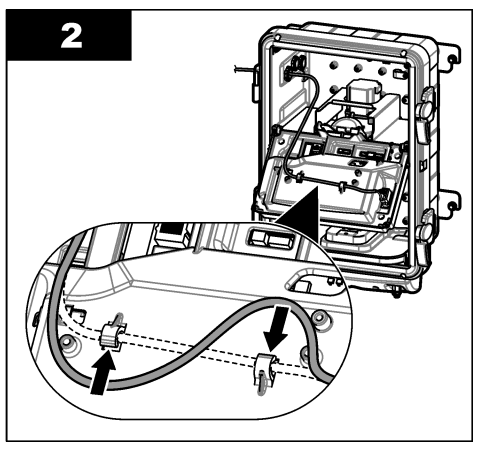

- 3. Tighten the nut of the cable fitting.
- 4. Gently pull the cable to make sure that the cable is held securely by the cable fitting.

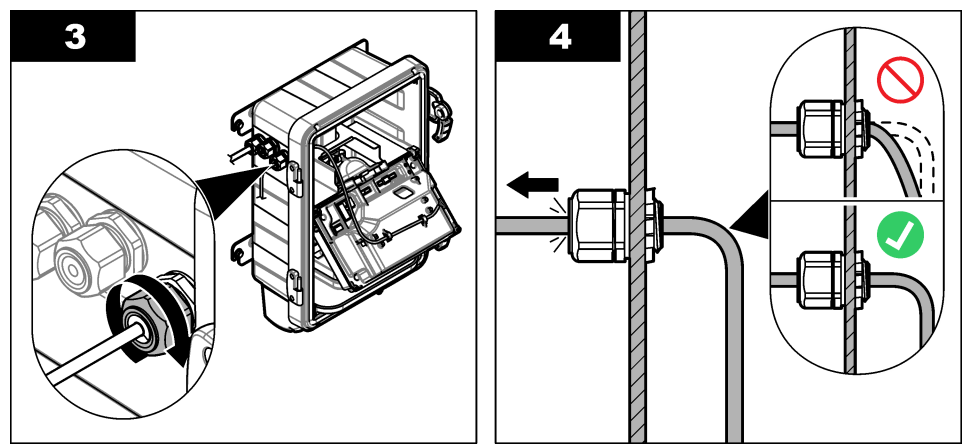

## 3.7.7 Connect the Ethernet

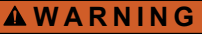

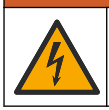

Electrical shock hazard. Externally connected equipment must have an applicable country safety standard assessment.

Connect an energized Ethernet cable with an RJ45 connector to the analyzer.

- 1. Remove the nut from the cable fitting for the Ethernet cable.
- 2. Use a flat-bladed screwdriver inside the analyzer to push the rubber gasket out of the cable fitting.

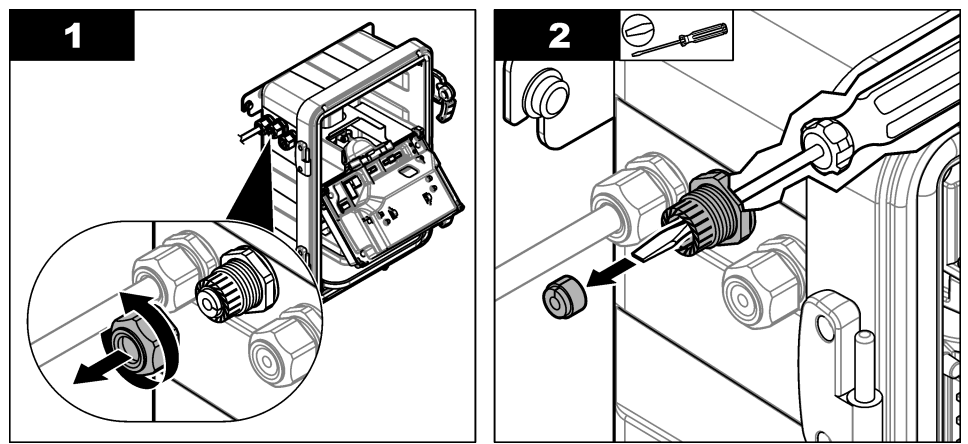

- 3. Put the Ethernet cable into the analyzer as follows:
  - a. Put the RJ45 connector through the nut.
  - b. Push the RJ45 connector through the cable fitting. Pull the cable through the cable fitting.
- 4. Install the rubber gasket on the cable between the nut and the cable fitting.

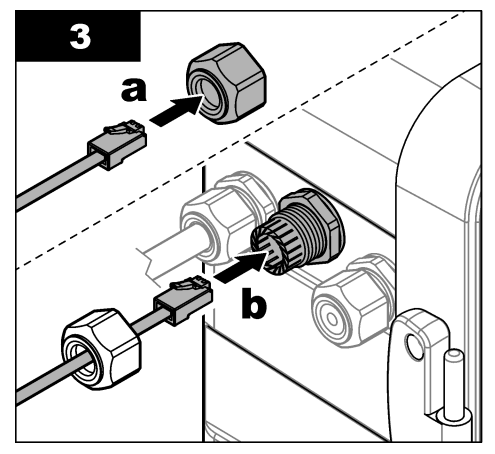

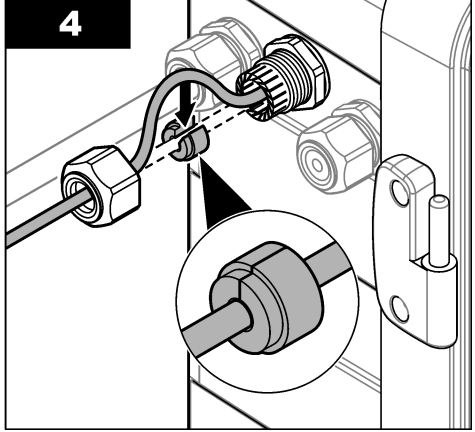

- 5. Use the flat-bladed screwdriver to push the rubber gasket into the cable fitting.
- 6. Install the nut on the cable fitting. Do not tighten the nut.

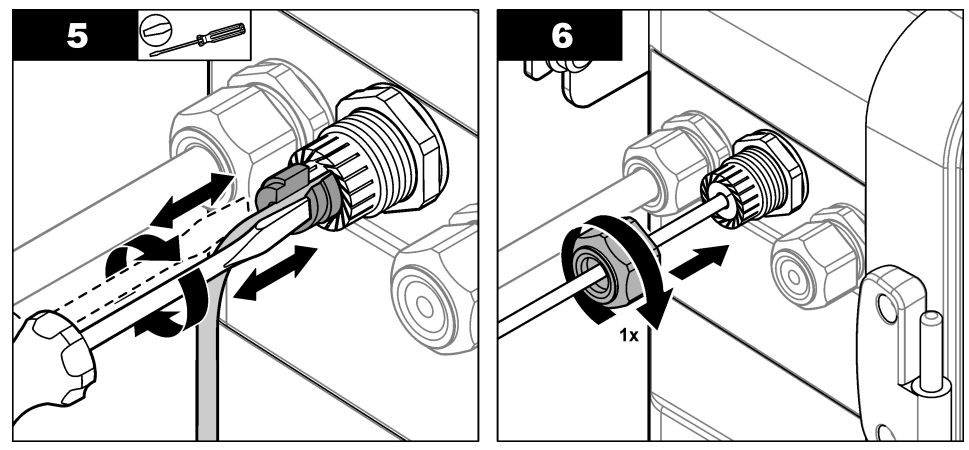

- 7. Connect the RJ45 connector to the Ethernet connector in the analyzer.
- 8. Tighten the nut. Gently pull the cable to make sure that the cable is held securely by the cable fitting.

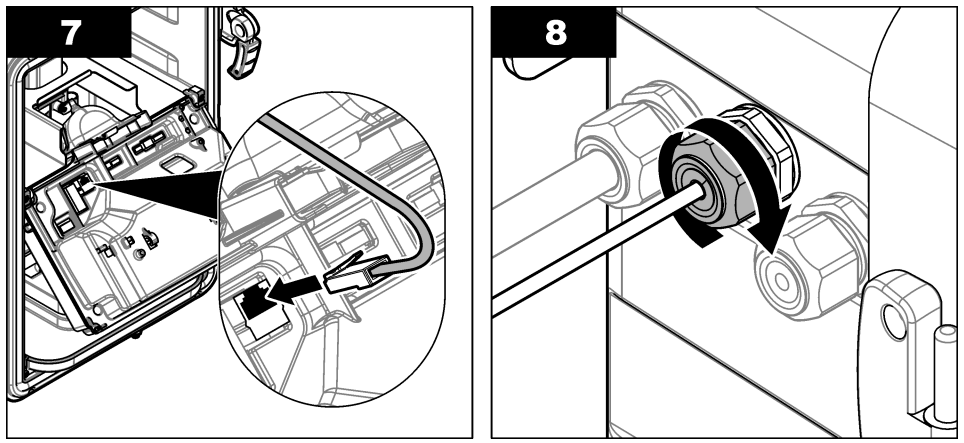

### 3.7.8 Lift the front panel

Cable installation is complete. Lift the front panel. Tighten the two screws on the front panel to keep the front panel up.

#### 3.7.9 Connect the power cord

## A DANGER

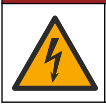

Electrocution hazard. In potentially wet locations, a Ground Fault Circuit Interrupt (GFCI/GFI) device must be used for connecting the equipment to its main power source.

# A DANGER

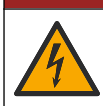

Electrocution hazard. Do not use conduit to supply power. The enclosure does not have a protective Earth Ground (PE) connection.

Connect the power cord to an electrical outlet with protective earth ground. The analyzer starts.

# Section 4 Configuration

### 4.1 Set the time zone

Enter the time zone of the analyzer location.

- 1. Push menu.
- 2. Select Settings.
- 3. Select Time zone. Refer to Figure 16.
- 4. Select the time zone of the analyzer location. Options: New York, Chicago, Denver, Phoenix, Los Angeles, Anchorage or Honolulu.
- 5. Push back to save the changes.

#### Figure 16 Settings Screen—Time Zone

| Settings  | X.XX 🔌        |
|-----------|---------------|
| Time Zone | Denver        |
| Date      | 06/06/16      |
| Time      | 3:31 pm       |
| Static IP | 192.168.1.2   |
| Subnet IP | 255.255.255.0 |

## 4.2 Set the date and time

Enter the current date and time.

- 1. Push menu.
- 2. Select Settings.
- 3. Select Date.
- 4. Enter the current date.

To erase characters, select  $\triangleleft$  and push **ok**.

- 5. Select Continue.
- 6. Select Time.
- 7. Select am or pm.
- 8. Enter the current time.

To erase characters, select  $\leftarrow$  and push **ok**.

9. Select Continue.

# 4.3 Configure the network settings

Enter the TCP/IP addresses of the analyzer, subnet mask, default gateway and network time protocol (NTP) server(s). The TCP/IP addresses are supplied by the network administrator. Refer to the *CM130 Network Communications User Instructions* (DOC273.53.80552) for additional information.

**Note:** If the analyzer will not be connected to a network, connect it to a powered network switch and do not do the steps that follow. It is not necessary for the switch to be connected to a network.

- 1. Push menu.
- 2. Select Settings.
- 3. Select an option. Refer to Figure 17.

| Option           | Description                                                                                                    |
|------------------|----------------------------------------------------------------------------------------------------|
| Static IP        | Sets the TCP/IP address of the analyzer.                                                                                                    |
| Subnet IP        | Sets the TCP/IP address of the subnet mask for the analyzer.                                                                                                    |
| Gateway IP       | Sets the TCP/IP address of the default gateway for the analyzer.                                                                                                    |
| Primary NTP IP   | (Optional) Sets the TCP/IP address of the primary network time protocol (NTP) server for the analyzer. The NTP server supplies the date and time to the analyzer.                                                                                                  |
| Secondary NTP IP | (Optional) Sets the TCP/IP address of the network time protocol (NTP) server for the analyzer that is used if communication with the primary NTP server is lost. <b>Note:</b> Make sure to configure the primary NPT IP before the secondary NTP IP is configured. |

- 4. After the TCP/IP addresses are entered, select Reset.
- 5. When the reset is complete, push back.

| Settings  | X.XX 🔌        |
|-----------|---------------|
| Time Zone | Denver        |
| Date      | 06/06/16      |
| Time      | 3:33 pm       |
| Static IP | 192.168.1.2   |
| Subnet IP | 255.255.255.0 |

# Section 5 Install the colorimeter and reagents

# A CAUTION

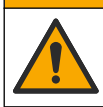

Personal injury hazard. Only the reagents supplied by Hach Company may be used in the instrument.

# A CAUTION

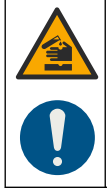

Chemical exposure hazard. Obey laboratory safety procedures and wear all of the personal protective equipment appropriate to the chemicals that are handled. Refer to the current safety data sheets (MSDS/SDS) for safety protocols.

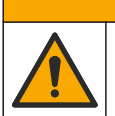

Personal injury hazard. Glass components can break. Handle with care to prevent cuts.

A CAUTION

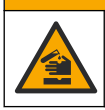

**A**CAUTION

Chemical exposure hazard. Dispose of chemicals and wastes in accordance with local, regional and national regulations.

Install a new colorimeter in the analyzer. Then, complete periodic maintenance to install the two reagent bottles and do a performance check.

#### Items supplied by the user:

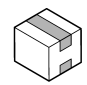

Monthly maintenance kit

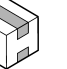

Assy, Tubing Maintenance Kit<sup>18</sup>

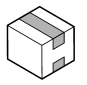

Performance Check Kit

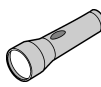

Flashlight

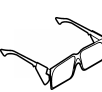

Personal protective equipment Refer to the MSDS for the applicable personal protective equipment.

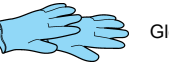

Gloves

 $<sup>^{\</sup>mbox{$^{18}$}}$  The Assy, Tubing Maintenance Kit contains a colorimeter.

## Figure 18 Colorimeter (Tubing Maintenance Assembly Kit)

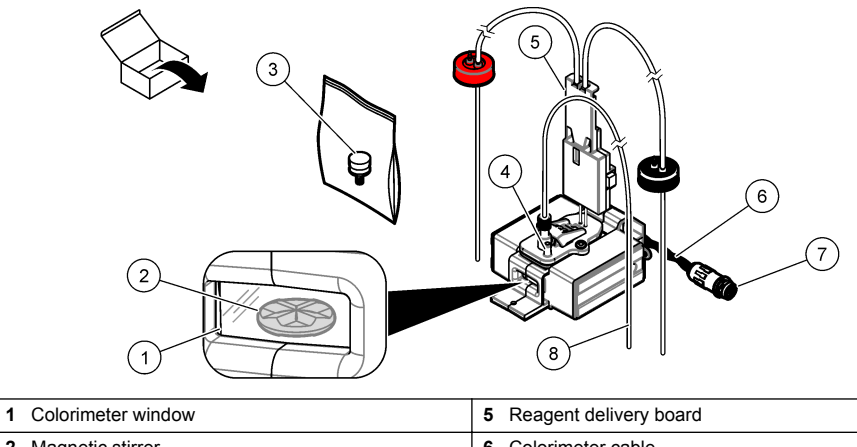

| 2 | Magnetic stirrer    | 6 | Colorimeter cable     |
|---|---------------------|---|-----------------------|
| 3 | Thumbscrew          | 7 | Colorimeter connector |
| 4 | Funnel tube fitting | 8 | Colorimeter tube      |

#### Start guided installation

Put on personal protective equipment before this procedure is started.

- 1. Push menu. Select Maintenance>Installation (scroll up). Complete the steps that show on the display. The display screens are shown for reference in Appendix A: Screens—Install the colorimeter on page 75.
- 2. Wait for the analyzer to shut down. When the display is off, disconnect the power cord from the electrical outlet.

**Note:** For user safety, the analyzer will automatically go back to idle mode if the power cord is not disconnected in 5 minutes or less after the display goes off.

**Note:** When power is removed from the analyzer for more than 10 minutes, a power-loss beep is heard at the remote indicator for approximately 5 minutes.

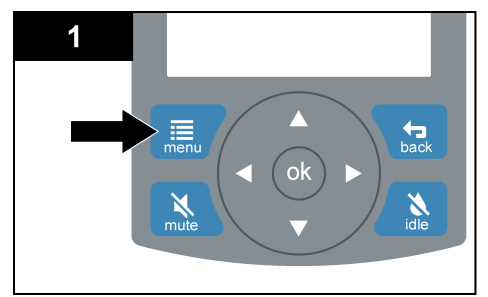

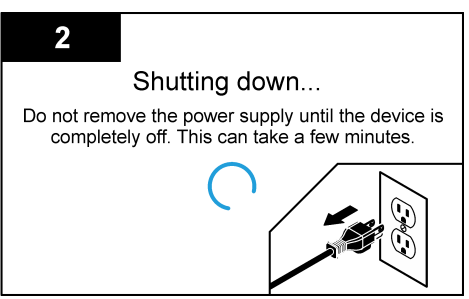

3. Remove the pump clamp from the reagent delivery module.

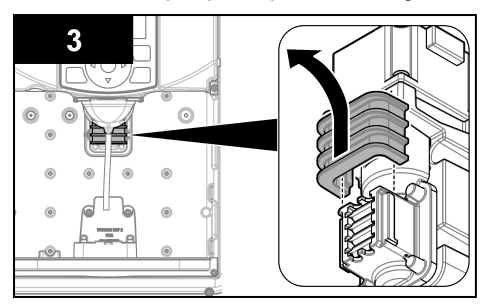

#### Install the colorimeter and reagents

- 1. Remove the new colorimeter and thumbscrew from the box.
- 2. Install the colorimeter as follows:
  - **a.** Tilt the back of the colorimeter down. Put the colorimeter on the stir motor. Refer to the next figure for the location of the stir motor.
  - **b.** Push the colorimeter back until it stops and the thumbscrew hole and threaded hole in the stir motor are aligned.
  - c. Put the thumbscrew in the colorimeter. Tighten the thumbscrew.

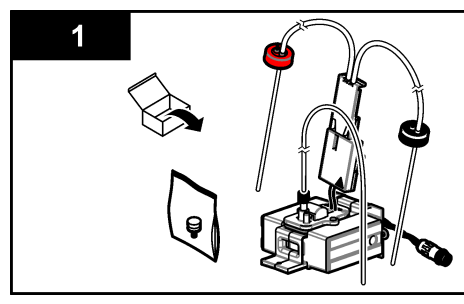

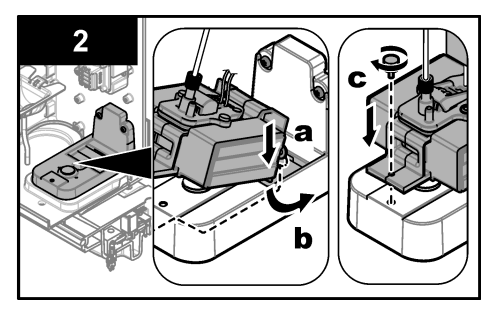

- 3. Put the reagent delivery board on the reagent delivery module. Refer to the next figure for the location of the reagent delivery module.
- 4. Install the pump clamp on the reagent delivery board.

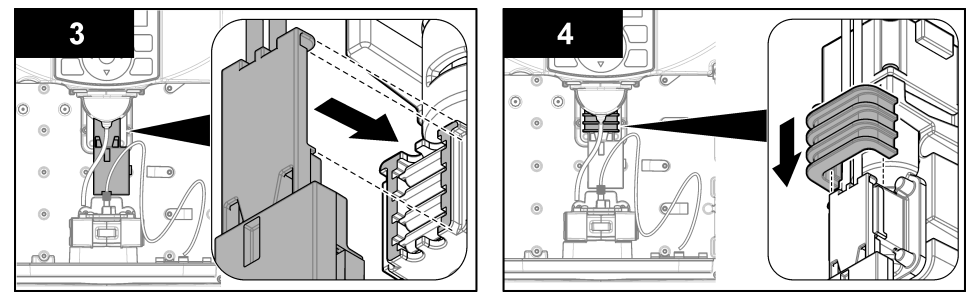

- 5. Connect the colorimeter tubing to the metal fitting that is on the bottom of the analyzer as follows:
  - **a.** Put the colorimeter tube through the hole in the back of the reagent tray. Use a flashlight to find the hole as necessary.
  - **b.** Pull the colorimeter tube through the hole.
  - c. Push the colorimeter tube into the metal fitting.
- 6. Connect the funnel tube to the funnel tube fitting on the front of the colorimeter.

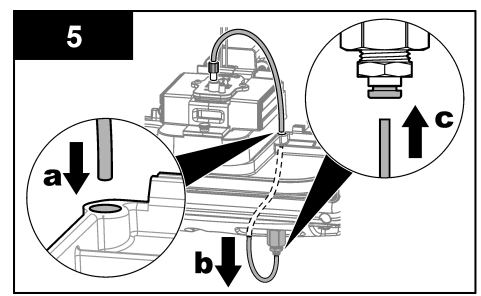

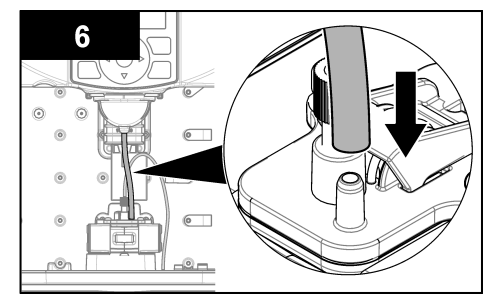

- 7. Connect the colorimeter cable as follows:
  - a. Align and push the colorimeter connector on the mating connector.
  - b. Lift the cable clamp.
  - $\ensuremath{\textbf{c}}.$  Push the connector into the cable clamp.
- 8. Put the reagent delivery connector into the reagent delivery board. Refer to the next figure for the location of the reagent delivery connector.

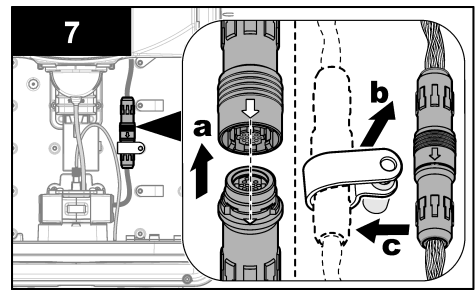

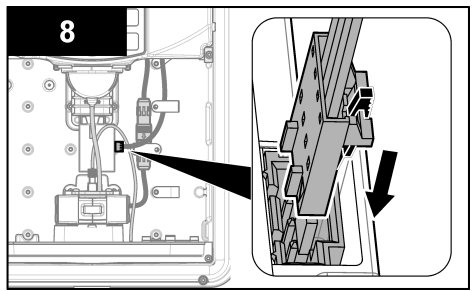

- **9.** Connect the power cord to the electrical outlet. Wait for the analyzer to start up (approximately 2 minutes).
- **10.** Complete the steps that show on the display to complete periodic maintenance. The display screens are shown for reference in Appendix B.

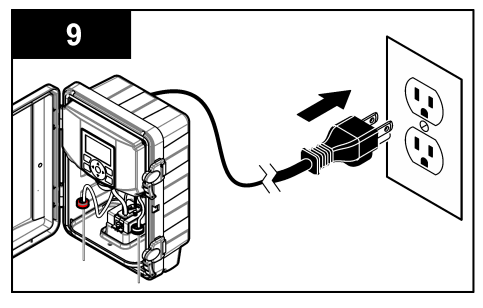

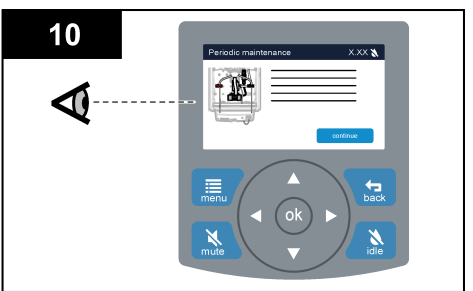

Figure 19 Analyzer overview—components

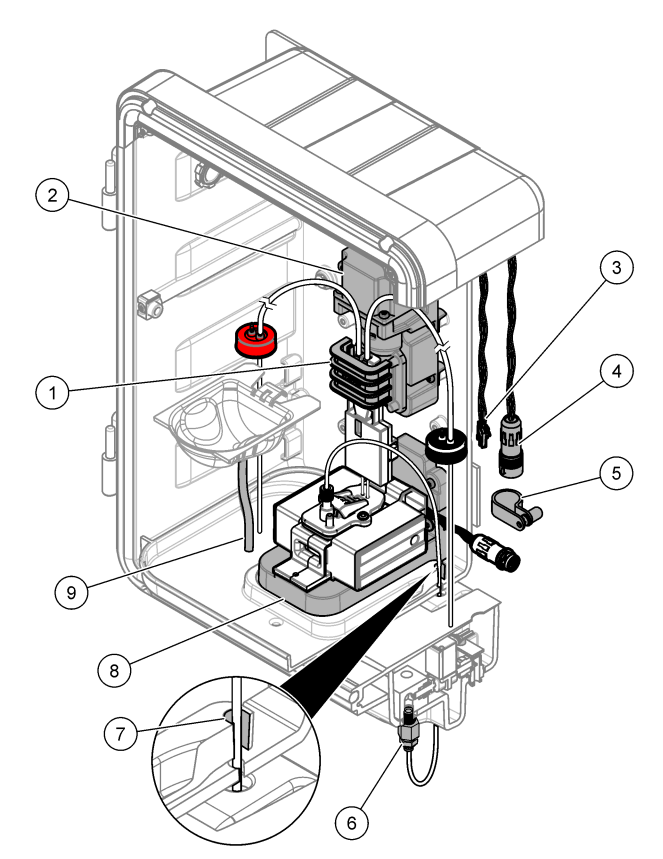

| 1 | Pump clamp                                     | 6 | Metal fitting                 |
|---|------------------------------------------------|---|-------------------------------|
| 2 | Reagent delivery module                        | 7 | Hole for the colorimeter tube |
| 3 | Reagent delivery connector                     | 8 | Stir motor                    |
| 4 | Mating connector for the colorimeter connector | 9 | Funnel tube                   |
| 5 | Cable clamp for the colorimeter cable          |   |                               |

# Section 6 Install the door

Install the door back on the analyzer door hinges. Refer to Figure 13 on page 37. The door must be installed and closed when the analyzer is in operation.

# Section 7 User interface and navigation

# 7.1 Keypad description

Refer to Figure 20 for the keypad description and navigation information.

#### Figure 20 Keypad description

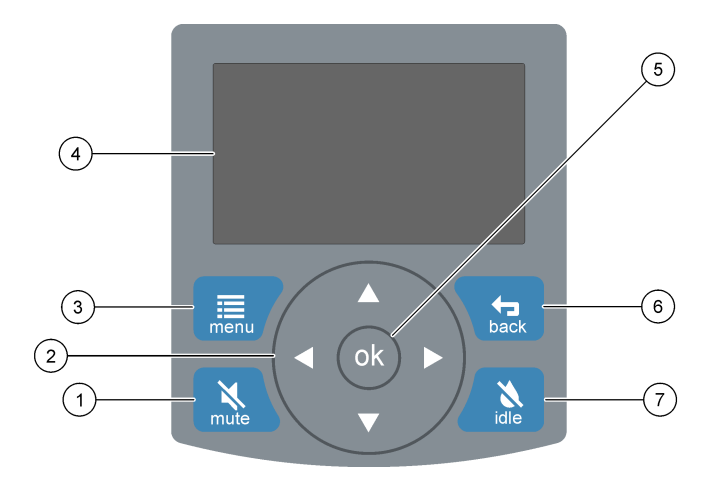

| 1 | <b>mute</b> : Mutes the sound at the remote indicator.<br>Mutes the sound at the analyzer with the exception<br>of the high chlorine alarm. Decreases the sound<br>volume for a high chlorine alarm. Refer to Table 7<br>for the mute expiration times. | 5 | ok: Confirms the selection and continues.                    |
|---|----------------------------------------------------------------------------------------------------|---|--------------------------------------------------------------|
| 2 | Navigation keys <b>RIGHT</b> , <b>LEFT</b> , <b>UP</b> , <b>DOWN</b> : Selects menu options, enters numbers and letters.                                                                                                    | 6 | back: Goes back to the previous screen.                      |
| 3 | <b>menu</b> : Toggles the menu bar on and off. Refer to Figure 21 on page 55.                                                                                                    | 7 | idle: Toggles the analyzer to idle mode or measurement mode. |
| 4 | Display                                                                                                    |   |                                                              |

#### Table 7 Mute expiration times

| Sound               | Mute expires                                                        |
|---------------------|---------------------------------------------------------------------|
| High chlorine alarm | When the next measurement is shown if the alert or alarm continues. |
| Hardware alarm      | When a new or different analyzer alarm occurs.                      |

# 7.2 Display description

1

4 Screen title

Refer to Figure 21 for the home screen description. The home screen shows the analyzer status (measuring or idle, and notifications).

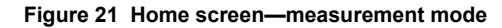

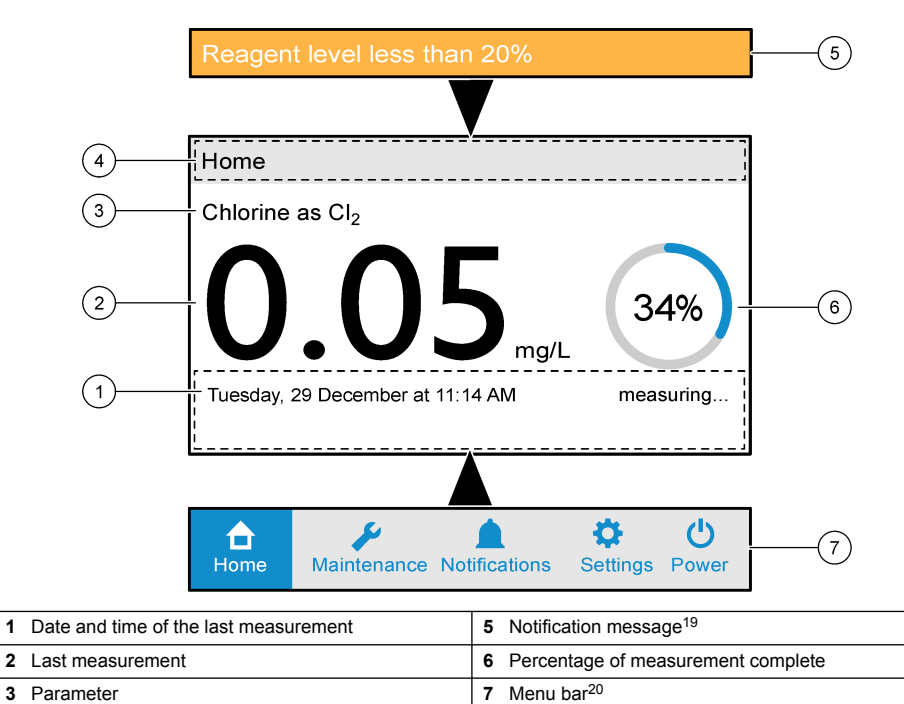

# Table 8 Menu option descriptions

| Menu          | Description                                 |
|---------------|---------------------------------------------|
| Home          | Shows the home screen.                      |
| Maintenance   | Starts a maintenance task or a system test. |
| Notifications | Shows all of the active alerts and alarms.  |

<sup>&</sup>lt;sup>19</sup> When an alert or alarm occurs, an amber (alert) or red (alarm) notification message shows at the top of the analyzer display.

<sup>&</sup>lt;sup>20</sup> Shows when **menu** is pushed.

| Menu     | Description                                                                                   |
|----------|-----------------------------------------------------------------------------------------------|
| Settings | Sets the time zone and the network settings. Shows the analyzer information.                  |
| Power    | Shuts down the analyzer. Prepares the analyzer to be disconnected from the electrical outlet. |

# Section 8 Operation

NOTICE

Hach recommends that the analyzer is set to idle mode at the end of each treatment day and set back to measurement mode at the start of each treatment day. This will make sure that the analyzer completes the necessary self-diagnostic tests at the start of each treatment day, such as the performance check of the remote indicator lights and speaker.

## 8.1 Set to measurement mode

1. When "Idle" shows on the home screen, push **idle** and select continue. The analyzer goes to measurement mode.

The first measurement shows on the display in 10 minutes. Then a new measurement shows on the display at intervals of 5 minutes<sup>21</sup>.

2. Fully close the door to keep the enclosure rating.

## 8.2 Set to idle mode

## NOTICE

Do not keep the analyzer in idle mode continuously for more than 3 days or damage to the analyzer can occur. If the analyzer will not be used for more than 3 days, prepare the analyzer for storage. Refer to Prepare for storage on page 63.

To set the analyzer to idle mode, push idle and select continue.

In idle mode, the status of the analyzer and remote indicator are as follows:

- The analyzer stays on.
- Chlorine measurements stops.
- Reagent use stops.
- Sample water use stops.
- The analyzer status lights on the remote indicator are on (flashing blue, stable amber or stable red).
- · The chlorine status lights on the remote indicator are off.

## 8.3 Show the analyzer information

- 1. Push menu.
- 2. Select Settings.
- **3.** Push the **DOWN** arrow to until "About" is selected. Push **ok**. The analyzer information shows.

<sup>&</sup>lt;sup>21</sup> Measurements may be aborted when the system detects a measurement quality issue. The maximum possible measurement interval is 20 minutes, after such time the unit will alarm and go into idle mode.

- Date and time setting<sup>22</sup>
- Contact information for technical support
- · Date the measurement history and event history were last copied to an SD card
- Software version installed
- · Serial number of the analyzer
- · MAC address of the analyzer

## 8.4 Show the measurement and event history

Measurements are saved to the measurement log on the analyzer (maximum of 3000). Events are saved to the event log on the analyzer (maximum of 1024).

When there are 3000 measurements in the measurement log, the oldest measurement is deleted when the next measurement is saved. When there are 1024 events in the event log, the oldest event is deleted when the next event is saved.

#### Notes:

- Events include alarms, alerts, monthly maintenance, periodic maintenance, performance check, idle mode, measurement mode, prime reagents, flush colorimeter and data export.
- When power is removed from the analyzer, the event is recorded as "Exception reboot", "Power disconnected @ time" or "Power Glitch @ time".

To show the measurement log and event log, do the steps that follow.

- 1. Push idle and select continue. The analyzer goes to idle mode.
- 2. Put an SD HC or SD XC card in the SD card slot. Refer to Figure 2 on page 9 for the location of the SD card slot.
- 3. Complete the steps that show on the display. The display screens are shown in Appendix C: Screens—Data export on page 86 for reference only.
- Open the log files (event\_data.xml and measurement\_data.xml) with a text file editor or XML file editor.

<sup>&</sup>lt;sup>22</sup> The date and time are entered during configuration. If an NTP IP address is entered in the network settings, the date and time is supplied by the NTP server through the Ethernet connection.

# Section 9 Maintenance

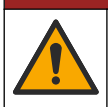

## **A** DANGER

Multiple hazards. Only qualified personnel must conduct the tasks described in this section of the document.

# A CAUTION

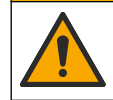

Personal injury hazard. Changes or modifications to this equipment not performed by the manufacturer or expressly specified in Consumables and replacement parts on page 74 or the service manual are prohibited.

# **A**CAUTION

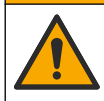

Personal injury hazard. Modules removed for service or maintenance replacement are not to be repaired or reused.

## 9.1 Maintenance schedule

Table 9 shows the recommended schedule of maintenance tasks.

Replacement part numbers are available in Consumables and replacement parts on page 74.

#### Table 9 Maintenance schedule

| Task                                                 | Daily | Monthly | 6 months | Yearly | As necessary |
|------------------------------------------------------|-------|---------|----------|--------|--------------|
| Monthly maintenance on page 59                       |       | Х       |          |        |              |
| Periodic maintenance on page 60                      |       |         | Х        |        |              |
| Appendix H: Clean the sampler filter on page 107     |       |         | х        |        | Х            |
| Replace the remote indicator battery on page 61      |       |         |          | Х      |              |
| Replace the remote indicator <sup>23</sup>           |       |         |          |        | Х            |
| Replace the power cord <sup>23</sup>                 |       |         |          |        | Х            |
| Replace the sample conditioning module <sup>23</sup> |       |         |          |        | Х            |
| Replace the reagent delivery module <sup>23</sup>    |       |         |          |        | Х            |
| Replace the stir motor <sup>23</sup>                 |       |         |          |        | Х            |

The tasks that follow show on the Maintenance screen. These tasks are done only for troubleshooting. Refer to Troubleshooting on page 66.

- Prime reagents—The display screens are shown for reference in Appendix D: Screens—Prime reagents on page 88.
- Flush colorimeter—The display screens are shown for reference in Appendix E: Screens—Flush colorimeter on page 90.
- Performance check—The display screens are shown for reference in Appendix F: Screens— Performance check on page 92.

<sup>&</sup>lt;sup>23</sup> Refer to the documentation supplied with the replacement part for instructions.

# 9.2 Monthly maintenance

## A CAUTION

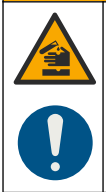

Chemical exposure hazard. Obey laboratory safety procedures and wear all of the personal protective equipment appropriate to the chemicals that are handled. Refer to the current safety data sheets (MSDS/SDS) for safety protocols.

# A CAUTION

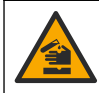

Chemical exposure hazard. Dispose of chemicals and wastes in accordance with local, regional and national regulations.

# **A**CAUTION

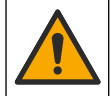

Personal injury hazard. Only the reagents supplied by Hach Company may be used in the instrument. Reagents must be installed and used in a single, contiguous time period as allowed by the instrument. Partially consumed reagents may not be saved and/or combined and reused.

Complete monthly maintenance to clean the colorimeter and replace the reagent bottles. The reagents have a nominal use life of 31 days and a maximum use life of 35 days.

**Note:** The reminder notification "Monthly maintenance [x] days overdue" shows at the top of the display when monthly maintenance is overdue.

#### Item supplied by the user:

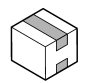

Monthly maintenance kit

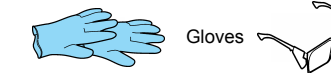

Personal protective equipment Refer to the MSDS for the applicable personal protective equipment.

- 1. Put on the applicable personal protective equipment. Refer to the MSDS.
- 2. Push menu.
- 3. Select Maintenance>Monthly.
- 4. Complete the steps that show on the display. The display screens are shown for reference in Appendix G: Screens—Monthly maintenance on page 96.

# 9.3 Periodic maintenance

# ACAUTION

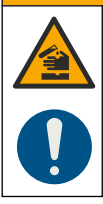

Chemical exposure hazard. Obey laboratory safety procedures and wear all of the personal protective equipment appropriate to the chemicals that are handled. Refer to the current safety data sheets (MSDS/SDS) for safety protocols.

# A CAUTION

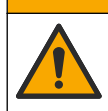

Personal injury hazard. Glass components can break. Handle with care to prevent cuts.

A CAUTION

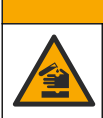

Chemical exposure hazard. Dispose of chemicals and wastes in accordance with local, regional and national regulations.

Complete periodic maintenance in intervals of 6 months to replace the colorimeter, replace the reagent bottles and do a performance check. The colorimeter has a nominal use life of 183 days and a maximum use life of 188 days.

Put on personal protective equipment before this procedure is started.

**Note:** The reminder notification "Periodic maintenance [x] days overdue" shows at the top of the display when periodic maintenance is overdue.

#### Items supplied by the user:

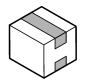

Monthly Maintenance Kit

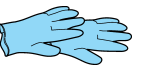

Gloves

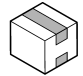

Performance Check Kit

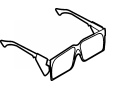

Personal protective equipment Refer to the MSDS for the applicable personal protective equipment.

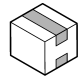

Assy, Tubing Maintenance Kit<sup>24</sup>

Replacement part numbers are available in Consumables and replacement parts on page 74.

- 1. Put on the applicable personal protective equipment. Refer to the MSDS.
- 2. Complete the steps shown in the instructions for use supplied with the colorimeter.
- 3. When periodic maintenance is complete, look through the colorimeter window. Make sure that the magnetic stirrer in the colorimeter turns when the instrument is in measurement mode.

<sup>&</sup>lt;sup>24</sup> The Assy, Tubing Maintenance Kit contains a colorimeter.

# 9.4 Replace the remote indicator battery

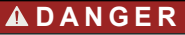

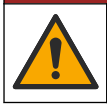

Multiple hazards. Do not operate the remote indicator without a battery. The battery is a safety feature.

When the battery life of the remote indicator is low, the remote indicator makes a continuous sound. Replace the battery yearly or when the continuous sound is heard.

#### Items supplied by the user:

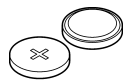

Lithium coin battery CR2032 (3 V)

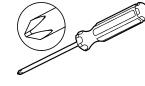

Cross-slotted (Phillips) screwdriver

Pre-requisite: Remove power from the analyzer as follows:

- 1. Push menu. Select Power>shut down.
- 2. Wait for the analyzer to shut down. When the display is off, disconnect the power cord from the electrical outlet.

**Note:** For user safety, the analyzer will automatically go back to idle mode if the power cord is not disconnected in 5 minutes or less after the display goes off.

**Note:** When power is removed from the analyzer for more than 10 minutes, a power-loss beep is heard at the remote indicator for approximately 5 minutes.

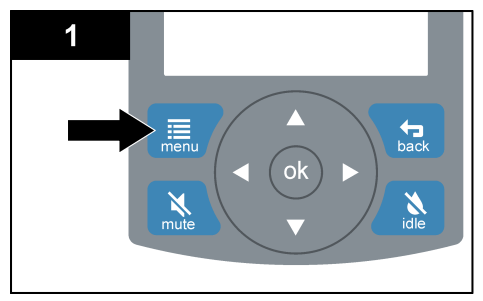

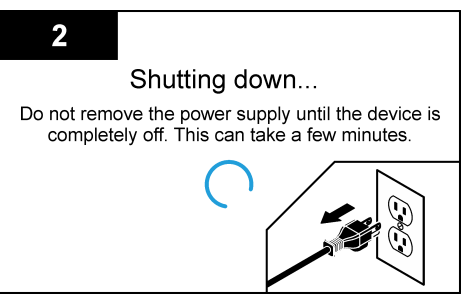

#### Replace the remote indicator battery

- 1. Remove the cover of the remote indicator as follows:
  - a. Loosen the captive screw at the top of the remote indicator.
  - b. Remove the cover of the remote indicator.
- 2. Remove and discard the battery.

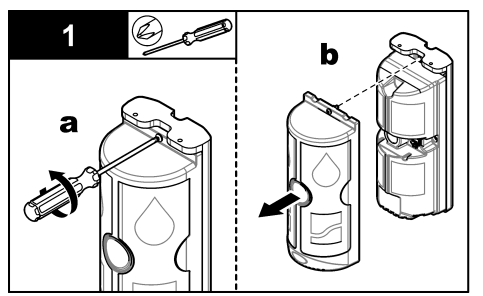

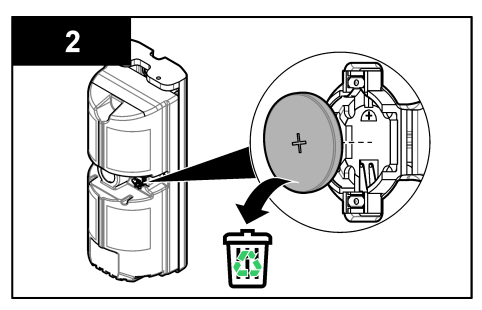

- 3. Install a new battery.
- 4. Install the cover of the remote indicator as follows:
  - a. Align the four tabs on the bottom of the housing with the vent slots on the bottom of the cover.
  - **b.** Put the cover over the housing.
  - c. Attach the cover to the housing with the captive screw.

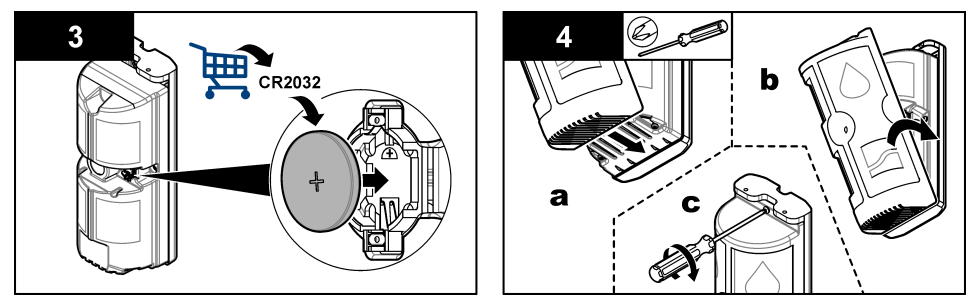

5. At the analyzer, connect the power cord to an electrical outlet.

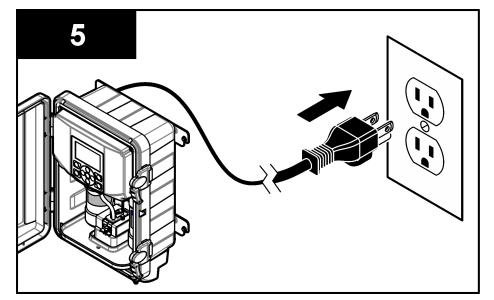

## 9.5 Install a software update

Software updates are supplied on an SD card. Refer to the instructions for use supplied with the SD card to install the software update.

## 9.6 Calibration

Calibration is not necessary for this system. The critical measurement components are replaced regularly during periodic maintenance. Measurement accuracy is confirmed with the Performance Check Kit when periodic maintenance is done.

#### 9.7 Remove power

To remove power from the analyzer for 3 days or less, do the steps that follow.

To remove power from the analyzer for more than 3 days, prepare the analyzer for storage. Refer to Prepare for storage on page 63.

- 1. Push menu.
- 2. Select Power>shut down
- 3. Wait for the analyzer to shut down. When the display is off, disconnect the power cord from the electrical outlet.

**Note:** For user safety, the analyzer will automatically go back to idle mode if the power cord is not disconnected in 5 minutes or less after the display goes off.

**Note:** When power is removed from the analyzer for more than 10 minutes, a power-loss beep is heard at the remote indicator for approximately 5 minutes.

## 9.8 Prepare for storage

If power to the analyzer will be removed for more than 3 days or the analyzer will not be used for more than 3 days, prepare the analyzer for storage.

#### Item supplied by the user:

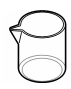

Deionized water in two beakers

- 1. Remove the reagents from the reagent lines as follows:
  - a. Remove the indicator bottle cap (red) and the buffer bottle cap (black) from the reagent bottles.
  - **b.** Remove the reagent bottles.
  - c. Put two bottles (or beakers) that contain deionized water on the reagent tray.
  - d. Put the indicator cap tubing and the buffer cap tubing in the deionized water.
  - e. Push menu. Select Maintenance>Prime reagents two times. The reagents are removed from the reagent lines.
- 2. Select Power>shut down.
- 3. Wait for the analyzer to shut down. When the display is off, disconnect the power cord from the electrical outlet.

**Note:** For user safety, the analyzer will automatically go back to idle mode if the power cord is not disconnected in 5 minutes or less after the display goes off.

**Note:** When power is removed from the analyzer for more than 10 minutes, a power-loss beep is heard at the remote indicator for approximately 5 minutes.

- 4. Turn the shut-off valve clockwise to stop sample flow to the analyzer.
- 5. Remove the pump clamp. Refer to Figure 22. Keep the pump clamp for later use.
- 6. Drain the water from the colorimeter as follows:
  - a. Remove the thumbscrew from the colorimeter.
  - b. Lift the colorimeter off of the base.
  - **c.** Tilt the colorimeter backward 90 degrees so that the water in the chamber drains out the opening in the back.
  - **d.** Tilt the colorimeter forward and backward two times to remove most of the water. Do not shake the colorimeter.
  - e. Attach the colorimeter back to the base with the thumbscrew.
- 7. To start the analyzer after storage, do the steps that follow:
  - a. Install the pump clamp. Refer to Figure 22.
  - b. Turn the shut-off valve counter-clockwise to supply sample to the analyzer.
  - c. Connect the power cord to an electrical outlet.
  - **d.** Wait for the home screen to show on the display (approximately 2 minutes). The home screen has the word "Idle".
  - e. Push menu.
  - f. Select Maintenance>Monthly.
  - g. Complete the steps that show on the display.

Figure 22 Remove the pump clamp

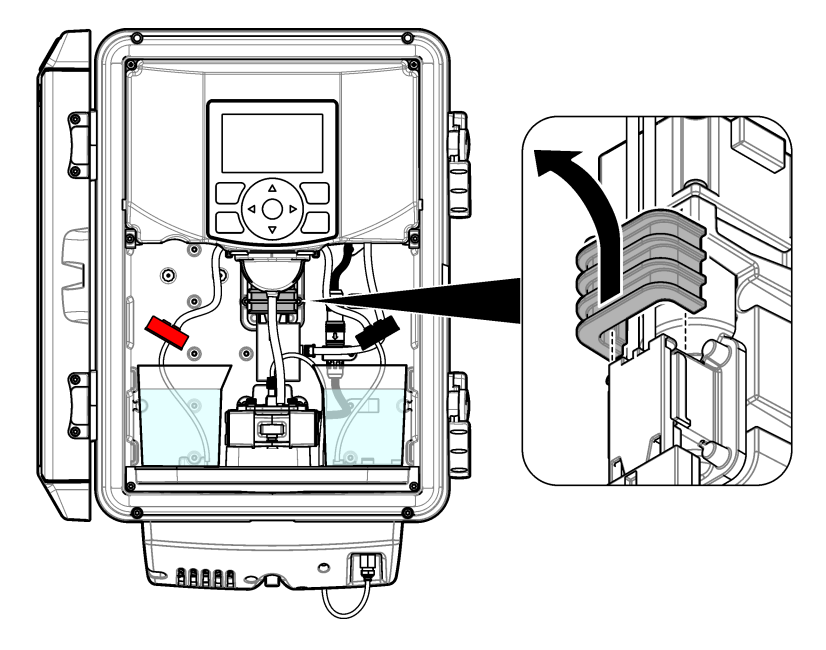

# 9.9 Prepare for shipping

To prepare the analyzer for shipping, do the steps that follow.

#### Items supplied by the user:

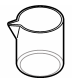

Deionized water in two beakers

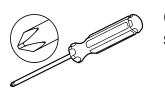

Cross-slotted screwdriver

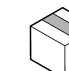

Original packaging

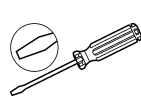

Flat-bladed screwdriver, medium

- 1. Remove the reagents from the reagent lines as follows:
  - a. Remove the indicator bottle cap (red) and the buffer bottle cap (black) from the reagent bottles.
  - b. Remove the reagent bottles.
  - c. Put two bottles (or beakers) that contain deionized water on the reagent tray.
  - d. Put the indicator cap tubing and the buffer cap tubing in the deionized water.
  - e. Push menu. Select Maintenance>Prime reagents two times. The reagents are removed from the reagent lines.
- 2. Remove the deionized water from the reagent lines as follows:
  - a. Remove the indicator bottle cap (red) and the buffer bottle cap (black) from the deionized water bottles.
  - b. Remove the deionized water bottles from the analyzer.
  - c. Push menu. Select Maintenance>Prime reagents three times. All of the liquid is removed from the reagent lines.
- 3. Select Power>shut down.
- 4. Wait for the analyzer to shut down. When the display is off, disconnect the power cord from the electrical outlet.

**Note:** For user safety, the analyzer will automatically go back to idle mode if the power cord is not disconnected in 5 minutes or less after the display goes off.

**Note:** When power is removed from the analyzer for more than 10 minutes, a power-loss beep is heard at the remote indicator for approximately 5 minutes.

- 5. Turn the shut-off valve clockwise to stop sample flow to the analyzer.
- 6. Disconnect the sample inlet (black) tubing and drain (clear) tubing from the analyzer. Do not disconnect the small diameter tubing from the metal fitting on the bottom of the analyzer.
- 7. Remove the pump clamp. Refer to Figure 22 on page 64. Keep the pump clamp for shipment with the analyzer.
- 8. Drain the water from the colorimeter as follows:
  - a. Remove the thumbscrew from the colorimeter.
  - b. Lift the colorimeter off of the base.
  - **c.** Tilt the colorimeter backward 90 degrees so that the water in the chamber drains out the opening in the back.
  - **d.** Tilt the colorimeter forward and backward two times to remove most of the water. Do not shake the colorimeter.
  - e. Attach the colorimeter back to the base with the thumbscrew.
- **9.** Disconnect the remote indicator cable and the Ethernet cable from the analyzer. Refer to Analyzer electrical installation on page 37.

10. Remove the analyzer from the wall as follows:

- a. Loosen the fasteners for the analyzer until the heads of the fasteners are 0.6 mm ( $^{1\!\!/}_{4}$  in.) from the wall.
- b. Lift the analyzer mounting brackets up and off of the fasteners.

**11.** Put the analyzer back in the original packaging.

## 9.10 Clean the instrument

NOTICE

Never use cleaning agents such as turpentine, acetone or similar products to clean the instrument including the display and accessories.

Clean the exterior of the instrument with a moist cloth and a mild soap solution.

## 9.11 Clean spills

A CAUTION

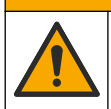

Chemical exposure hazard. Dispose of chemicals and wastes in accordance with local, regional and national regulations.

- 1. Obey all facility safety protocols for spill control.
- 2. Discard the waste according to applicable regulations.

# Section 10 Troubleshooting

## 10.1 Remote indicator lights and sounds

The analyzer status and the chlorine status are identified with sounds and colored lights on the remote indicator in the treatment room. Refer to Table 10 and Table 11. Similar alert and alarm sounds occur at the remote indicator and the analyzer.

When the battery life of the remote indicator is low, the remote indicator makes a continuous sound. Replace the battery when the continuous sound is heard. Refer to Replace the remote indicator battery on page 61.

Note: Alarm and alert settings cannot be changed. Sound volumes and tones cannot be changed.

|              | 1 Chlorine status light | Off: Chlorine is not being measured                      |
|--------------|-------------------------|----------------------------------------------------------|
|              |                         | Blue: Chlorine is less than 0.10 mg/L as Cl <sub>2</sub> |
|              |                         | <b>Red:</b> Chlorine is 0.10 mg/L or more as $CI_2$      |
|              | 2 Analyzer status light | Off: No communication with analyzer                      |
|              |                         | Blue: Normal operation                                   |
|              |                         | Amber: Non-urgent problem with analyzer                  |
| <b>—</b> (3) |                         | Red: Urgent problem with analyzer                        |
| $\parallel$  | 3 Audio                 |                                                          |

#### Table 10 Remote indicator—Light color descriptions

| Remote indicator | Status                                                                                                    | Remote indicator | Status                                                                                                    |
|------------------|----------------------------------------------------------------------------------------------------|------------------|----------------------------------------------------------------------------------------------------|
|                  | Idle Mode<br>Chlorine: Not being measured<br>Analyzer: Normal operation<br>(slow flashing)<br>Audio: No sound                          | <b>(</b> )       | Measurement Mode<br>Chlorine: High chlorine<br>(≥ 0.10 mg/L) <sup>25</sup><br>Analyzer: Normal operation<br>Audio: Chlorine alarm tone             |
|                  | Measurement Mode<br>Chlorine: Low chlorine<br>(< 0.10 mg/L) <sup>25</sup><br>Analyzer: Normal operation<br>Audio: No sound             | <b>(</b> )       | Measurement Mode<br>Chlorine: High chlorine<br>(≥ 0.10 mg/L) <sup>25</sup><br>Analyzer: Analyzer alert <sup>26</sup><br>Audio: Chlorine alarm tone |
|                  | Measurement Mode<br>Chlorine: Low chlorine<br>(< 0.10 mg/L) <sup>25</sup><br>Analyzer: Analyzer alert <sup>26</sup><br>Audio: No sound |                  | Idle Mode<br>Chlorine: Not being measured<br>Analyzer: Analyzer alarm <sup>27</sup><br>Audio: Analyzer alarm tone                                  |
|                  |                                                                                                    |                  | Disconnected Mode <sup>28</sup><br>Chlorine: Unknown<br>Analyzer: Unknown<br>Audio: Power-loss beep <sup>29</sup>                                  |

#### Table 11 Remote indicator—Light combinations and sounds

<sup>&</sup>lt;sup>25</sup> Chlorine measurements continue

<sup>&</sup>lt;sup>26</sup> There is a non-urgent problem with the analyzer.

<sup>&</sup>lt;sup>27</sup> There is an urgent problem with the analyzer. The analyzer cannot make reliable measurements.

<sup>&</sup>lt;sup>28</sup> There is no communication between the analyzer and the remote indicator. The analyzer does not have power or the cable between the analyzer and the remote indicator is disconnected.

<sup>&</sup>lt;sup>29</sup> Stops after approximately 5 minutes. The power-loss beep is similar to the power-loss beep of a smoke detector.

# 10.2 Alerts and alarms

When an alert or alarm occurs, an amber (alert) or red (alarm) notification message shows at the top of the analyzer display. If more than one alert or alarm occurs, the highest priority alert or alarm shows at the top of the analyzer display. To show all of the active alerts and alarms, push **menu** and select Notifications.

Refer to Table 12 and Table 13 for troubleshooting information for the notification messages. Refer to Table 14 for troubleshooting information for problems that have no notification message. If a problem continues after the troubleshooting steps are done, contact technical support.

۱

| Message                                     | Description                                                                           | Solution                                                                                                    |
|---------------------------------------------|---------------------------------------------------------------------------------------|----------------------------------------------------------------------------------------------------|
| Ethernet<br>disconnected                    | The analyzer is not<br>connected to the Ethernet<br>or there is a network<br>problem. | Make sure that the Ethernet cable is connected to the network.<br>Push <b>menu</b> , then select Power > shut down. Wait for the<br>analyzer to shut down. When the display is off, disconnect the<br>power cord from the electrical outlet                                                                                                    |
|                                             |                                                                                       | Make sure that the Ethernet cable connector is fully in the Ethernet connector of the analyzer. Normally, a click is heard when the Ethernet cable connector is fully installed. Refer to Connect the Ethernet on page 43.<br>Note: The connection lights on the Ethernet connector do not come on even when the cable connector is correctly installed. |
|                                             |                                                                                       | If the analyzer will not be connected to a network, connect it to<br>a powered network switch to remove the alert. It is not<br>necessary for the switch to be connected to a network.                                                                                                    |
|                                             |                                                                                       | Note: After the problem is corrected, the error message stays on the<br>display until the next measurement is complete (5 minutes maximum).                                                                                                    |
| Low light<br>throughput                     | The colorimeter has detected low levels of light in the sample cell.                  | Make sure that the sample water is not turbid.<br>No action is necessary at this time. This alert shows that<br>periodic maintenance may be necessary soon.<br>If the error continues after periodic maintenance, contact<br>technical support.                                                                                                    |
| Low reagent volume                          | The reagent level is low.                                                             | No action is necessary at this time. This alert shows that monthly maintenance will be necessary soon.                                                                                                    |
| Reboot the analyzer                         | A software error occurred.                                                            | Push <b>menu</b> , then select Power > shut down. Wait for the analyzer to shut down. When the display is off, disconnect the power cord from the electrical outlet. Wait 1 minute. Connect the power cord to the electrical outlet.                                                                                                    |
| Chlorine nearing<br>alarm level             | The chorine level is<br>between 0.07 and<br>0.10 mg/L (ppm).                          | Refer to the clinic operating procedures.                                                                                                    |
| Monthly<br>maintenance [x]<br>days overdue  | The reagents are in the last 4 days of the reagent use life.                          | Do monthly maintenance. Refer to Monthly maintenance on page 59.                                                                                                    |
| Periodic<br>maintenance [x]<br>days overdue | The colorimeter is in the last 5 days of the colorimeter use life.                    | Do periodic maintenance. Refer to Periodic maintenance on page 60.                                                                                                    |

#### Table 12 Alerts (amber

# Table 13 Alarms (red

| Message                                 | Description                                                                        | Solution                                                                                                    |
|-----------------------------------------|------------------------------------------------------------------------------------|----------------------------------------------------------------------------------------------------|
| Bubbles<br>detected!                    | There are bubbles or turbidity in the sample.                                      | If the problem is not continuous, put the analyzer back in measurement mode. Push idle, then select continue.                                                                                                    |
|                                         |                                                                                    | Decrease the sample water temperature if possible.                                                                                                    |
|                                         |                                                                                    | Make sure that the sample water is not turbid.                                                                                                    |
|                                         |                                                                                    | Make sure that a light source is not pointed at the colorimeter (e.g., flashlight).                                                                                                    |
|                                         |                                                                                    | If the alarm continues, there may be interference in the colorimeter.<br>Do all of the steps of monthly maintenance. Refer to Monthly<br>maintenance on page 59.                                                                                                    |
|                                         |                                                                                    | If the problem continues after monthly maintenance, do periodic maintenance to replace the colorimeter. Refer to Periodic maintenance on page 60.                                                                                                    |
|                                         |                                                                                    | If the problem continues after periodic maintenance, the analyzer<br>may be exposed to a combination of air bubbles and chlorine below<br>the limit of detection.                                                                                                    |
|                                         | The colorimeter cable is not fully connected.                                      | Remove power from the analyzer. Disconnect and reconnect the colorimeter cable. Make sure that there is no strain on the colorimeter cable.                                                                                                    |
| Chlorine above<br>measurement<br>range! | The chorine level is<br>more than 0.20 mg/L<br>(ppm).                              | Refer to the clinic operating procedures.                                                                                                    |
|                                         |                                                                                    | If this alarm occurs immediately after monthly maintenance, add 200 mL (or more) of RO (reverse osmosis) water through the sample funnel. Then flush the colorimeter three times to remove any chlorine added during the monthly maintenance procedure. Select Menu > Maintenance > Flush Colorimeter. |
|                                         |                                                                                    | <b>Note:</b> Different substances (e.g., chlorine compounds and oxidants) can interfere with chlorine measurements. Refer to Interferences on page 73. If necessary, determine if there are interfering substances in the sample water.                                                                |
| Condensation detected!                  | There is condensation<br>on the optical surfaces<br>of the colorimeter.            | If the problem is not continuous, put the analyzer back in measurement mode. Push <b>idle</b> , then select continue.                                                                                                    |
|                                         |                                                                                    | Make sure that the temperature and humidity in the water room are within specification. Refer to Specifications on page 3.                                                                                                    |
|                                         |                                                                                    | If the problem is continuous, do periodic maintenance. Refer to Periodic maintenance on page 60.                                                                                                    |
|                                         | The colorimeter cable is not fully connected.                                      | Remove power from the analyzer. Disconnect and reconnect the colorimeter cable. Make sure that there is no strain on the colorimeter cable.                                                                                                    |
| Electronics error!                      | A front panel failure has occurred.                                                | The clock battery voltage is low or a main board failure has occurred. Contact technical support.                                                                                                    |
| Excess sample flow                      | Sample flow has been<br>sensed at a time when<br>sample flow should be<br>stopped. | Adjust the sample pressure so that it is within the instrument requirements. Refer to Specifications on page 3. Look at the clear (drain) tubing during the measurement cycle. If the sample flow does not stop after approximately 75 seconds, the sample flow rate is too high.                      |
|                                         |                                                                                    | If this alarm occurs when the sample pressure is within specification, make sure the sample filter is correctly installed. Refer to Items to collect on page 14 for the sample filter specifications.                                                                                                  |
|                                         |                                                                                    | If the problem continues, replace the sample conditioning module.                                                                                                    |
| High chlorine!                          | The chorine level is<br>more than 0.10 mg/L<br>(ppm).                              | Refer to the clinic operating procedures.<br><b>Note:</b> Different substances (e.g., chlorine compounds and oxidants) can<br>interfere with chlorine measurements. Refer to Interferences on page 73. If<br>necessary, determine if there are interfering substances in the sample water.             |

| Table 13 Alarms (red (continued)    |                                                                                  |                                                                                                    |  |  |
|-------------------------------------|----------------------------------------------------------------------------------|----------------------------------------------------------------------------------------------------|--|--|
| Message                             | Description                                                                      | Solution                                                                                                    |  |  |
| Insufficient sample flow            | The sample flow rate is too low.                                                 | Make sure that the sample source valve and the shut-off valve for the analyzer are open (turned counter-clockwise).                                                                                   |  |  |
|                                     |                                                                                  | Make sure that the sample line is connected to the sample source.<br>Adjust the sample pressure so that it is within the instrument<br>requirements. Refer to Specifications on page 3.               |  |  |
|                                     |                                                                                  | If this alarm occurs when the sample pressure is within specification, make sure the sample filter is correctly installed. Refer to Items to collect on page 14 for the sample filter specifications. |  |  |
|                                     |                                                                                  | If the problem continues, replace the sample conditioning module.                                                                                                    |  |  |
|                                     | The sample flow rate is too high.                                                | Refer to the solution for the message "Excess sample flow" to identify if the sample flow is too high.                                                                                                |  |  |
| Measurement<br>error!               | easurement The analyzer is not able to do a again, do the steps that follow:     |                                                                                                    |  |  |
|                                     | measurement.                                                                     | <ol> <li>Make sure that sample inlet (black) tubing is open to the<br/>analyzer.</li> </ol>                                                                                                    |  |  |
|                                     |                                                                                  | 2. Make sure that the sample water is not turbid.                                                                                                    |  |  |
|                                     |                                                                                  | <ol> <li>Make sure that the sample is within specifications. Refer to<br/>Specifications on page 3.</li> </ol>                                                                                        |  |  |
|                                     |                                                                                  | <ol> <li>Make sure that there is no air (bubbles) in the sample inlet<br/>(black) tubing, including very small bubbles.</li> </ol>                                                                    |  |  |
|                                     |                                                                                  | <ol> <li>Make sure that the temperature and humidity in the room are<br/>within specifications. Refer to Specifications on page 3.</li> </ol>                                                         |  |  |
|                                     |                                                                                  | <ol> <li>Make sure that no intermittent light sources are shining on the<br/>colorimeter.</li> </ol>                                                                                                  |  |  |
|                                     |                                                                                  | 7. Push menu, then select Maintenance > Flush colorimeter.                                                                                                    |  |  |
|                                     |                                                                                  | 8. Push menu, then select Maintenance > Prime Reagents.                                                                                                    |  |  |
|                                     |                                                                                  | <b>9.</b> Make sure that water flows out the drain tubing.                                                                                                    |  |  |
|                                     |                                                                                  | <ol> <li>If the problem continues, put the analyzer back in measurement<br/>mode.</li> </ol>                                                                                                    |  |  |
|                                     |                                                                                  | <ol> <li>Examine the drain tubing for sample flow when the<br/>measurement cycle is between 30% and 90%.</li> </ol>                                                                                   |  |  |
|                                     |                                                                                  | <b>12.</b> If flow is seen, replace the sample conditioning module.                                                                                                    |  |  |
|                                     |                                                                                  | <b>13.</b> If the problem continues, do periodic maintenance. Refer to Periodic maintenance on page 60.                                                                                               |  |  |
| Monthly<br>maintenance<br>required! | The reagent level is 0% or the reagent has been installed for more than 35 days. | Do monthly maintenance. Refer to Monthly maintenance<br>on page 59.                                                                                                    |  |  |
| Table 13 Alarms (re |
|---------------------|
|---------------------|

) (continued)

| message                               | Description                                                                                                    | Solution                                                                                                    |
|---------------------------------------|----------------------------------------------------------------------------------------------------|----------------------------------------------------------------------------------------------------|
| Monthly<br>maintenance has<br>failed! | Chlorine carryover from<br>colorimeter<br>maintenance process.                                                                     | <ol> <li>Do monthly maintenance again.</li> <li>During the bleach addition step, pour 200 mL of RO water through the funnel instead of the bleach solution.</li> <li>Enter the reagent lot codes, but do not replace the reagents.</li> <li>Refill the zero standard bottle with RO water and pour it through the funnel as instructed by the instrument.</li> </ol>                                                                                                    |
|                                       |                                                                                                    | <ol> <li>Pour the bleach solution into the funnel slowly. Only fill the<br/>funnel halfway then allow it to drain before pouring in the<br/>remainder of the bleach solution. Take care not to splash bleach<br/>on the walls of the funnel</li> </ol>                                                                                                    |
|                                       |                                                                                                    | <ol> <li>When rinsing the funnel with 200 mL RO water, fill the funnel to<br/>a higher level than with the bleach solution.</li> <li>When pouring in the 100 mL of zero standard water, only allow<br/>it to fill the funnel halfway. Allow it to drain before pouring the<br/>remainder of the water in.</li> <li>Other problems can occur if light is shined into the colorimeter<br/>during the reagent evaluation process.</li> <li>If the problem continues, increase the volume of RO water added to<br/>the funnel and examine the sample water for excessive bubbles.</li> </ol>                                                                                                    |
| Periodic<br>maintenance<br>required!  | The colorimeter has<br>been installed for more<br>than the allowable use<br>life or there is a<br>problem with the<br>colorimeter. | Do periodic maintenance. Refer to Periodic maintenance<br>on page 60.                                                                                                    |
|                                       | The colorimeter cable is not fully connected.                                                                                      | With the analyzer power off, disconnect and the connect the colorimeter connector again to make sure that the colorimeter cable is fully connected.                                                                                                    |
| Reagent blank out of range            | There is too much color in the reagents.                                                                                           | Complete the steps for "Monthly maintenance has failed".<br>If the problem continues, the reagents may be contaminated. Do<br>monthly maintenance. Refer to Monthly maintenance on page 59.                                                                                                    |
| Reagent delivery error!               | The reagent level is 0%.                                                                                                    | If one or two reagent bottles are almost empty, do monthly maintenance. Refer to Monthly maintenance on page 59.                                                                                                    |
|                                       | There is a problem with<br>the reagent delivery<br>module or the<br>colorimeter tubing.                                            | <ol> <li>Make sure that the colorimeter and the reagent delivery board<br/>are installed correctly. Make sure that the reagent delivery<br/>connector is installed in the reagent delivery board. Refer to the<br/>instructions for use supplied with the colorimeter.</li> <li>Push menu, then select Maintenance &gt; Prime reagents.</li> <li>If the problem continues, remove power from the analyzer.<br/>Refer to Remove power on page 62. Refer to the clinic<br/>operating procedures.</li> <li>Do periodic maintenance to replace the pump tubing and the<br/>colorimeter. Refer to Periodic maintenance on page 60.</li> <li>If the problem continues, replace the reagent delivery module.<br/>Refer to the instructions for use supplied with the new reagent<br/>delivery module.</li> </ol> |
|                                       | The reagent delivery connector is not fully installed in the reagent delivery board.                                               | Remove power from the analyzer. Disconnect and reconnect the reagent delivery connector. Refer to the instructions for use supplied with the colorimeter. Make sure that there is no strain on the reagent delivery cable.                                                                                                    |

| Table 13 Alarms (red (continued)  |                                                                                                 |                                                                                                    |  |
|-----------------------------------|-------------------------------------------------------------------------------------------------|----------------------------------------------------------------------------------------------------|--|
| Message                           | Description                                                                                     | Solution                                                                                                    |  |
| Reboot the device                 | A software error<br>occurred.<br>Measurements cannot<br>be done.                                | Push <b>menu</b> , then select Power > shut down. Wait for the analyzer to shut down. When the display is off, disconnect the power cord from the electrical outlet. Wait 1 minute. Connect the power cord to the electrical outlet.                                                                                                    |  |
| Remote Indicator<br>not detected! | The remote indicator is<br>not connected or there<br>is a problem with the<br>remote indicator. | <ol> <li>Make sure that the remote indicator cable is connected to the<br/>analyzer and the remote indicator correctly. Refer to Connect<br/>the remote indicator cable to the remote indicator on page 33<br/>and Connect the remote indicator cable to the analyzer</li> </ol>                                                                                                    |  |
| Remote Indicator<br>error         | The remote indicator<br>LEDs are not<br>functioning.                                            | <ul> <li>on page 40.</li> <li>2. If the problem continues, replace the remote indicator. Refer to the instructions for use supplied with the new remote indicator.</li> <li>2. If the archive active supplied with the new remote indicator.</li> </ul>                                                                                                    |  |
| Speaker test<br>error             | There is a problem with the remote indicator speaker.                                           | <ol> <li>If the problem continues after the remote indictor is replaced, it<br/>may be necessary to replace the analyzer. Contact technical<br/>support.</li> </ol>                                                                                                    |  |
| Stir system error!                | The magnetic stirrer in the colorimeter is not detected.                                        | <ol> <li>Look through the colorimeter window to see if there is a magnetic stirrer. Refer to Figure 2 on page 9.</li> <li>Make sure that the stir motor cable is connected to the front panel. Refer to Analyzer electrical connectors on page 38.</li> <li>Make sure that nothing prevents the stir motor operation.</li> <li>If the problem continues, remove power from the analyzer. Refer to Remove power on page 62. Refer to the clinic operating procedures.</li> <li>Replace the stir motor. Refer to the instructions for use supplied with the new stir motor.</li> </ol> |  |
| Software error!                   | A software error occurred.                                                                      | Push <b>menu</b> , then select Power > shut down. Wait for the analyzer to shut down. When the display is off, disconnect the power cord from the electrical outlet. Wait 1 minute. Connect the power cord to the electrical outlet.                                                                                                    |  |

| Table 14 | Miscellaneous | (no notification | message) |
|----------|---------------|------------------|----------|
|----------|---------------|------------------|----------|

| Problem                                                                    | Possible cause                                                                   | Solution                                                                                                    |
|----------------------------------------------------------------------------|----------------------------------------------------------------------------------|----------------------------------------------------------------------------------------------------|
| The black and red bottle caps were installed on the wrong reagent bottles. | The reagent bottles were<br>installed in the wrong<br>positions in the analyzer. | <ol> <li>Remove the bottle caps from the reagent bottles.</li> <li>Use a clean, no-lint cloth to remove the reagent from the exterior surface of the tubes.</li> <li>Install the black and red bottle caps on the correct reagent bottles.</li> <li>Push menu, then select Maintenance &gt; Prime reagents.</li> <li>Do step 4 again.</li> </ol> |
| The remote indicator<br>makes a continuous<br>sound.                       | The battery life of the remote indicator is low.                                 | Replace the battery when a continuous sound is heard.<br>Refer to Replace the remote indicator battery<br>on page 61.                                                                                                    |

#### 10.3 Interferences

The substances that are shown in Table 15 interfere in the chlorine ( $Cl_2$ ) determination at the given concentrations.

Table 16 shows the substances that were tested and do not interfere at or below the levels that are shown.

| Interfering substance                                                                                                    | Interference level                                                                                                    |
|----------------------------------------------------------------------------------------------------|----------------------------------------------------------------------------------------------------|
| Bromine, Br <sub>2</sub>                                                                                                    | Positive interference at all levels <sup>30</sup>                                                                                                    |
| Bromate, BrO <sub>3</sub> -                                                                                                    | Positive interference at all levels <sup>30</sup>                                                                                                    |
| Chlorine Dioxide, CIO <sub>2</sub>                                                                                                    | Positive interference at all levels <sup>30</sup>                                                                                                    |
| Chloramines, organic                                                                                                    | Positive interference at all levels <sup>30</sup>                                                                                                    |
| Chloride salts – combined in solution:                                                                                                    | Maximum negative interference of 0.007 mg/L at 0.10 mg/L as $\rm Cl_2$                                                                                                    |
| <ul> <li>Calcium – 200 mg/L as Ca<sup>2+</sup></li> <li>Magnesium – 200 mg/L as Mg<sup>2+</sup></li> <li>Potassium – 200 mg/L as K<sup>+</sup></li> <li>Sodium – 400 mg/L as Na<sup>+</sup></li> <li>Chloride – 300 mg/L as Cl<sup>-</sup></li> </ul> |                                                                                                    |
| Chlorate and Chlorite, CIO <sub>3</sub> <sup>-</sup> & CIO <sub>2</sub> <sup>-</sup>                                                                                                    | Positive interference at all levels <sup>30</sup>                                                                                                    |
| Chromium, oxidized (Cr <sup>6+</sup> )                                                                                                    | Positive interference at all levels <sup>30</sup>                                                                                                    |
| lodine, I <sub>2</sub>                                                                                                    | Positive interference at all levels <sup>30</sup>                                                                                                    |
| Manganese, oxidized (Mn <sup>4+</sup> , Mn <sup>7+</sup> , MnO <sub>4</sub> <sup>-</sup> )                                                                                                    | Positive interference at all levels <sup>30</sup>                                                                                                    |
| Ozone, O <sub>3</sub>                                                                                                    | Positive interference at all levels <sup>30</sup>                                                                                                    |
| Peroxides                                                                                                    | Positive interference at all levels <sup>30</sup>                                                                                                    |
| Sulfate – 250 mg/L as SO <sub>4</sub> <sup>2-</sup>                                                                                                    | Maximum negative interference of 0.007 mg/L at 0.10 mg/L as $\mbox{Cl}_2$                                                                                                    |
| Highly buffered samples or extreme pH                                                                                                    | Can prevent the correct pH adjustment of the sample by the reagents. Highly buffered water and water that is not within the EPA Secondary Drinking Water Standard range of pH 6.5 to 8.5 can cause interference. |

#### Table 15 Interfering substances

#### Table 16 Non-interfering substances

| Substance                          | Maximum level tested | Substance                               | Maximum level tested |
|------------------------------------|----------------------|-----------------------------------------|----------------------|
| Alkalinity (as CaCO <sub>3</sub> ) | 500 mg/L             | Fluoride (F <sup>-</sup> )              | 4 mg/L               |
| Aluminum (Al <sup>3+</sup> )       | 0.2 mg/L             | Hardness (as CaCO <sub>3</sub> )        | 1000 mg/L            |
| Antimony (Sb)                      | 0.006 mg/L           | Iron, ferric (Fe <sup>3+</sup> )        | 0.3 mg/L             |
| Arsenic (As)                       | 0.01 mg/L            | Lead (Pb <sup>2+</sup> )                | 0.015 mg/L           |
| Barium (Ba <sup>2+</sup> )         | 2.0 mg/L             | Mercury (Hg <sup>2+</sup> )             | 0.002 mg/L           |
| Beryllium (Be <sup>2+</sup> )      | 0.004 mg/L           | Nitrate (NO <sub>3</sub> <sup>-</sup> ) | 10 mg/L              |
| Cadmium (Cd 2+)                    | 0.005 mg/L           | Selenium (Se <sup>4+</sup> )            | 0.18 mg/L            |
| Calcium (Ca <sup>2+</sup> )        | 400 mg/L as Ca       | Silver (Ag <sup>+</sup> )               | 0.1 mg/L             |

<sup>&</sup>lt;sup>30</sup> This substance is an oxidant and can be thought of as the analyte. The result can be thought of as a total oxidant concentration shown in units of total chlorine.

| Fable 16 | Non-interfering | substances | (continued) |
|----------|-----------------|------------|-------------|
|----------|-----------------|------------|-------------|

| Substance                    | Maximum level tested | Substance                   | Maximum level tested |
|------------------------------|----------------------|-----------------------------|----------------------|
| Chromium (Cr <sup>3+</sup> ) | 0.1 mg/L             | Thallium (TI <sup>+</sup> ) | 0.002 mg/L           |
| Copper (Cu <sup>2+</sup> )   | 1.3 mg/L             | Zinc (Zn <sup>2+</sup> )    | 5 mg/L               |

### Section 11 Consumables and replacement parts

#### **A**WARNING

Personal injury hazard. Use of non-approved parts may cause personal injury, damage to the instrument or equipment malfunction. The replacement parts in this section are approved by the manufacturer.

#### Consumables

| Description                                                                                                    | Item no. |
|----------------------------------------------------------------------------------------------------|----------|
| Monthly Maintenance Kit, CM130                                                                                       | 9717300  |
| Monthly Maintenance Kit, 6 pack, CM130                                                                               | 9786600  |
| Assy, Tubing Maintenance Kit, CM130, includes:<br>Colorimeter and thumbscrew                                         | 9638900  |
| Performance Check Kit, CM130                                                                                         | 9746600  |
| Periodic Maintenance Bundle, includes:<br>Performance Check Kit (9746600) and Assy, Tubing Maintenance Kit (9638900) | 9746800  |

#### **Replacement parts**

| Description                                                                                              | Item no. |
|----------------------------------------------------------------------------------------------------|----------|
| Installation Kit, CM130, includes:<br>Grab sample assembly, sample inlet tubing, drain tubing and beaker | 9717200  |
| Power Cord Replacement Kit                                                                               | 9747600  |
| Reagent Delivery Module Replacement Kit <sup>31</sup>                                                    | 9747400  |
| Remote Indicator Assembly, CM130                                                                         | 9730100  |
| Sample Conditioning/Speaker Module Replacement Kit                                                       | 9747300  |
| Stir Motor Replacement Module Kit                                                                        | 9747500  |

<sup>&</sup>lt;sup>31</sup> A Performance Check Kit (9746600) is necessary to replace this part.

### Section 12 Appendix A: Screens—Install the colorimeter

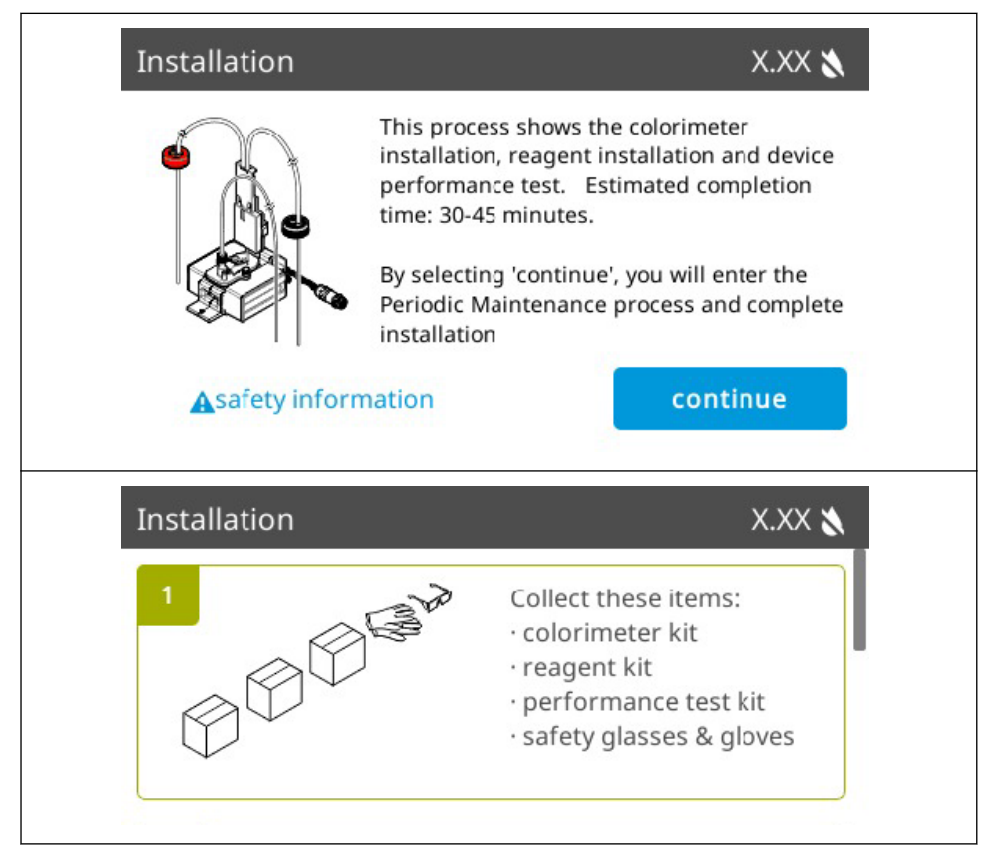

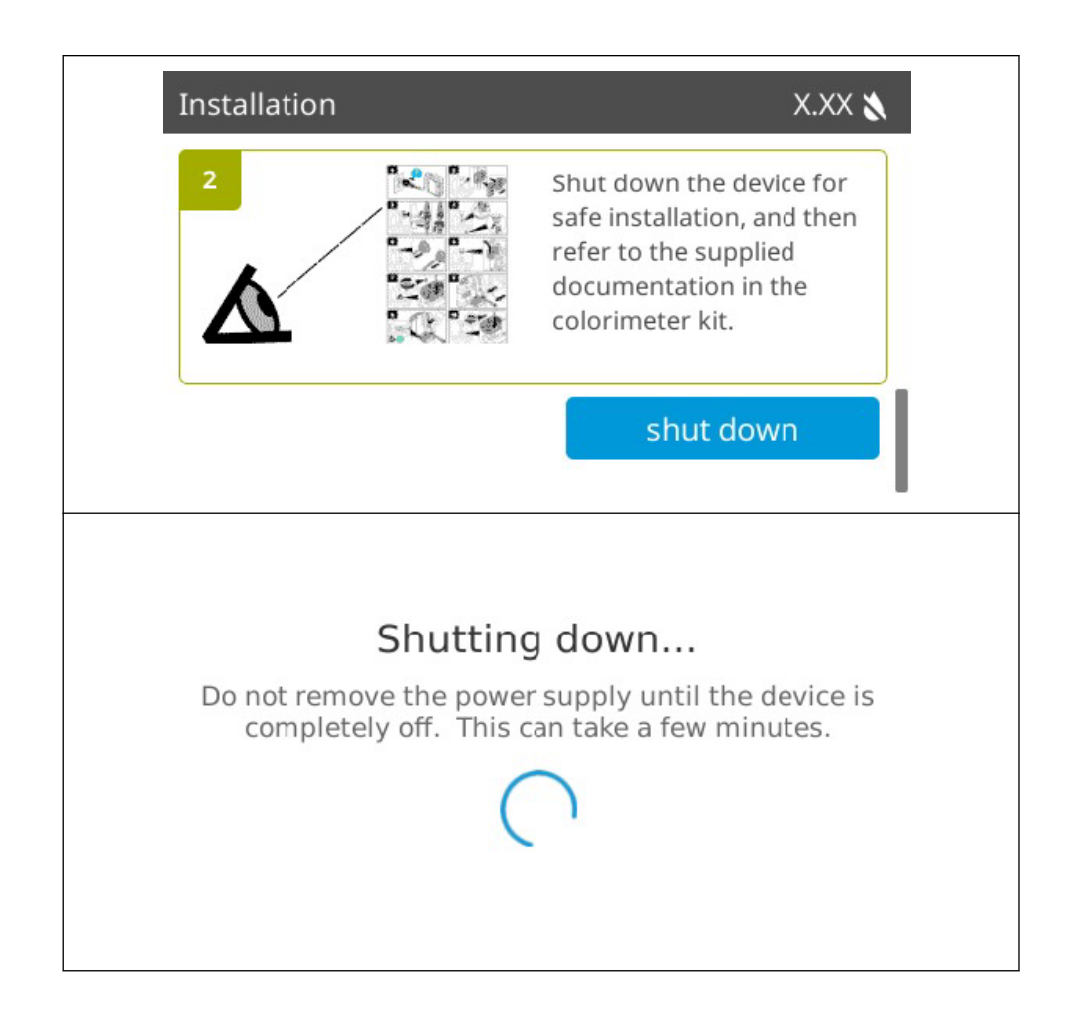

### Section 13 Appendix B: Screens—Install reagents

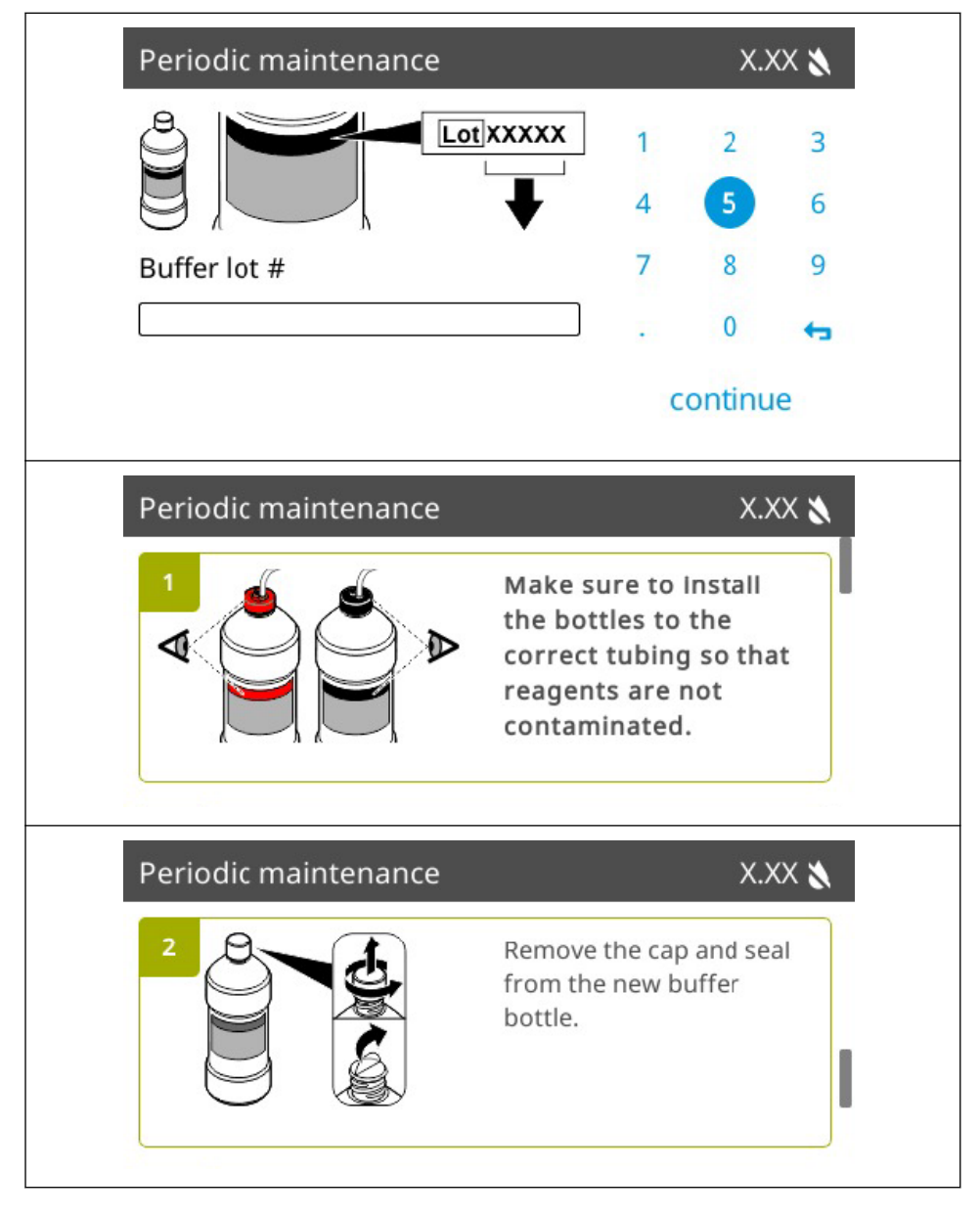

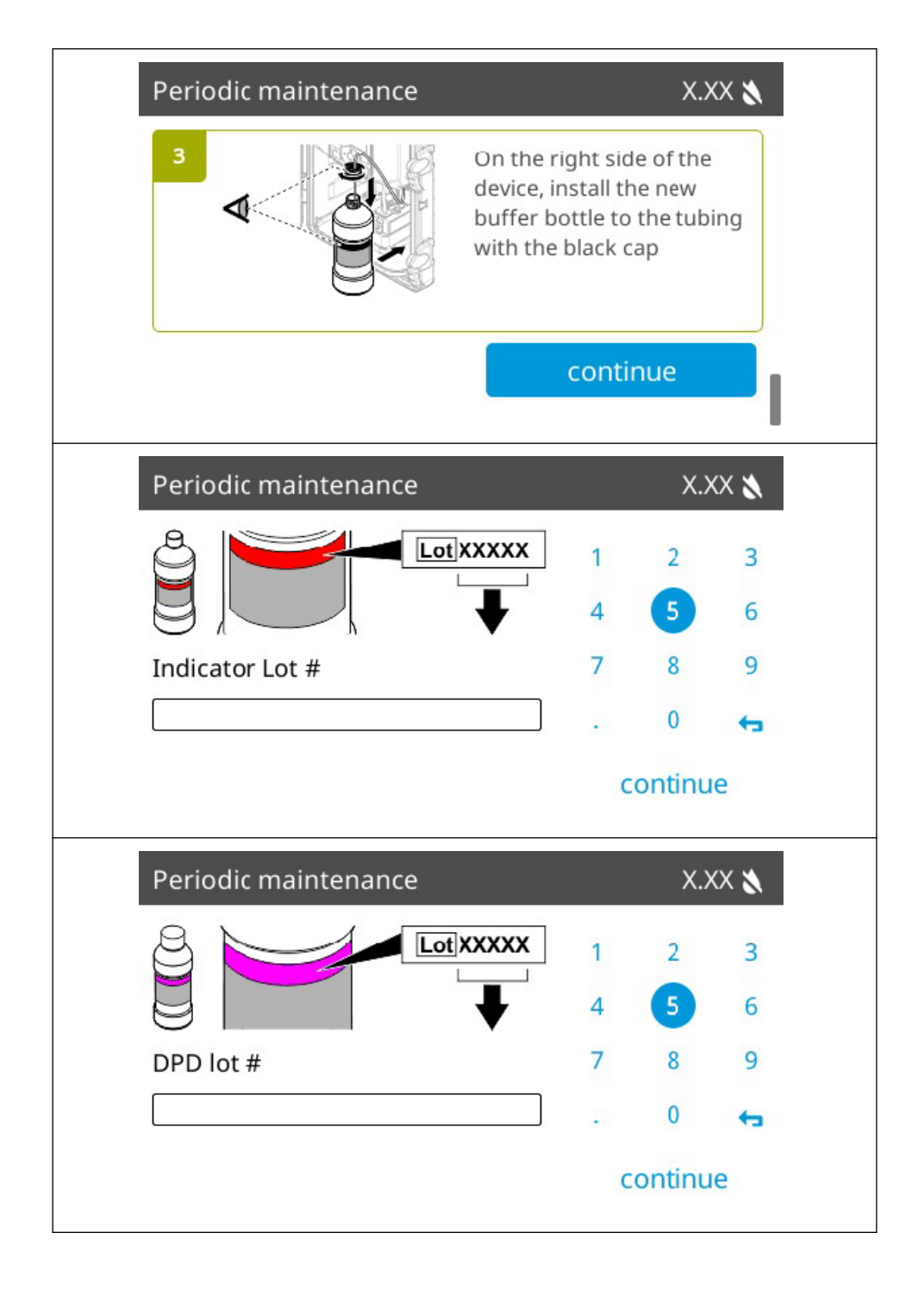

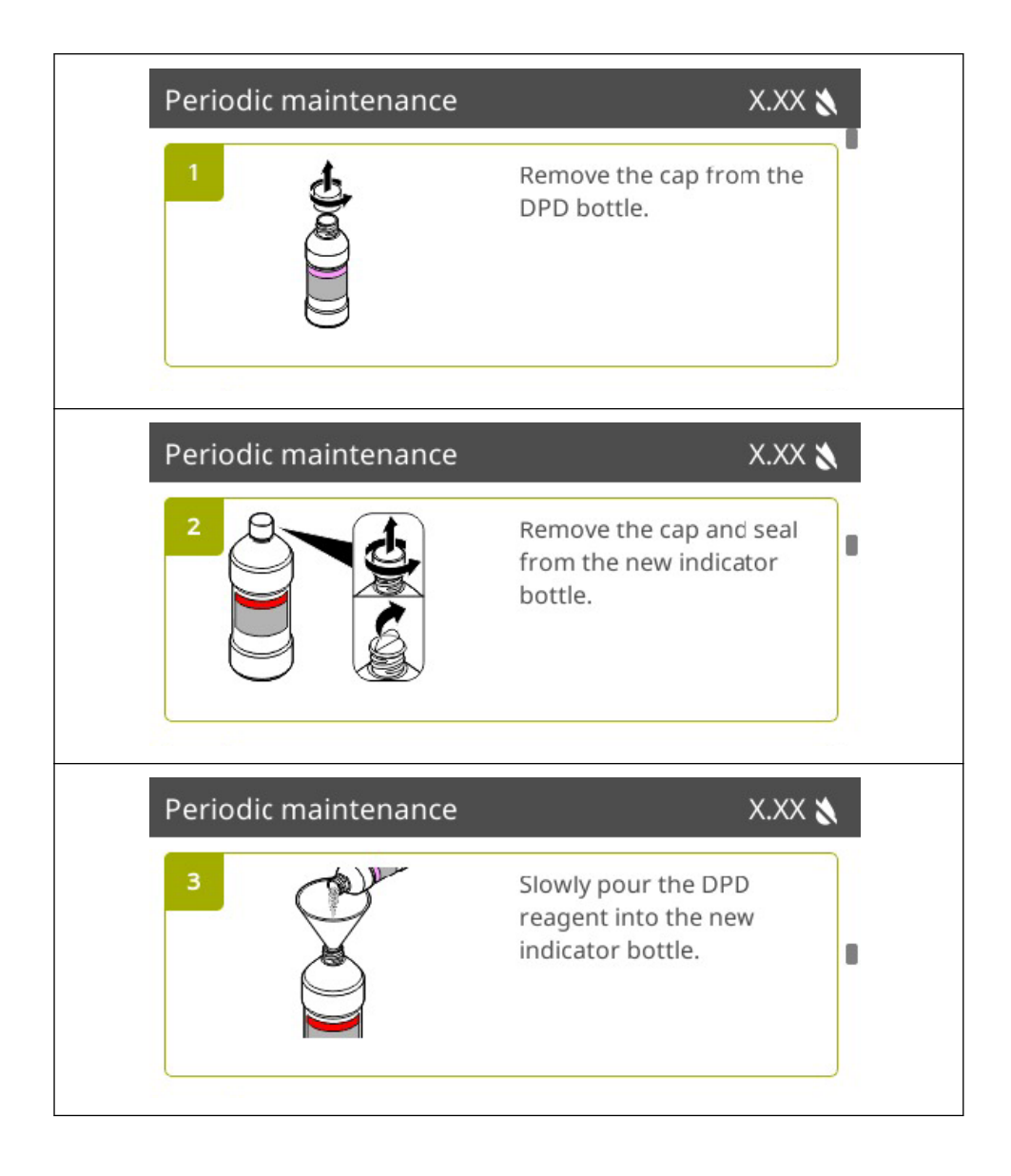

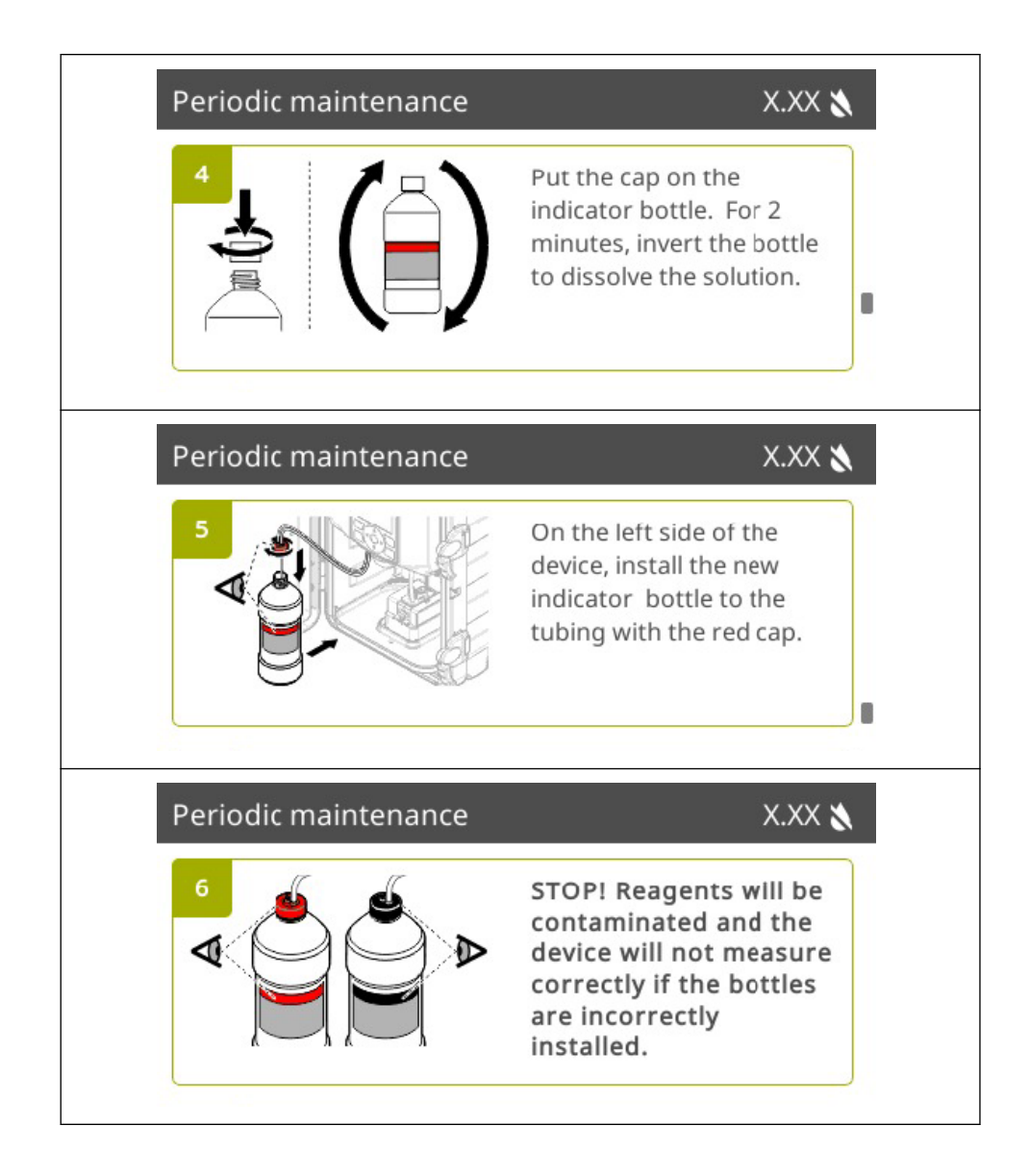

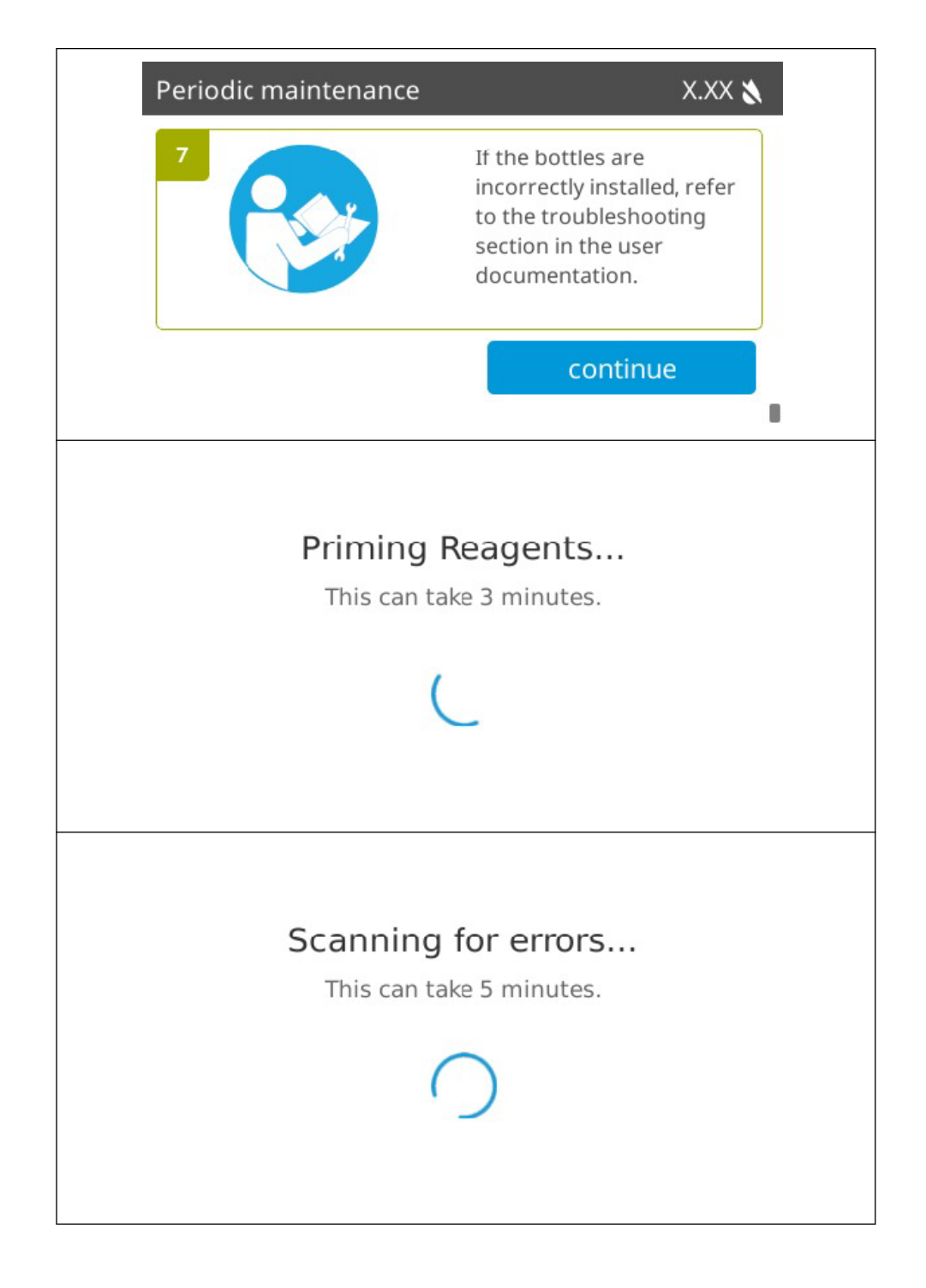

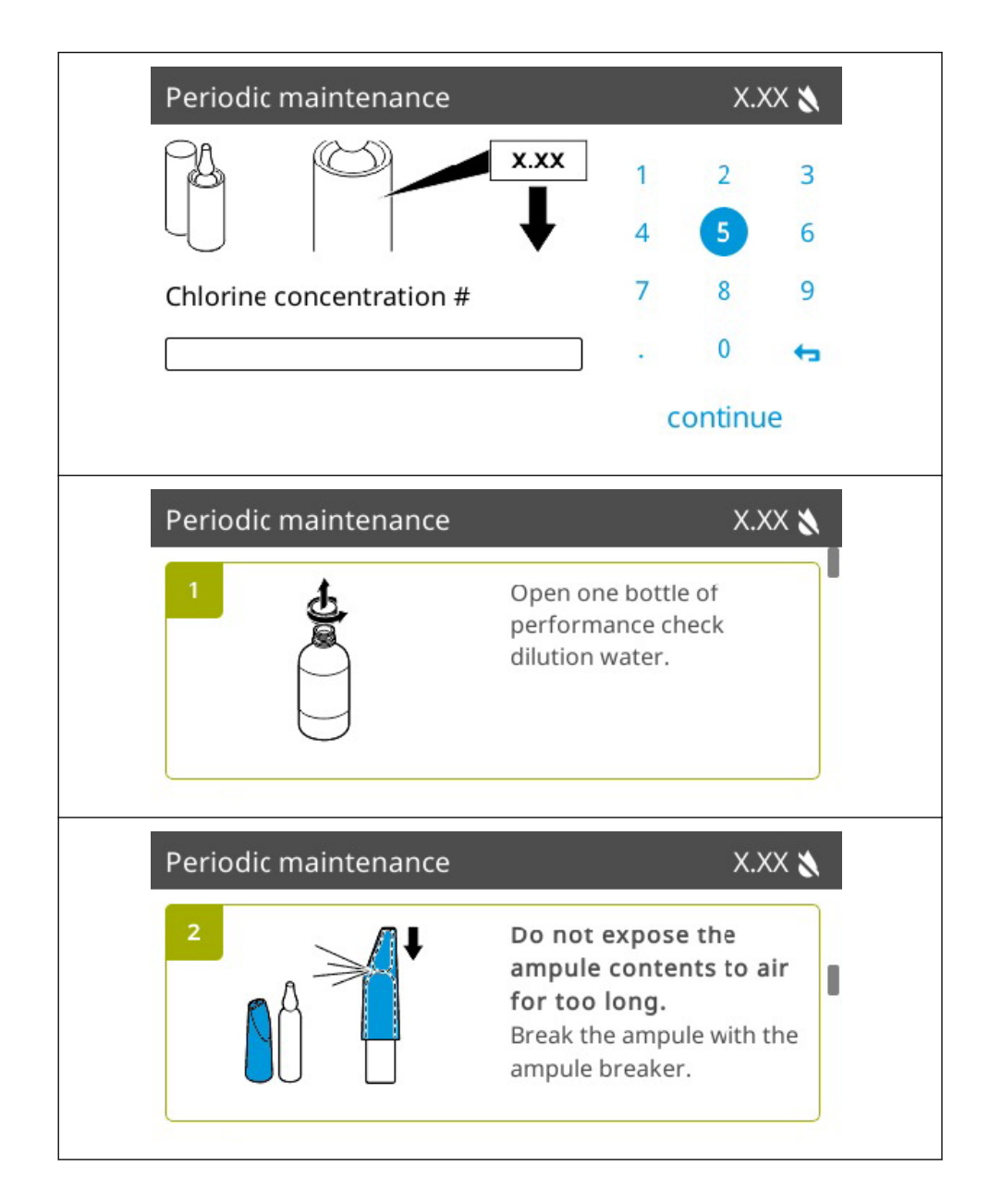

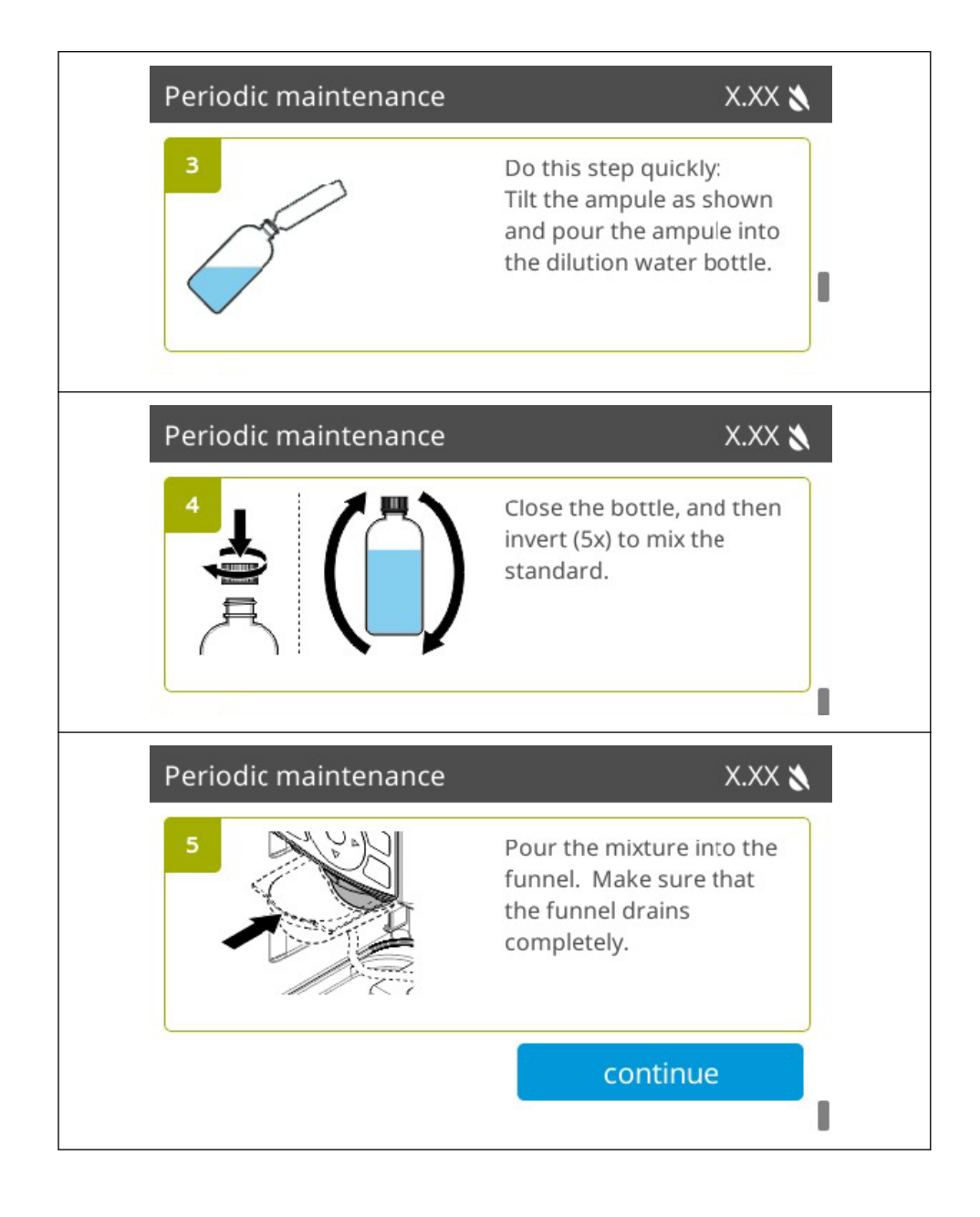

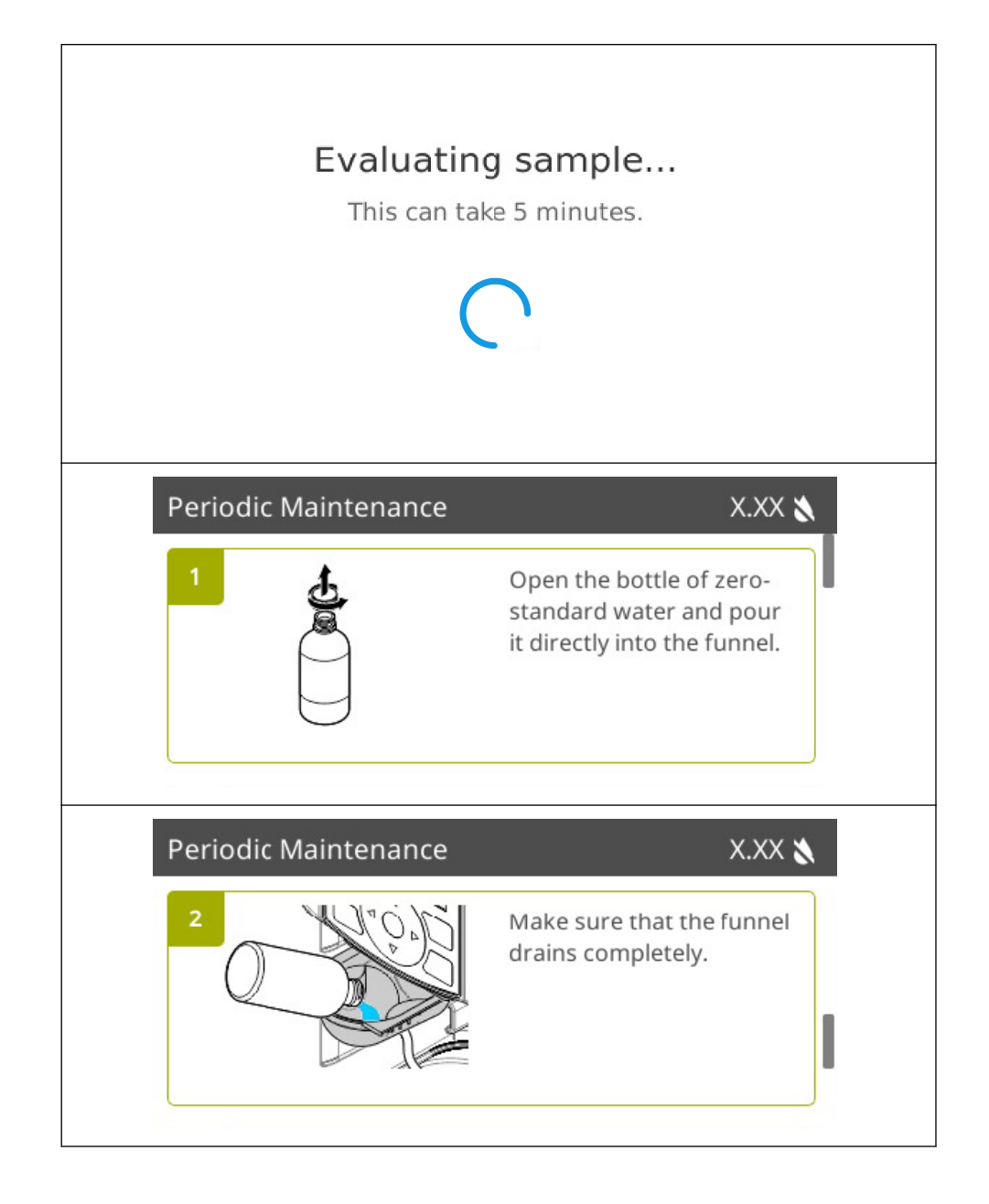

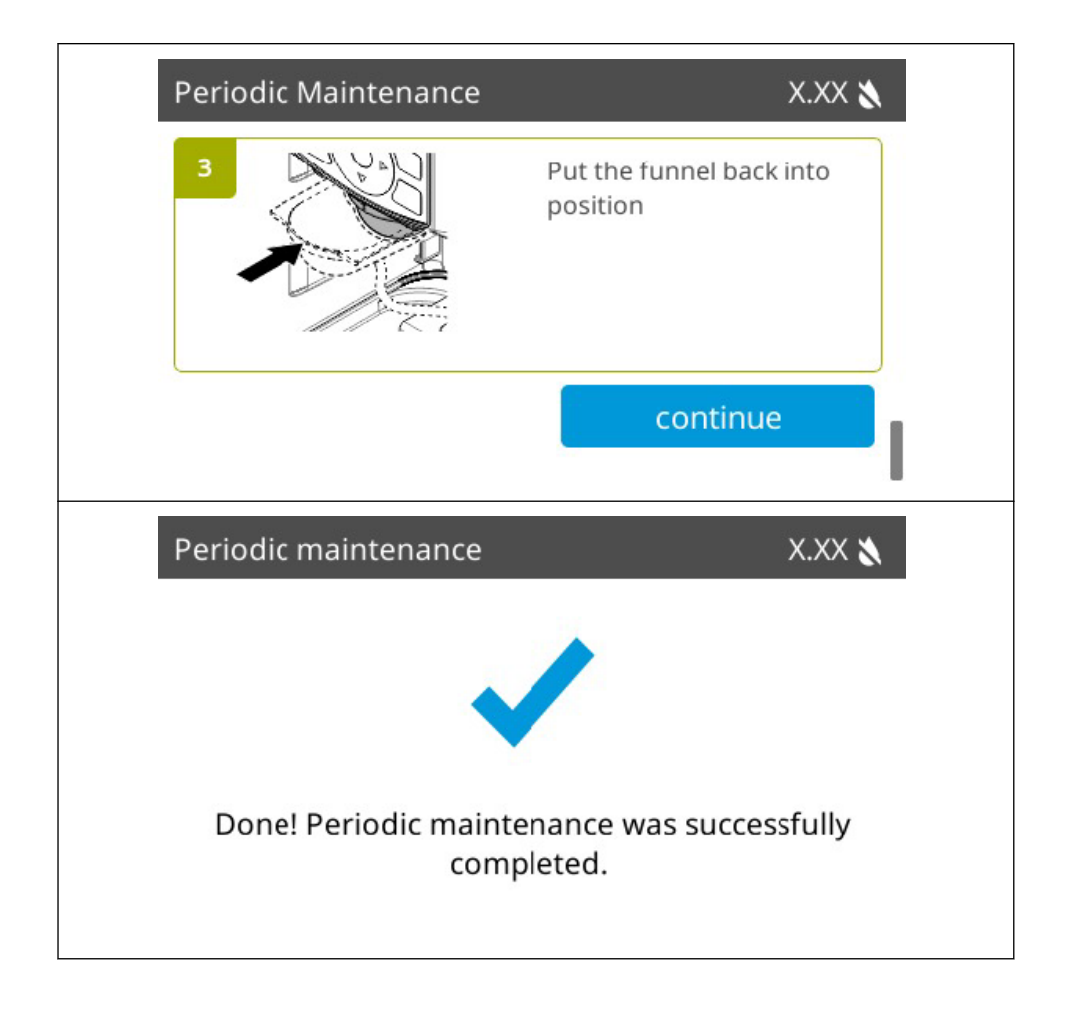

### Section 14 Appendix C: Screens—Data export

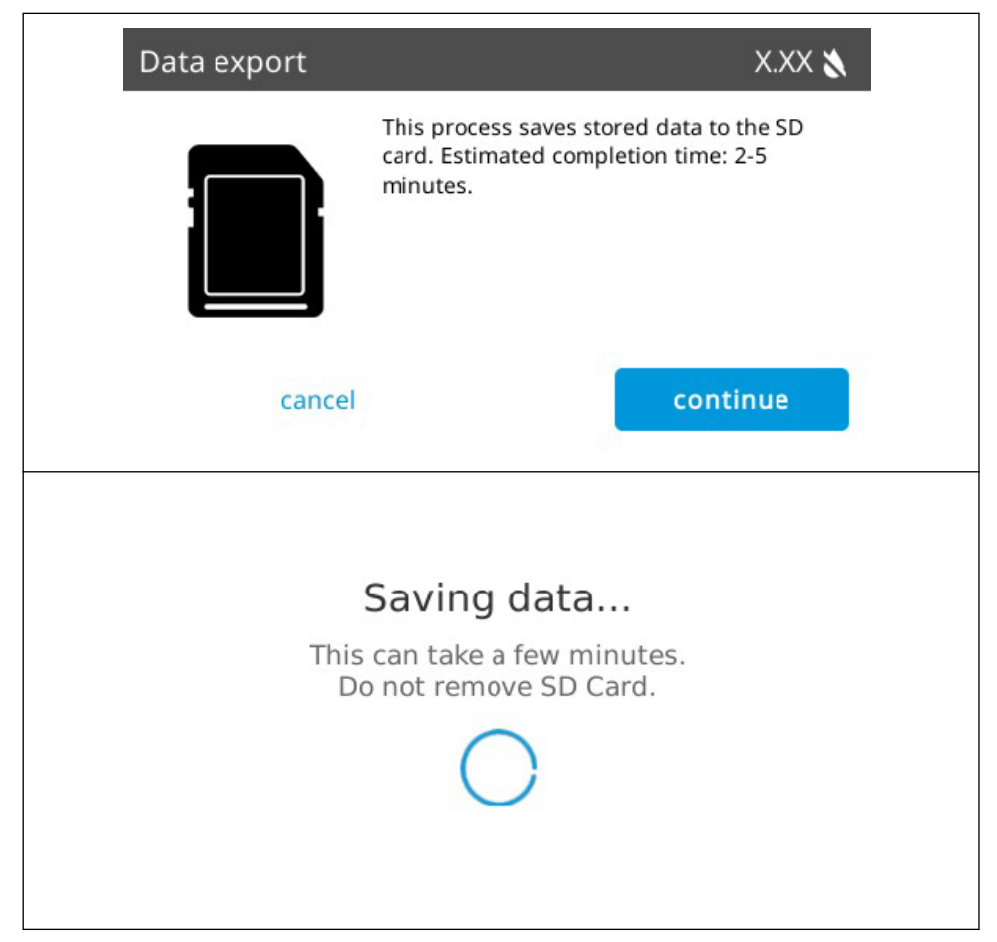

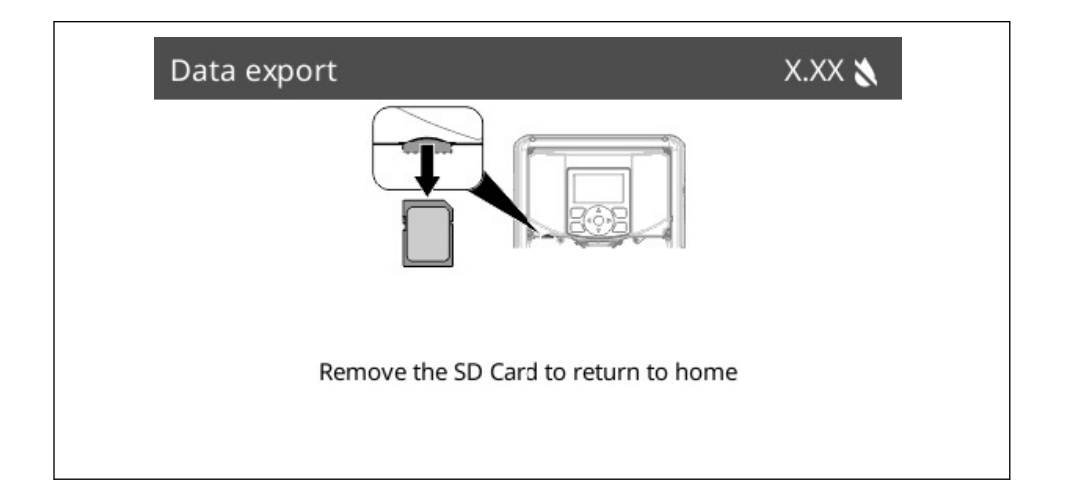

# Section 15 Appendix D: Screens—Prime reagents

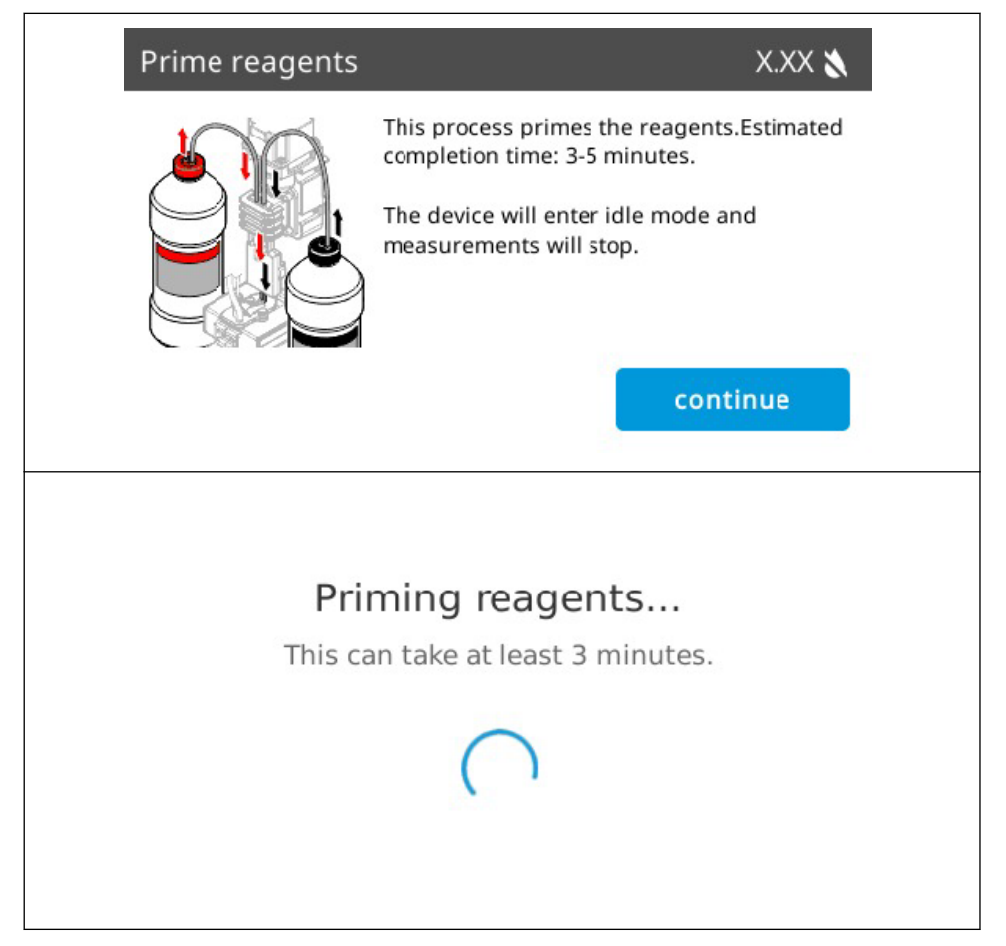

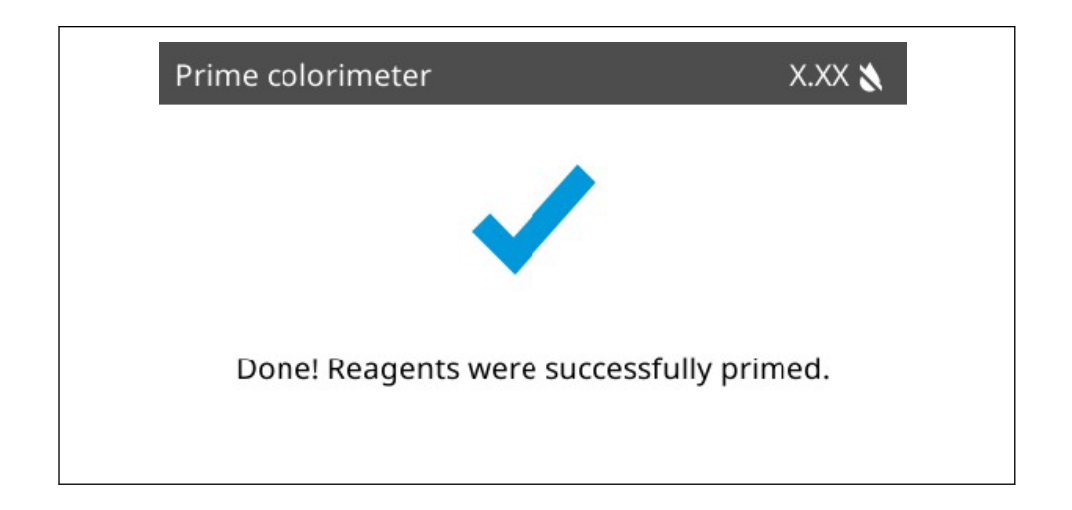

# Section 16 Appendix E: Screens—Flush colorimeter

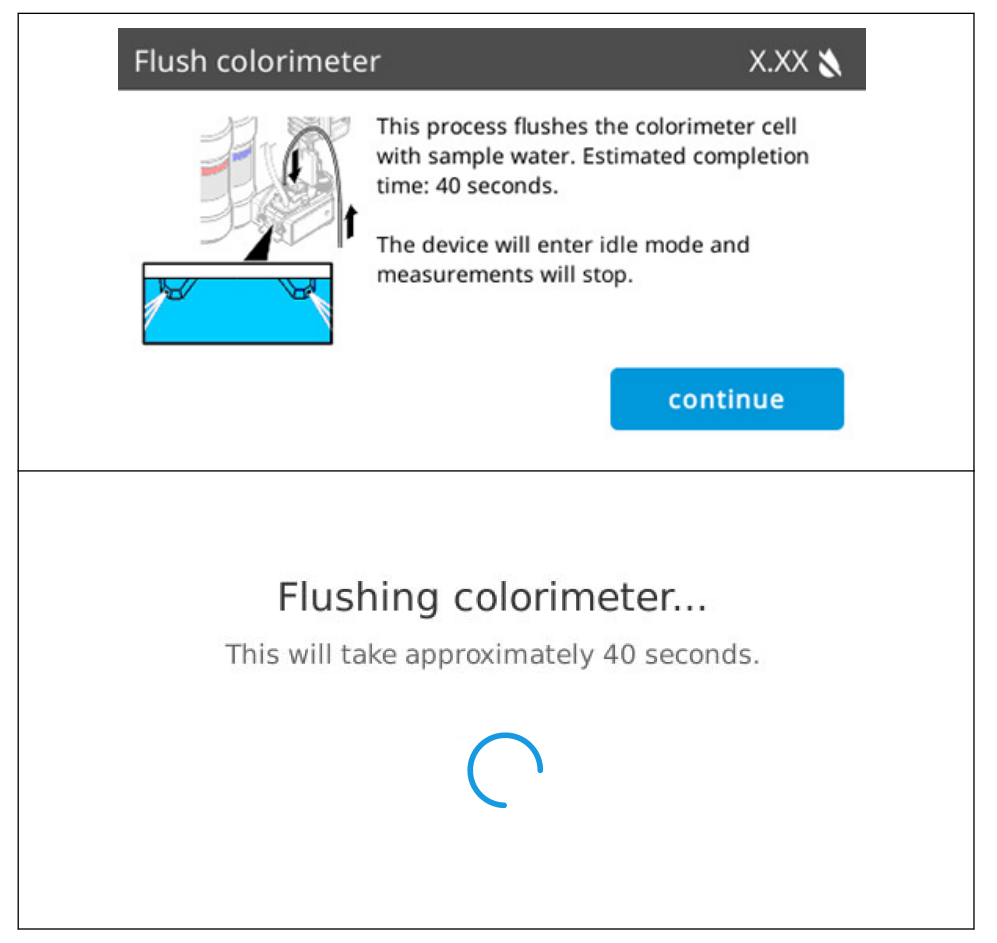

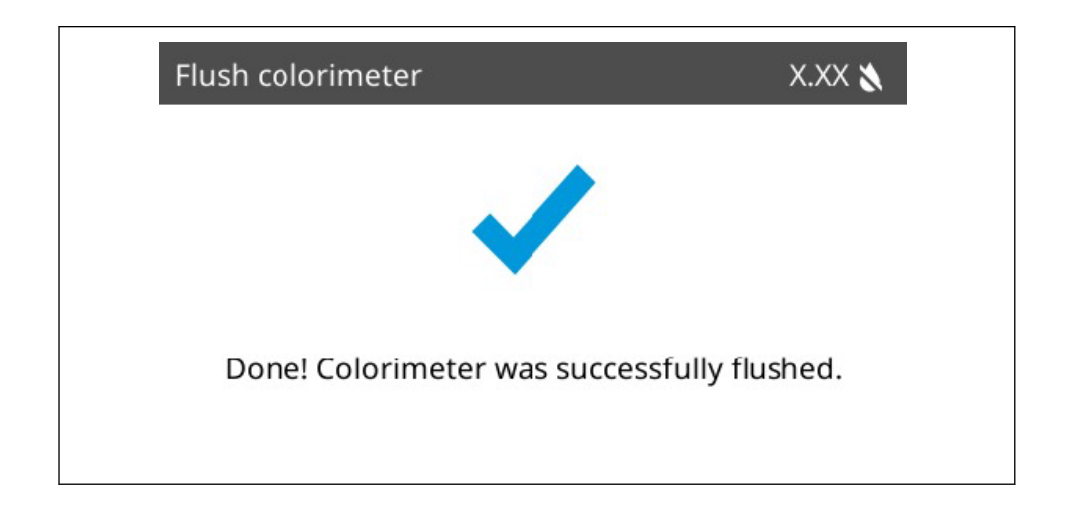

# Section 17 Appendix F: Screens—Performance check

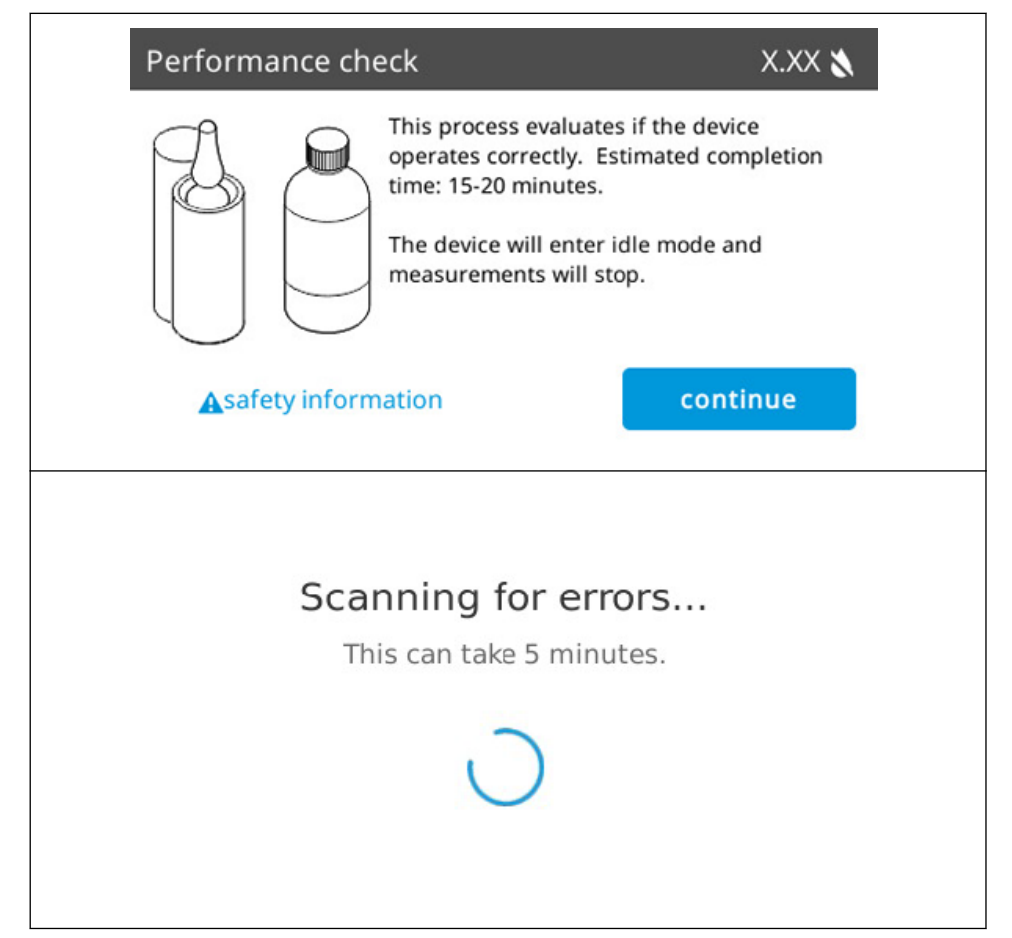

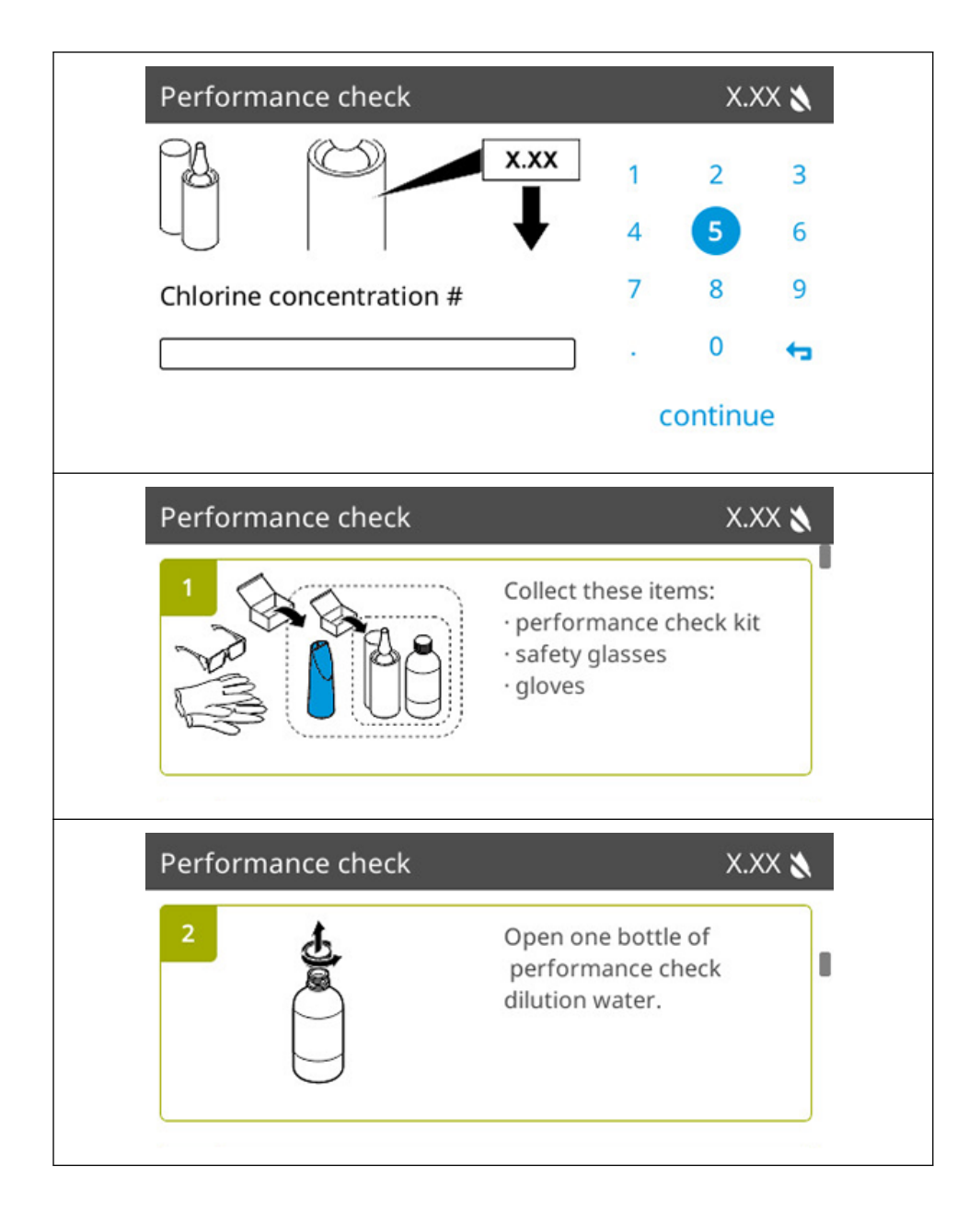

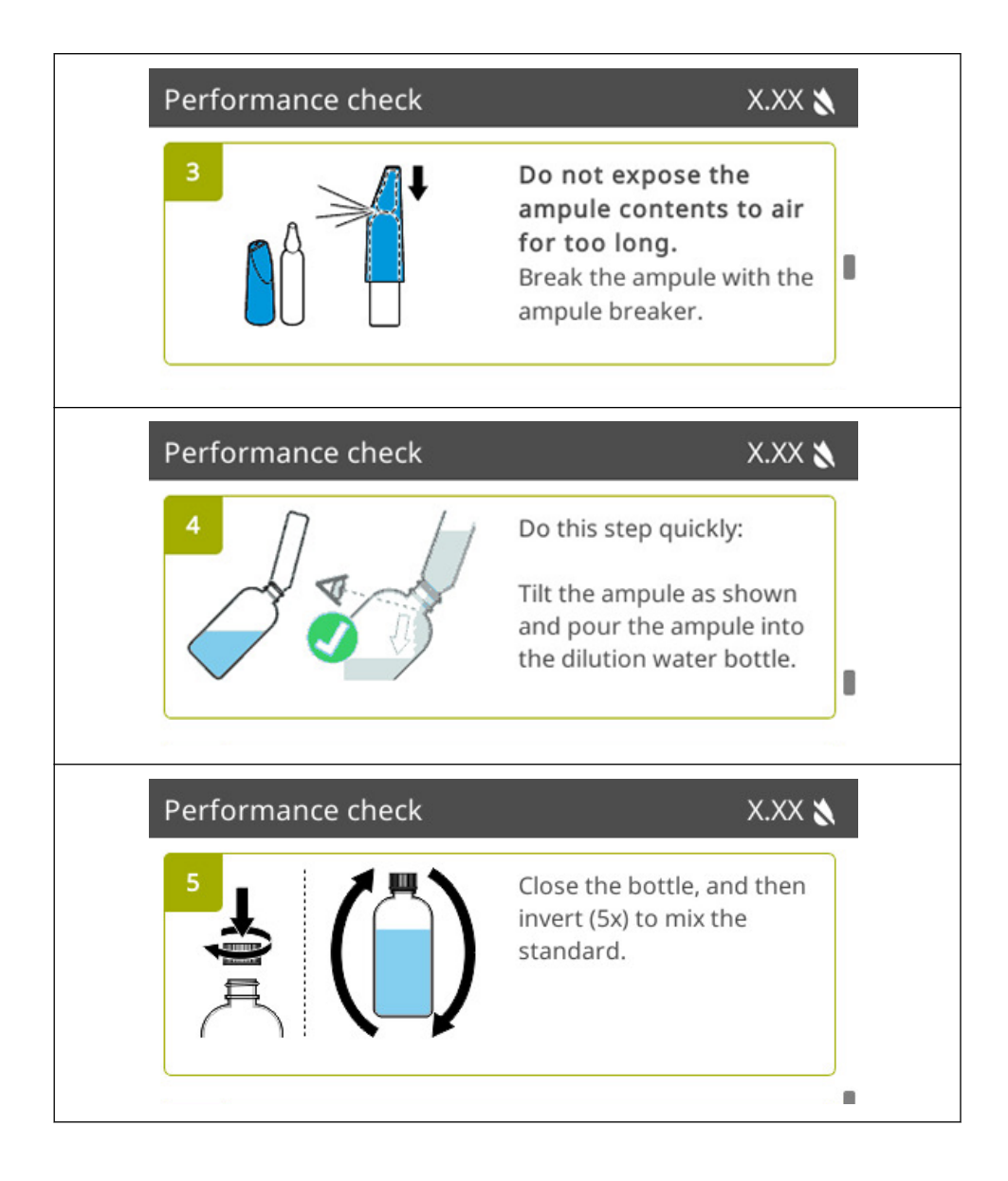

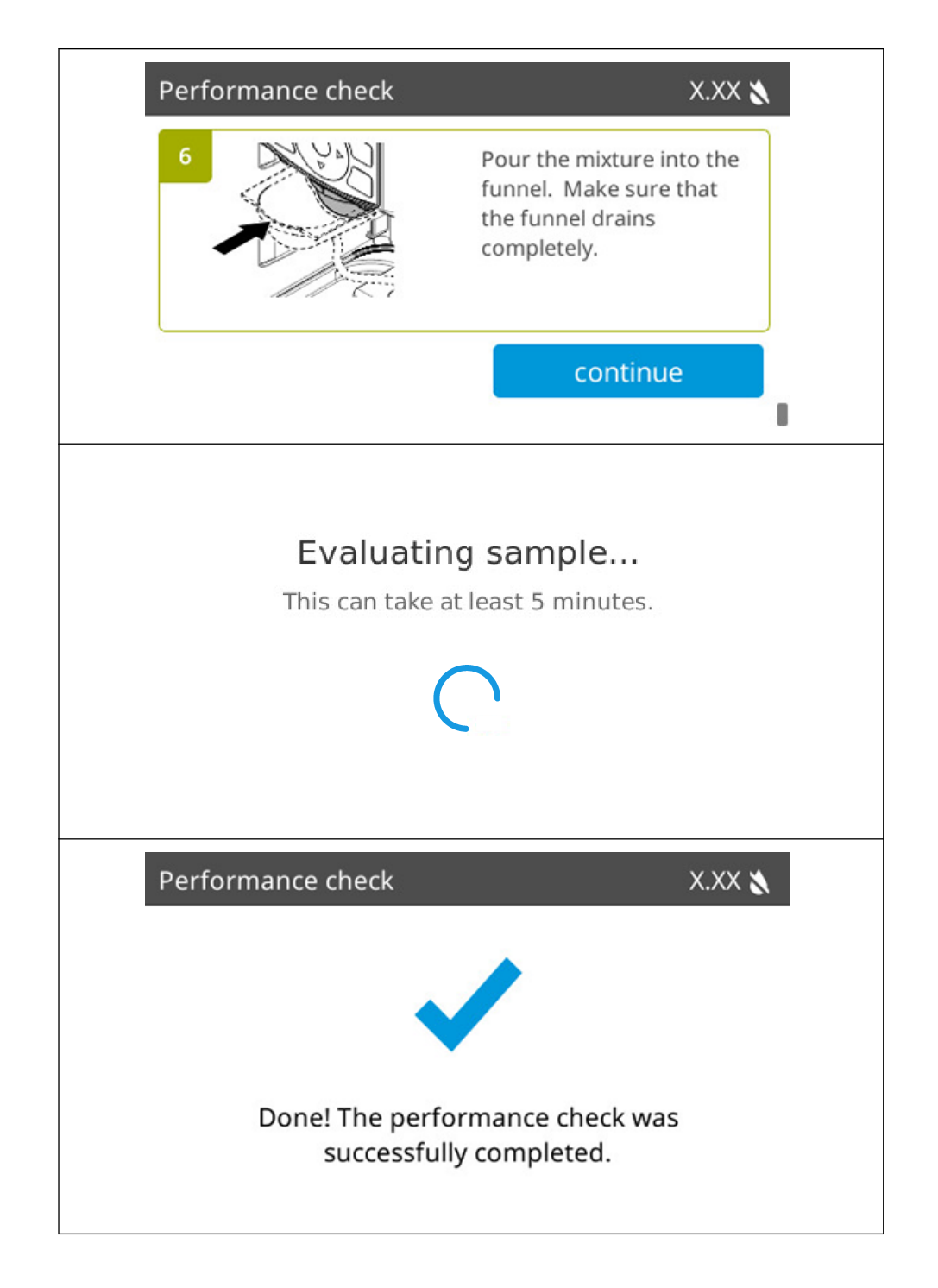

### Section 18 Appendix G: Screens—Monthly maintenance

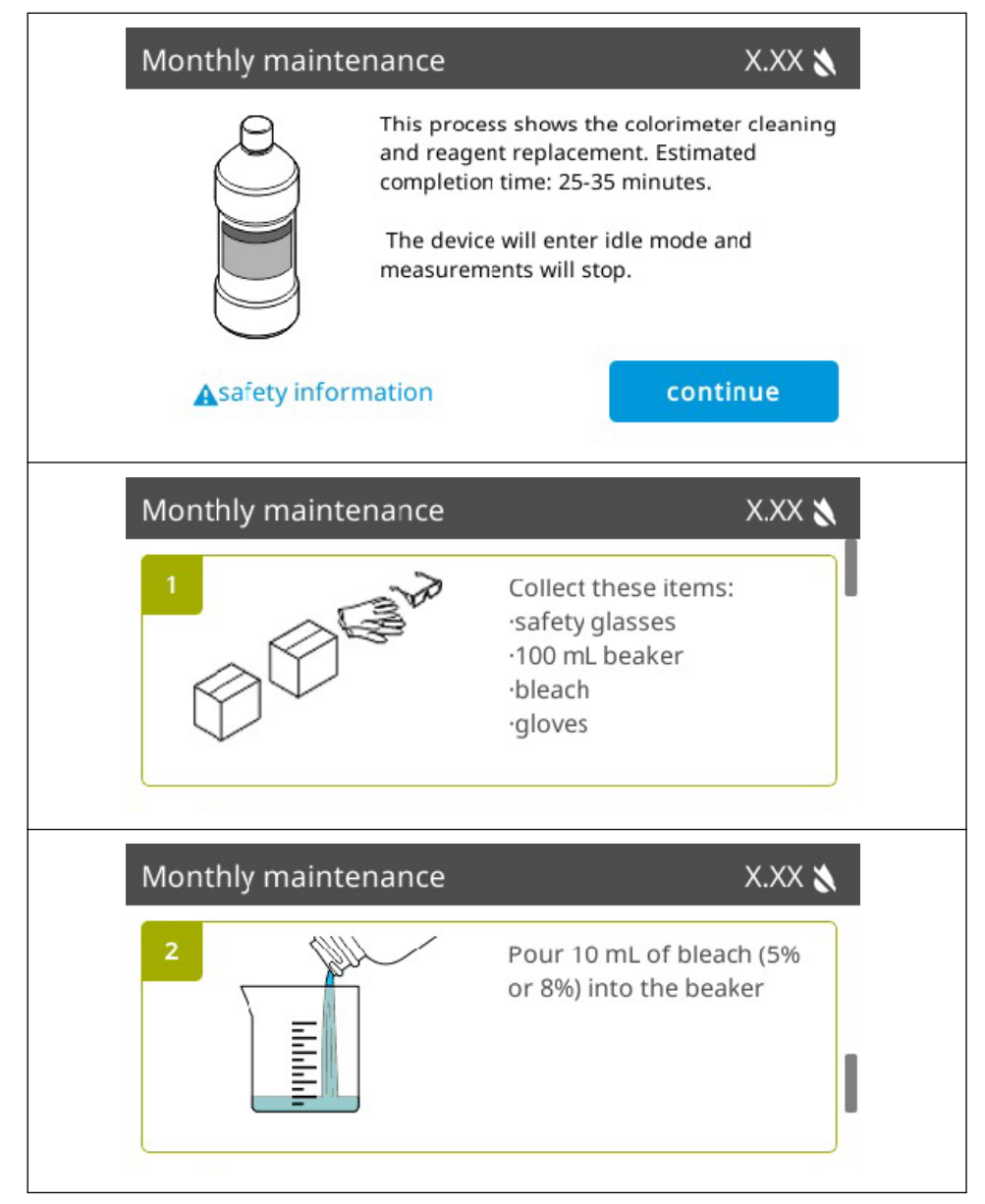

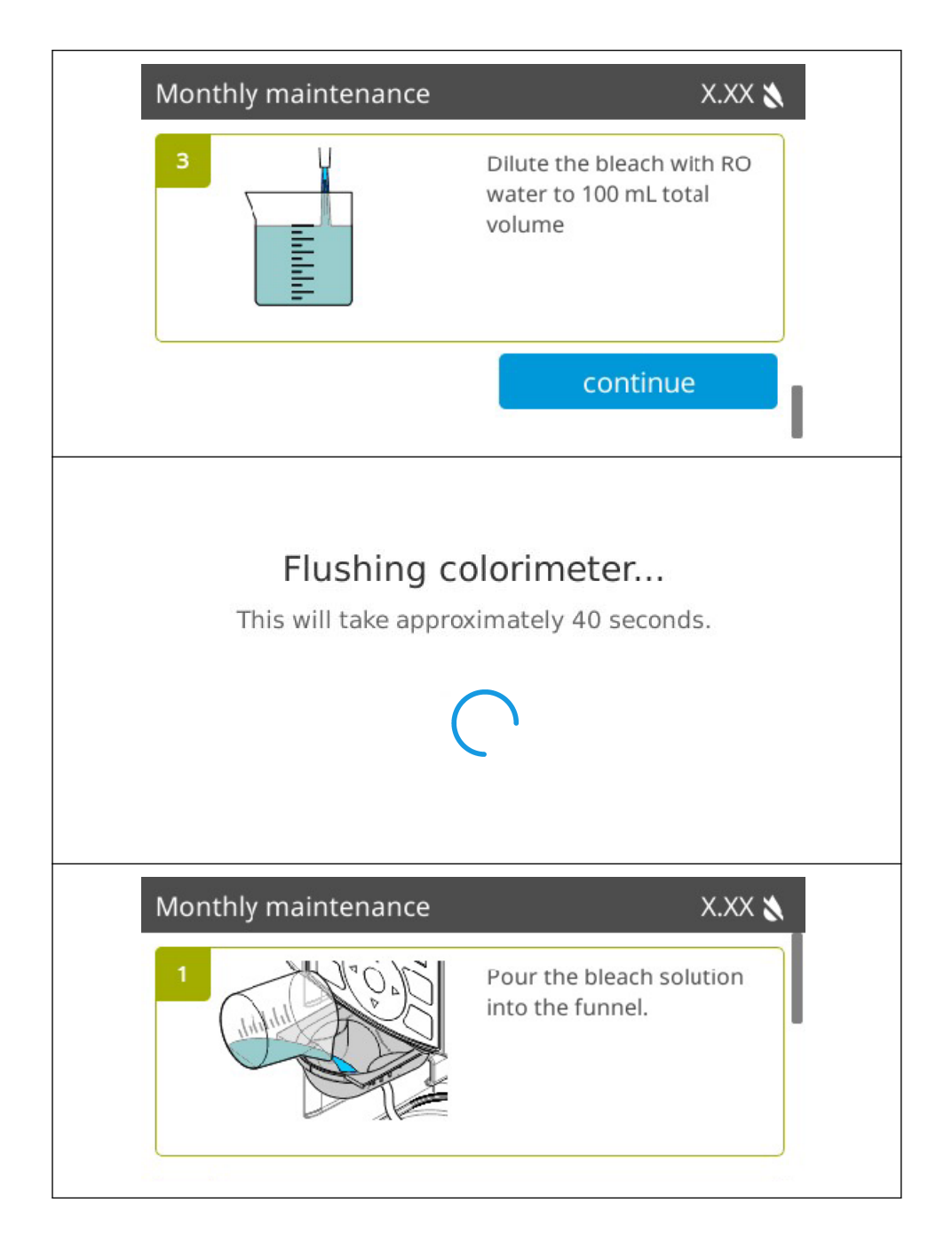

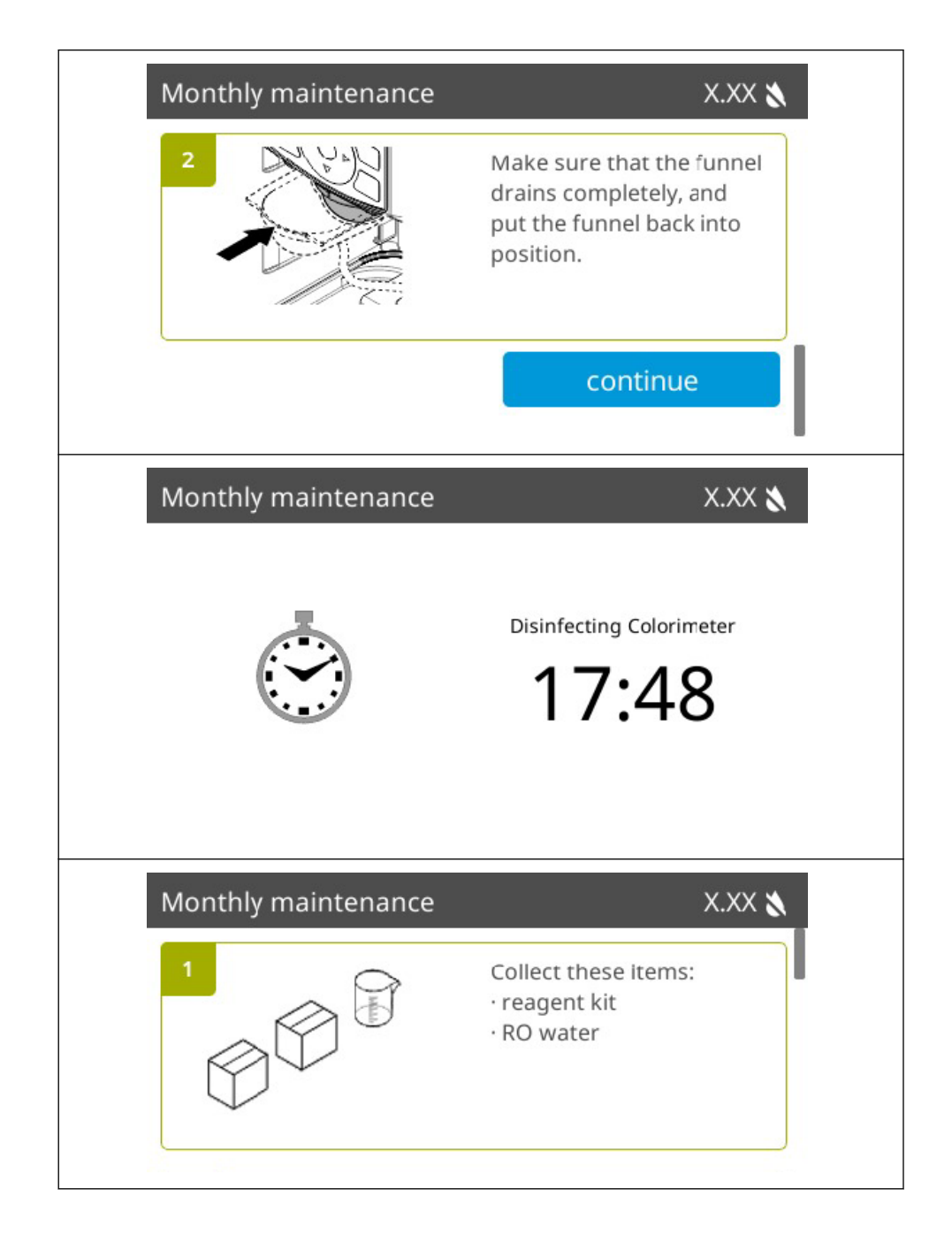

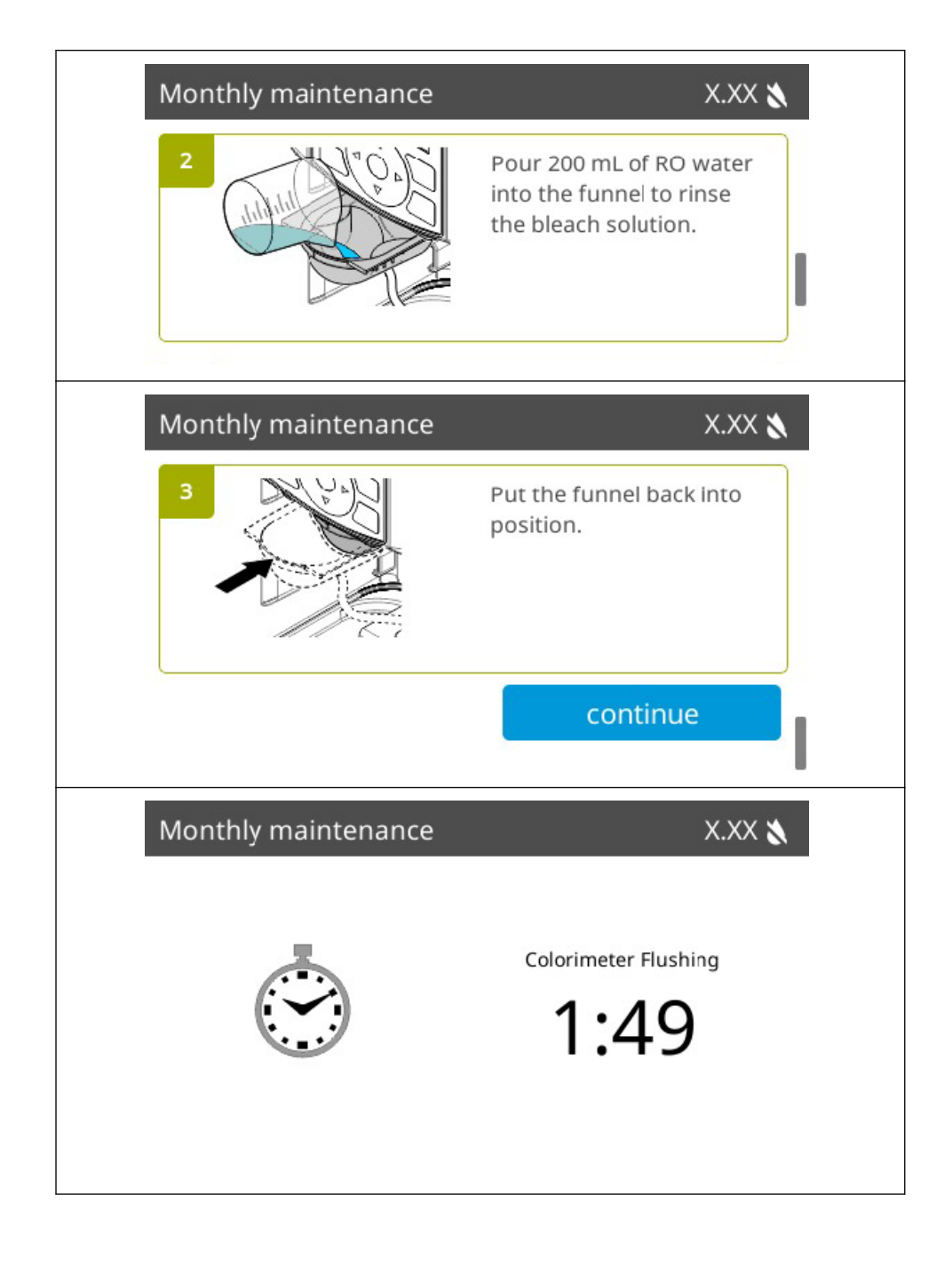

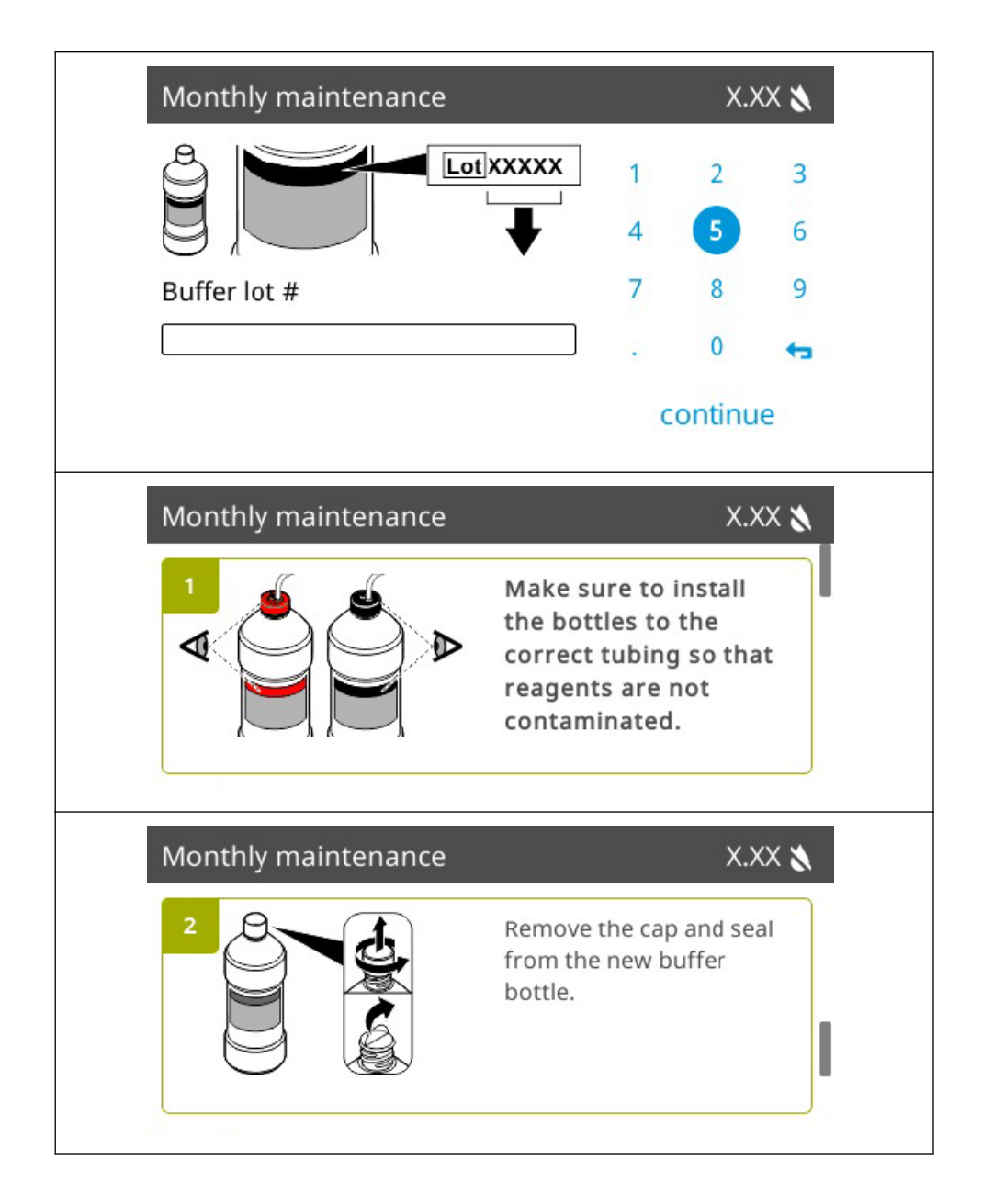

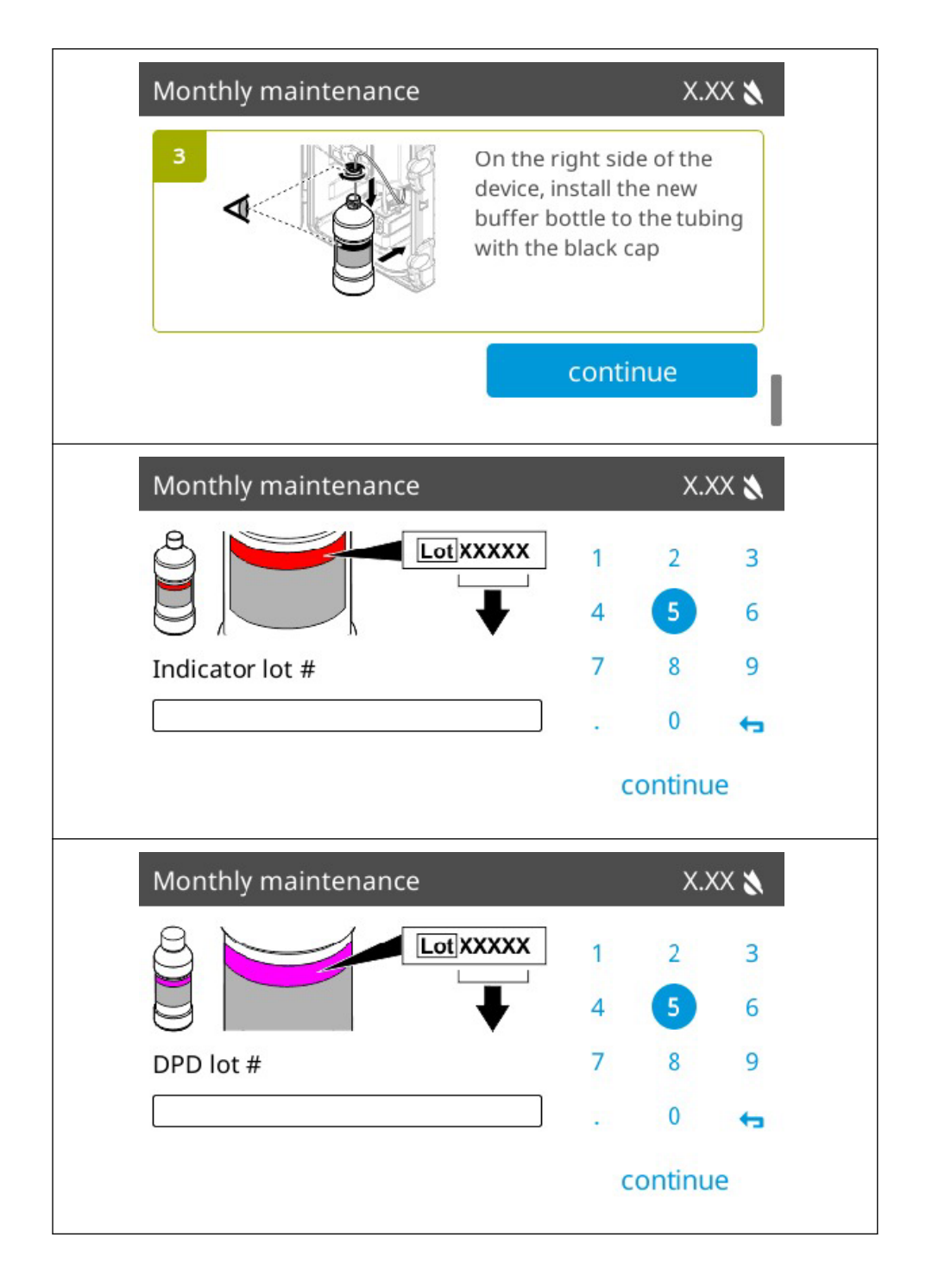

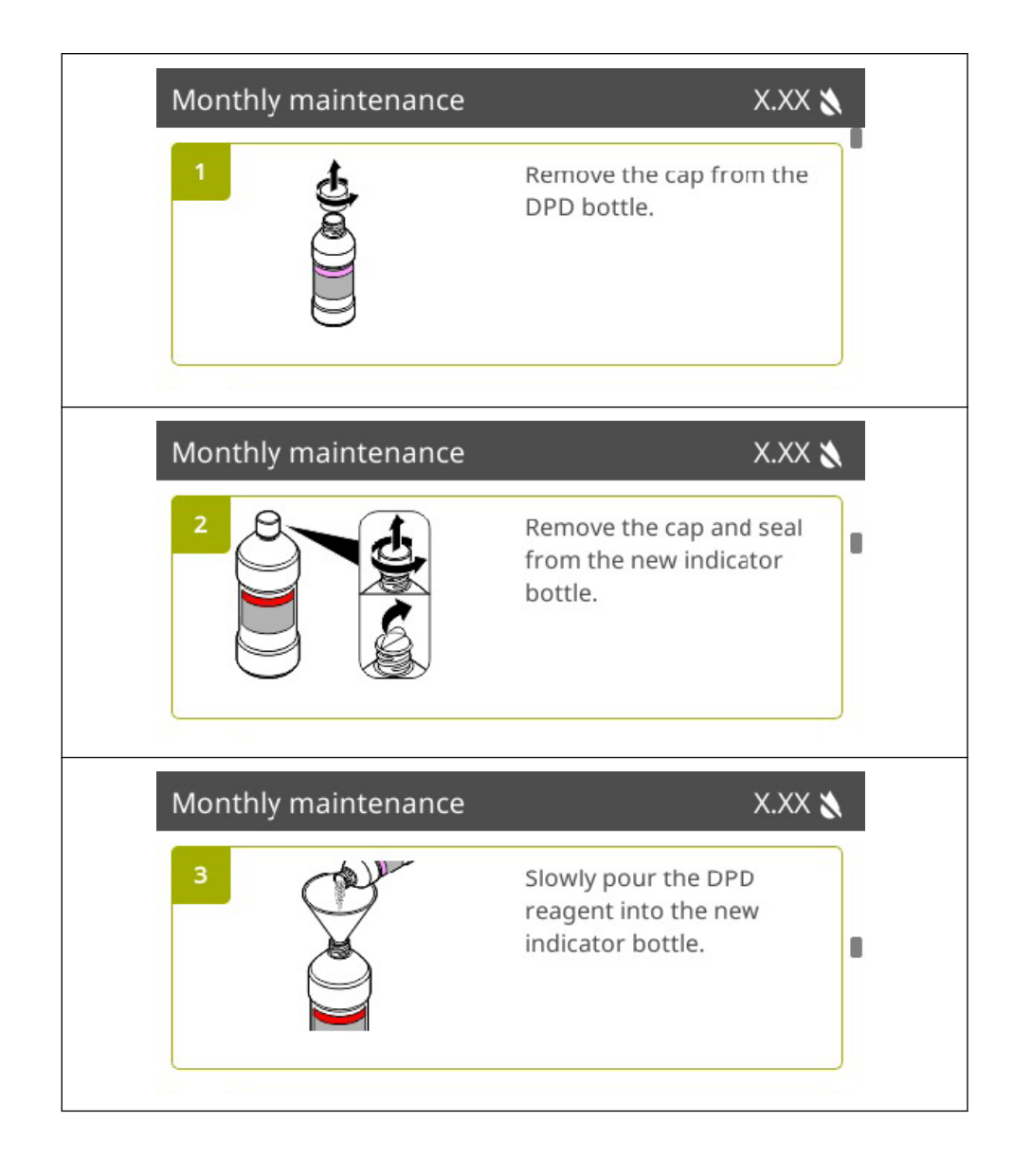

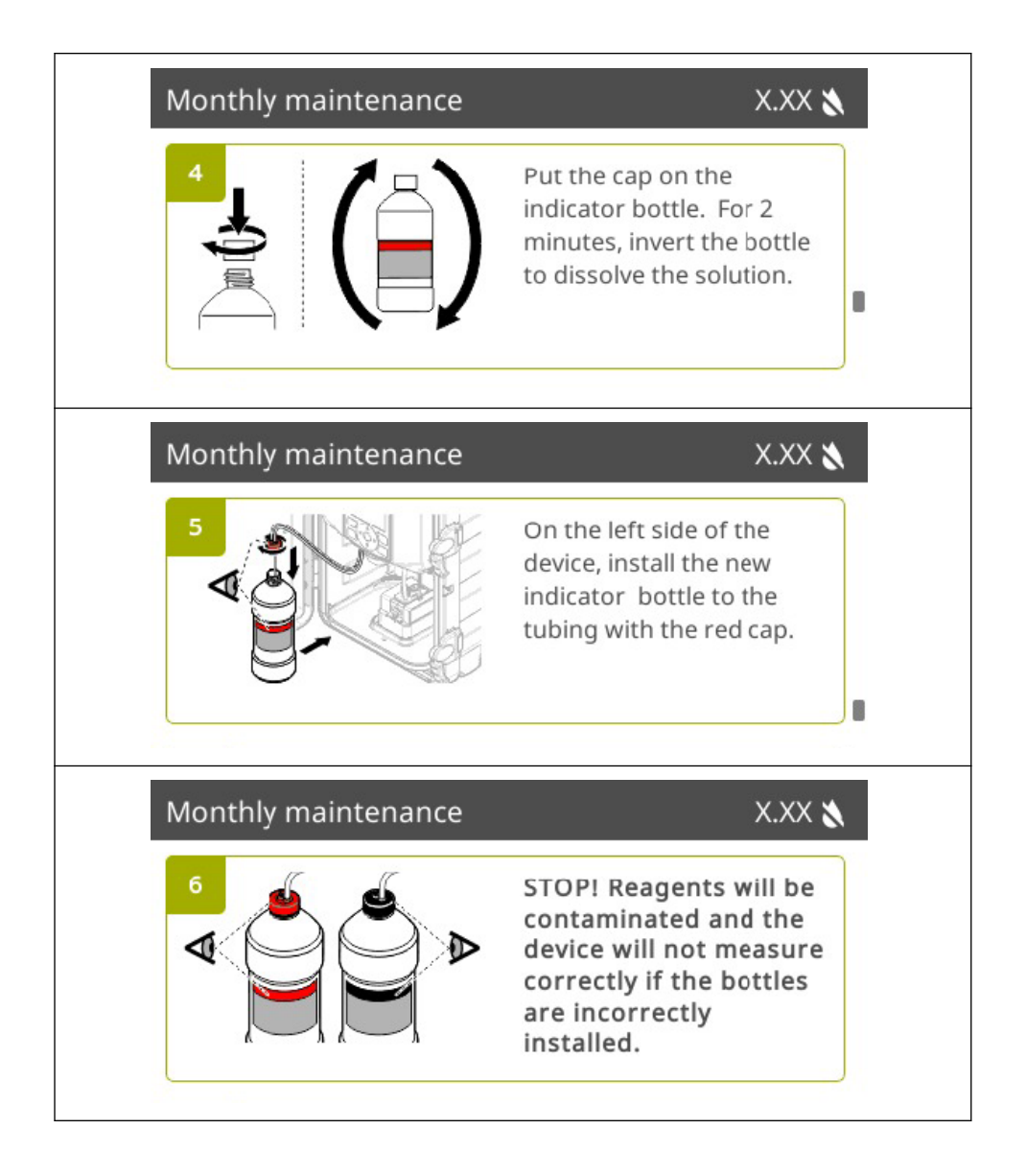

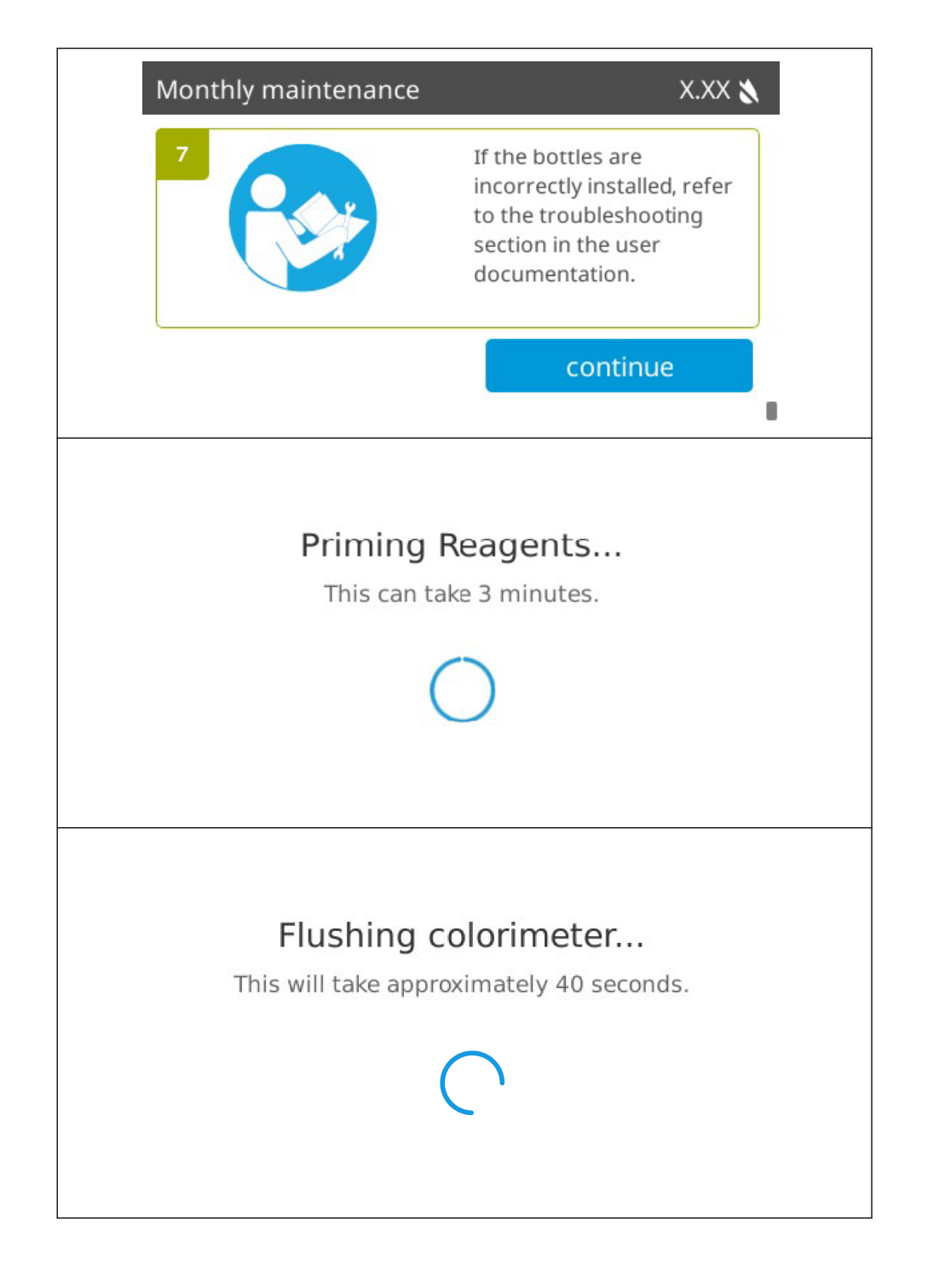

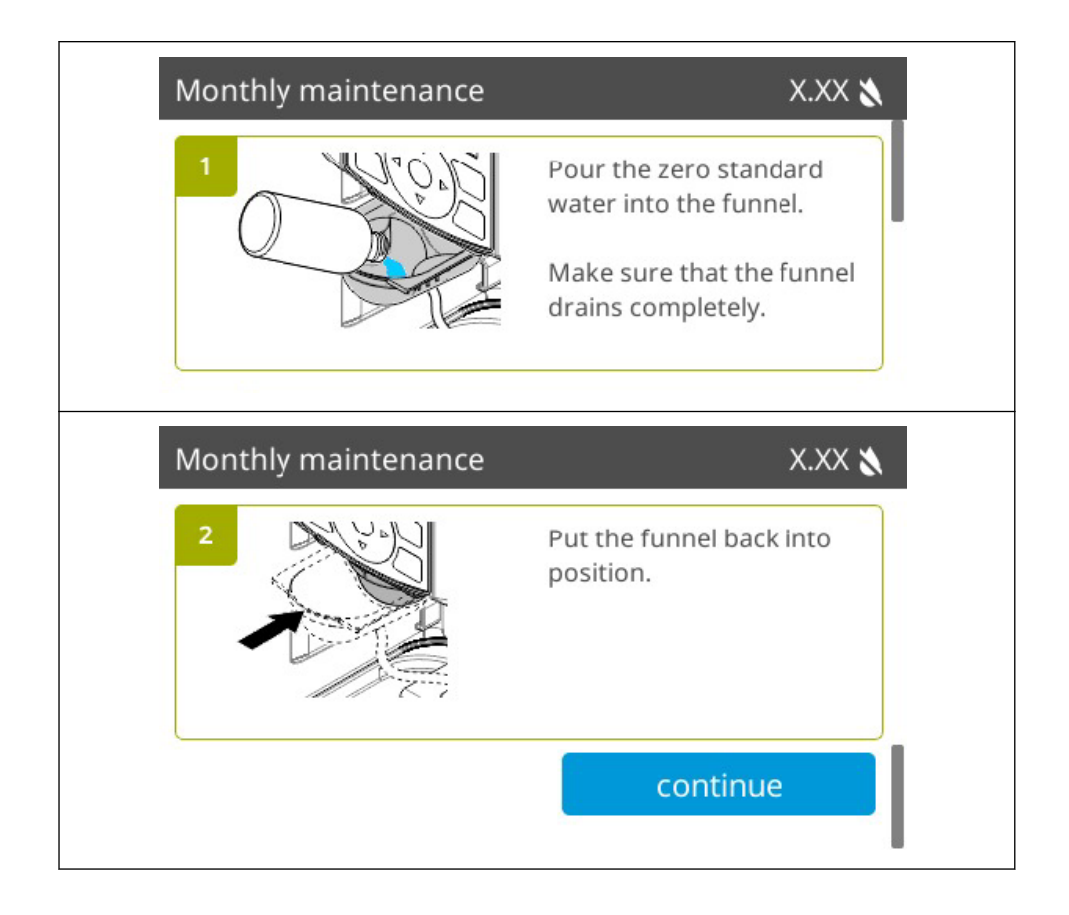

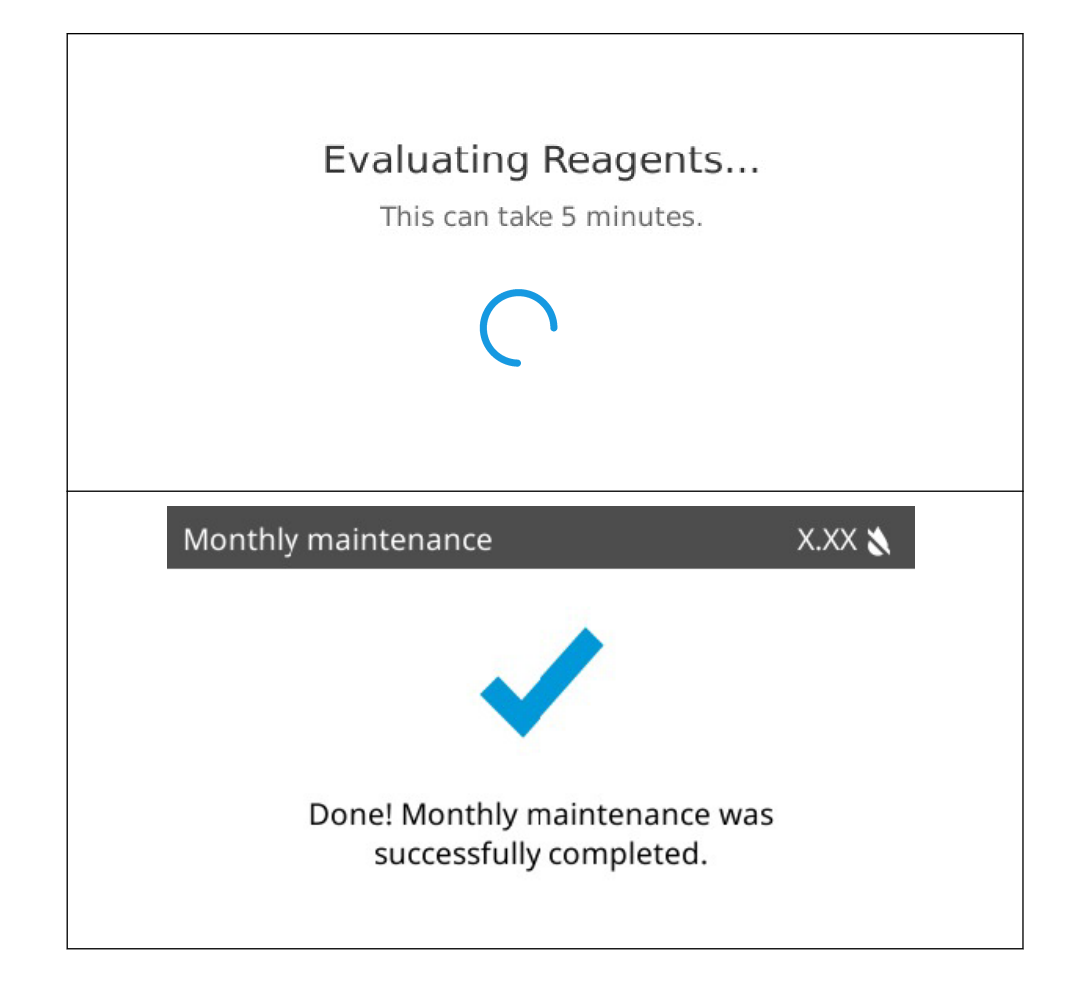
## Section 19 Appendix H: Clean the sampler filter

## NOTICE

Instrument damage can occur if this procedure is not followed to clean the sample filter.

Clean the CM130 sample filter at 6-month intervals or as necessary.

- 1. Push idle and select continue. Wait for "Idle" to show on the display.
- 2. Turn the shut-off valve clockwise to stop the flow of sample to the analyzer.

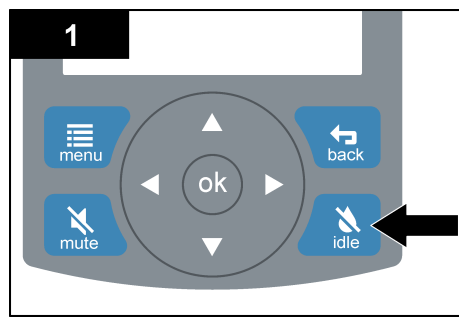

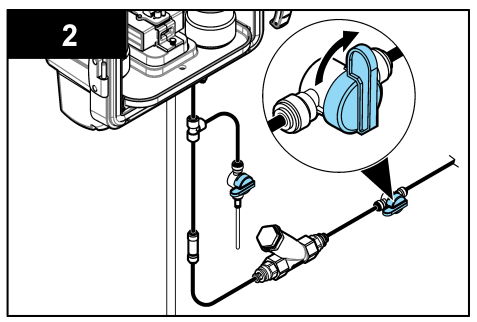

- 3. Remove the water pressure in the sample tubing as follows:
  - a. Put the opening of the grab sample valve above an empty container.
  - **b.** Turn the grab sample valve counter-clockwise to remove the water pressure in the sample tubing.
- 4. Close the grab sample valve as follows:
  - a. Turn the grab sample valve clockwise to close the grab sample valve.
  - **b.** Remove the container.

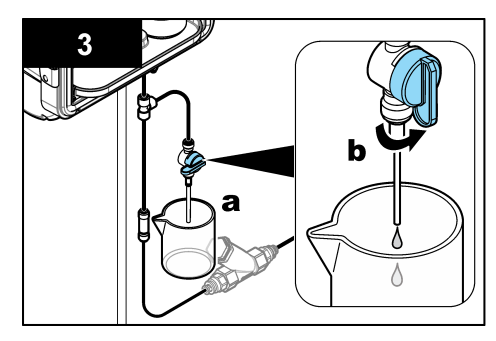

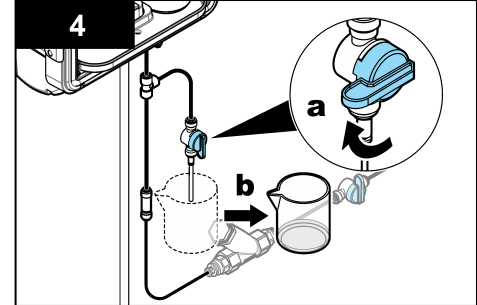

- 5. Disconnect the black tubing from the check valve. Push in and hold the quick release on the fitting, then pull the tubing.
- 6. Remove the filter screen from the sample filter (Y-strainer). Rinse the filter screen with RO (reverse osmosis) water.

If the filter screen has damage, replace the filter screen.

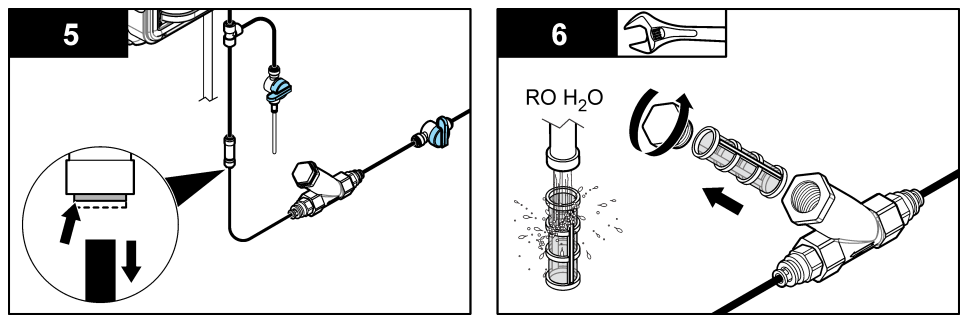

- 7. Put the Y-strainer in a container. Then, do the steps that follow:
  - **a.** Turn the shut-off valve counter-clockwise a small amount to rinse particles from the Y-strainer and the black tubing.
  - **b.** Close the shut-off valve when all of the particles are removed from the Y-strainer and the black tubing.
- 8. Install the filter screen in the Y-strainer.

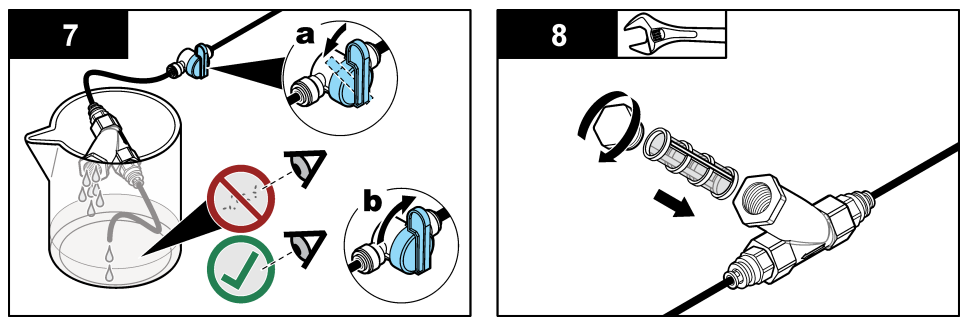

- 9. Put the open end of the black tubing above an open container. Then, do the steps that follow:
  - a. Turn the shut-off valve counter-clockwise to open.
  - b. Close the shut-off valve when there are no particles in the water.

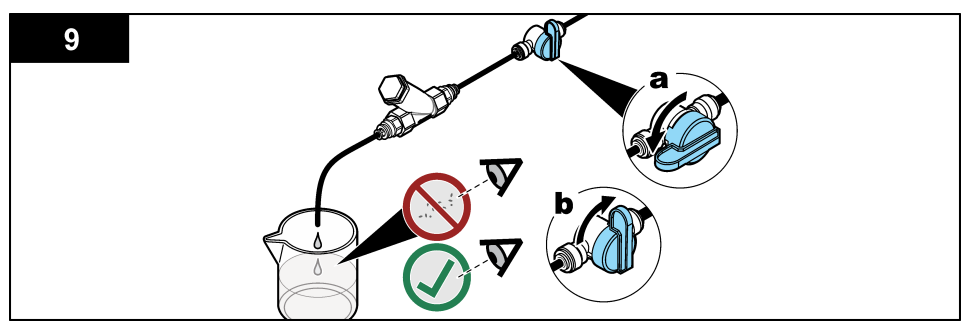

- 10. Push the black tubing into the check valve. Gently pull the black tubing to make sure that it is held tight.
- 11. Turn the shut-off valve counter-clockwise to supply sample to the analyzer.

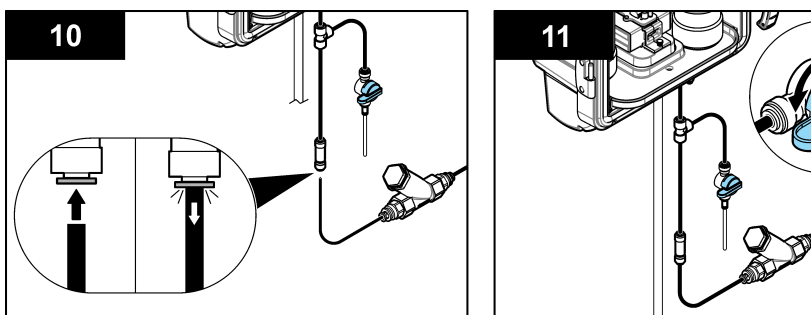

- **12.** Push **menu**. Select Maintenance > Flush colorimeter > continue. Make sure that water flows through the clear (drain) tubing.
- 13. Push idle and select continue to set the analyzer to measurement mode. Close the door.

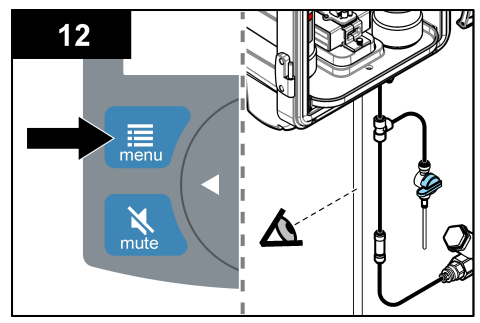

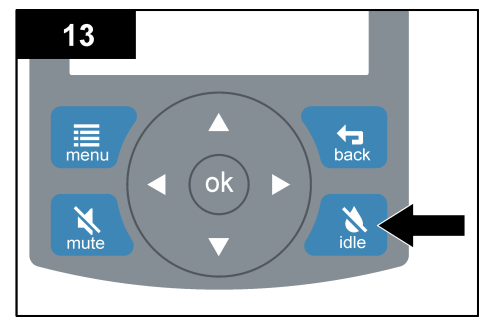

## Section 20 Appendix I: Symbols glossary

| Symbol | Symbol<br>Title/Reference<br>Number (if applicable) | Symbol Description                                                                                      | Standard/Designation Number (if applicable)                                                                                                    |
|--------|-----------------------------------------------------|----------------------------------------------------------------------------------------------------|----------------------------------------------------------------------------------------------------|
|        | Manufacturer/5.1.1                                  | Indicates the medical device manufacture                                                                | AAMI / ANSI / ISO 15223-1:2012, medical<br>devices - symbols to be used with medical<br>devices labels, labeling, and information to<br>be supplied - part 1: general requirements /<br>5-91 |
|        | Date of manufacture/5.1.3                           | Indicates the date when the medical device was manufactured                                             | AAMI / ANSI / ISO 15223-1:2012, medical<br>devices - symbols to be used with medical<br>devices labels, labeling, and information to<br>be supplied - part 1: general requirements /<br>5-91 |
|        | Use-by-date/5.1.4                                   | Indicates the date after<br>which the medical device is<br>not to be used                               | AAMI / ANSI / ISO 15223-1:2012, medical devices - symbols to be used with medical devices labels, labeling, and information to be supplied - part 1: general requirements / 5-91             |
| LOT    | Batch code/5.1.5                                    | Indicates the manufacture's<br>batch code so that the batch<br>or lot can be identified                 | AAMI / ANSI / ISO 15223-1:2012, medical devices - symbols to be used with medical devices labels, labeling, and information to be supplied - part 1: general requirements / 5-91             |
| REF    | Catalogue<br>number/5.1.6                           | Indicates the manufacturer's<br>catalogue number so that<br>the medicate device can be<br>identified    | AAMI / ANSI / ISO 15223-1:2012, medical<br>devices - symbols to be used with medical<br>devices labels, labeling, and information to<br>be supplied - part 1: general requirements /<br>5-91 |
| SN     | Serial number/5.1.7                                 | Indicates the manufacturer's<br>serial number so that a<br>specific medical device can<br>be identified | AAMI / ANSI / ISO 15223-1:2012, medical devices - symbols to be used with medical devices labels, labeling, and information to be supplied - part 1: general requirements / 5-91             |
|        | Keep dry/5.3.4                                      | Indicates a medical device<br>that needs to be protected<br>from moisture                               | AAMI / ANSI / ISO 15223-1:2012, medical<br>devices - symbols to be used with medical<br>devices labels, labeling, and information to<br>be supplied - part 1: general requirements /<br>5-91 |
|        | Temperature<br>limit/5.3.7                          | Indicates the temperature<br>limits to which the medical<br>device can be safely<br>exposed             | AAMI / ANSI / ISO 15223-1:2012, medical<br>devices - symbols to be used with medical<br>devices labels, labeling, and information to<br>be supplied - part 1: general requirements /<br>5-91 |
| i      | Consult the instructions for use/5.4.3              | Indicates the need for the<br>user to consult the<br>instructions for use                               | AAMI / ANSI / ISO 15223-1:2012, medical<br>devices - symbols to be used with medical<br>devices labels, labeling, and information to<br>be supplied - part 1: general requirements /<br>5-91 |

| Symbol                                                                                                    | Symbol<br>Title/Reference<br>Number (if applicable) | Symbol Description                                                                                                    | Standard/Designation Number (if applicable)                                                                                                    |
|----------------------------------------------------------------------------------------------------|-----------------------------------------------------|----------------------------------------------------------------------------------------------------|----------------------------------------------------------------------------------------------------|
|                                                                                                    | Caution/5.4.4                                       | Indicates the need for the<br>user to consult the<br>instructions for use for<br>important cautionary<br>information such as<br>warnings and precautions<br>that cannot, for a variety of<br>reasons, be presented on<br>the medical device itself | AAMI / ANSI / ISO 15223-1:2012, medical<br>devices - symbols to be used with medical<br>devices labels, labeling, and information to<br>be supplied - part 1: general requirements /<br>5-91 |
| $\mathbf{R}_{\text{only}}$                                                                                                    | Prescription Use Only                               | Federal (USA) law restricts<br>this device to sale by or on<br>the order of a physician                                                                                                    | Use of Symbols in Labeling A Rule by the<br>Food and Drug Administration on<br>06/15/2016 81 FR 38911                                                                                        |
|                                                                                                    | Wear eye protection                                 | This symbol indicates the need for protective eye wear.                                                                                                    | ANSI Z535.4-2011 - American National<br>Standard for Product Safety Signs and<br>Labels Note: Symbol is similar to ANSI<br>Z535.                                                             |
|                                                                                                    | Caution hot, surface / 5041                         | To indicate that the marked<br>item can be hot and should<br>not be touched without<br>taking care                                                                                                    | IEC 60417:2002 - Graphical Symbols for<br>Use on Equipment (Part 1) / 5-102                                                                                                    |
|                                                                                                    | Exclamation Mark /C.<br>4.1                         | Indicates chemical<br>substance may be any of the<br>following: irritant, dermal<br>sensitizer, acutely toxic<br>(harmful), have narcotic<br>effects, or cause respiratory<br>tract irritation.                                                    | OSHA Toxic and Hazardous Substances<br>29 CFR § 1910.1200                                                                                                    |
| A LINE AND A LINE AND | Corrosion/C.4.2                                     | Indicates corrosive chemical<br>substance which produces<br>tissue destruction, causes<br>severe skin burns and eye<br>damage, and materially<br>damages, or even destroys<br>metals.                                                              | OSHA Toxic and Hazardous Substances<br>29 CFR § 1910.1200                                                                                                    |
| 4                                                                                                    | Caution, risk of electric shock / W012              | To identify equipment, for<br>example, the welding power<br>source, that has risk of<br>electric shock.                                                                                                    | ISO 7010 Second edition 2011-06-01 -<br>Graphical symbols Safety colours and<br>safety signs Registered safety signs /<br>5-116                                                              |
|                                                                                                    | Warning; Corrosive<br>substance / W023              | To warn of a corrosive substance                                                                                                    | ISO 7010 Second edition 2011-06-01 -<br>Graphical symbols Safety colours and<br>safety signs Registered safety signs /<br>5-116                                                              |

| Symbol | Symbol<br>Title/Reference<br>Number (if applicable) | Symbol Description                                                                                                    | Standard/Designation Number (if applicable)                                                                                             |
|--------|-----------------------------------------------------|----------------------------------------------------------------------------------------------------|----------------------------------------------------------------------------------------------------|
|        | Warning; Optical<br>radiation / W027                | To warn of optical radiation                                                                                                    | ISO 7010 - Graphical symbols Safety<br>colours and safety signs Registered<br>safety signs                                              |
| X      | WEEE Symbol                                         | The WEEE symbol,<br>indicating separate<br>collection for WEEE- Waste<br>of electrical and electronic<br>equipment, consists of the<br>crossed-out wheeled bin, as<br>shown below. | EN50419:200 6 - Marking of electrical and<br>electronic equipment in accordance with<br>article 11(2) of Directive 2002/96/EC<br>(WEEE) |

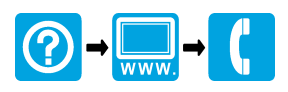

HACH COMPANY 100 Dayton Ave, Ames, IA 50010 U.S.A. Tel. (970) 669-3050 (800) 227-4224 (U.S.A. only) Fax (970) 669-2932 orders@hach.com www.hach.com

<sup>©</sup> Hach Company/Hach Lange GmbH, 2016–2018, 2020. All rights reserved. Printed in U.S.A.